# EVOLVEO EasyPhone AD

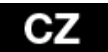

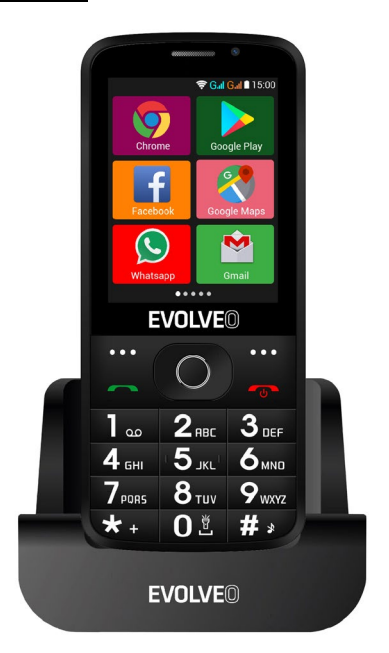

#### www.evolveo.com

#### Návod k použití telefonu

#### 1. Popis telefonu

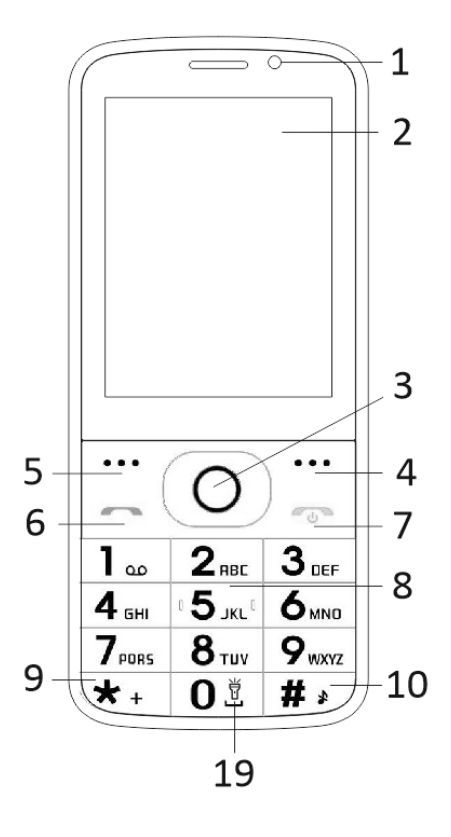

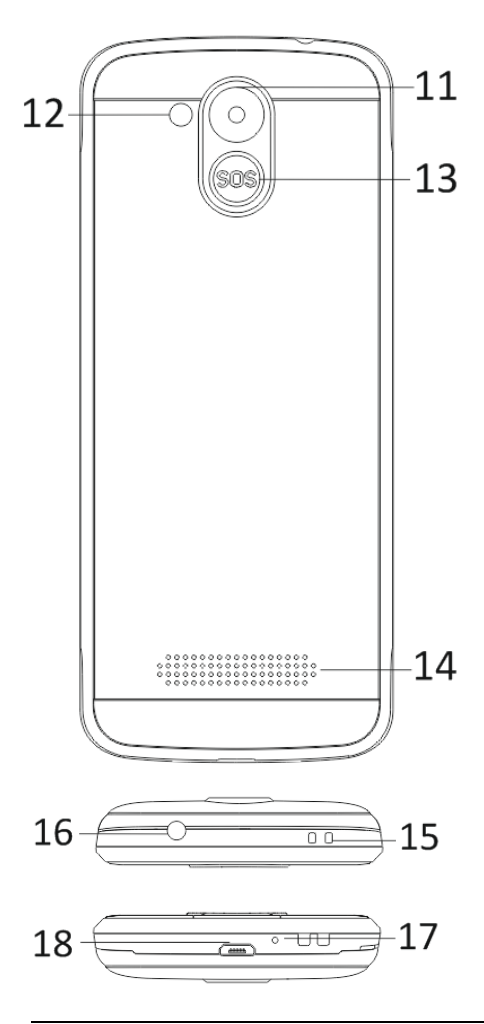

| 1  | Vícedotykový displej         |
|----|------------------------------|
| 2  | Přední fotoaparát            |
| 3  | Navigační tlačítka           |
| 4  | Pravé funkční tlačítko       |
| 5  | Levé funkční tlačítko        |
| 6  | Tlačítko volat               |
|    | Tlačítko konec hovoru /      |
| 7  | Zapnutí / Vypnutí telefonu   |
| 8  | Číselná tlačítka             |
| 9  | Tlačítko *                   |
| 10 | Tlačítko #                   |
| 11 | Zadní fotoaparát             |
| 12 | Svítilna                     |
| 13 | Tlačítko SOS                 |
| 14 | Reproduktor                  |
| 15 | Otvor pro připevnění popruhu |
| 16 | Vstup pro sluchátka          |
| 17 | Mikrofon                     |
| 18 | USB                          |
|    | Podržením zapnutí/vypnutí    |
| 19 | svítilny                     |

| Tlačítko                     | Funkce                                                                                                    |
|------------------------------|----------------------------------------------------------------------------------------------------|
| Levé<br>funkční<br>tlačítko  | Různé funkce v závislosti<br>na zvolené nabídce.<br>Stisknutím tohoto tlačítka<br>spustíte funkci, která se bude<br>ihned zobrazí v levém dolním<br>rohu displeje.                                       |
| Pravé<br>funkční<br>tlačítko | Různé funkce v závislosti<br>na zvolené nabídce.<br>Stisknutím tohoto tlačítka<br>přejdete zpět do předchozí<br>nabídky.                                                                                 |
| Tlačítko<br>volat            | Stisknutím tohoto tlačítka<br>zahájíte hovor vybraného<br>telefonního čísla.<br>Stisknutím přijmete příchozí<br>hovor.<br>Stisknutím tlačítka<br>v pohotovostním režimu<br>vstoupíte do historie hovorů. |
| Tlačítko<br>konec<br>hovoru  | Vypnutí telefonu: Delším<br>podržením tlačítka<br>v pohotovostním režimu<br>telefon vypnete.<br>Zapnutí telefonu: Delším<br>podržením tlačítka vypnutý<br>telefon opět zapnete.                          |

|                       | Stisknutím tohoto tlačítka<br>přejdete zpět do pohotovostního<br>režimu.<br>Stisknutím tohoto tlačítka<br>přejdete zpět do hlavní nabídky.<br>Stisknutím tohoto tlačítka hovor<br>ukončíte.                                                                                                    |
|-----------------------|----------------------------------------------------------------------------------------------------|
| Navigační<br>tlačítka | Použijte navigační kurzor doleva<br>a doprava pro pohyb a editaci.<br>Listujte v kontaktech /<br>telefonních číslech / zprávách<br>a všech podnabídkách. Použijte<br>navigační kurzor nahoru a dolů<br>pro pohyb a editaci.<br>Stisknutím kurzoru zvolíte<br>vybrané možnosti.<br>V režimu "FM rádio" požijte<br>navigační kurzor pro nastavení<br>frekvence. |
| Tlačítko<br>SOS       | Delším podržením tlačítka SOS<br>spustíte přednastavené tísňové<br>volání.                                                                                                    |
| Číselná<br>tlačítka   | V pohotovostním režimu<br>umožňují napsat telefonní číslo<br>pro následné vytočení, v režimu<br>editace pak psaní písmen a číslic.                                                                                                    |
| Tlačítko *            | Dvojitým stisknutím tlačítka "*"<br>v pohotovostním režimu<br>napíšete symbol "+".                                                                                                    |

|            | V režimu FM rádio, Video<br>přehrávač a během hovoru<br>stisknutím tlačítka * snížíte<br>hlasitost.                                       |
|------------|----------------------------------------------------------------------------------------------------|
| Tlačítko # | Stisknutím tlačítka změníte<br>způsob zadávání textu.<br>Delším podržením tlačítka v<br>pohotovostním režimu změníte<br>profil uživatele. |
|            | V režimu FM rádio, Video<br>přehrávač a během hovoru<br>stisknutím tlačítka "#" zvýšíte<br>hlasitost.                                     |

#### 2. Popis ikon

Poznámka: Obrázky ikon jsou pouze ilustrační; ve Vašem zařízení se mohou lišit.

| Ikona | Popis                                        | Ikona | Popis                                  |
|-------|----------------------------------------------|-------|----------------------------------------|
| at    | Zobrazuje<br>sílu<br>telefonního<br>signálu. |       | Zobrazuje<br>stav baterie<br>telefonu. |
| č     | Zmeškané<br>hovory.                          | Ę     | Nepřečtené<br>zprávy.                  |
| •1)   | WiFi je<br>zapnutá.                          | *     | Bluetooth je<br>zapnuto.               |
| ÷     | USB<br>úložiště je<br>zapnuto.               | *     | Režim<br>Letadlo.                      |

#### 3. SIM karty. T-Flash karta a baterie

#### Instalace baterie

Otevřete kryt baterie na zadní straně telefonu. Zarovnejte kontakty baterie s kontakty telefonu a lehce vsuňte baterii na místo. Kryt baterie vraťte zpět.

#### Vyjmutí baterie

Vypněte telefon. Otevřete kryt na baterie. Kryt opatrně uvolněte posunutím a vyjměte. Nadzvedněte baterii a vyjměte z telefonu.

#### Instalace SIM karet

Toto zařízení podporuje dvě SIM karty. Pokud je v telefonu nainstalována baterie, vyjměte ji. Vložte SIM kartu do příslušného slotu tak, aby zlaté kontakty karty směřovaly dolů a seříznutý roh směřoval ven ze slotu. Vsuňte celou SIM kartu do slotu.

#### Instalace T-Flash karet

Chcete-li rozšířit kapacitu uložení obrázků, videí, hudby a dalších souborů, můžete zakoupit paměťovou kartu a nainstalovat ji do Vašeho zařízení. Pokud je v telefonu nainstalována baterie, vyjměte ji. Vložte paměťovou kartu do slotu dle ikony. Chcete-li paměťovou kartu vyjmout, postupujte opačným způsobem.

#### 4. Nabíjení baterie telefonu

Dobíjecí li-ion baterie dodávaná s telefonem je připravena k okamžitému použití, není však nabitá. Nabíjení provedete ve třech jednoduchých krocích: Připojte nabíječku k telefonu a zapojte ji do elektrické zásuvky.

Indikátor stavu baterie v rohu displeje telefonu bude v pohybu, tím indikuje probíhající nabíjení.

Po nabití baterie, indikátor stavu baterie se přestane pohybovat a bude zobrazovat plné nabití. Nabíječku odpojte od mobilního telefonu a elektrické zásuvky.

#### 5. Zapnutí/vypnutí telefonu

Stisknutím příslušného tlačítka telefon zapnete/vypnete. Po zapnutí telefon automaticky zkontroluje přítomnost SIM karet a na displeji zobrazí následující informace:

Vložte PIN kód karty SIM1: Pokud máte pro kartu SIM1 kód PIN nastaven.

Vložte PIN kód karty SIM2: Pokud máte pro kartu SIM2 kód PIN nastaven.

Poznámka: PIN kód je s vaší SIM kartou dodáván. Tento kód nahraďte co nejdříve vlastním kódem PIN. Pokud třikrát po sobě zadáte chybný PIN kód, SIM karta se uzamkne. Jestliže se tak stane, bude nutné se obrátit na Vašeho poskytovatele síťových služeb a požádat o kód PUK, abyste mohli kartu opět odemknout. Toto platí pro obě SIM karty.

#### 6. Notifikační lišta

Jakmile se na notifikační liště objeví nové oznámení, posuňte notifikační lištu dolů pro zobrazení obsahu oznámení.

#### 7. Rozšíření hlavního rozhraní

Hlavní rozhraní může být rozšířeno, čímž poskytnete více místa pro nově přidané zkratky a nástroje.

Posouváním prstu horizontálně zleva doprava na hlavním rozhraní displeje se pohybujte v rozšířeném rozhraním telefonu.

#### 8. Nainstalujte APK pomocí Správce souborů

APK je podporovaný formát pro mobilní operační systém Android. Zkopírujte stažený soubor APK na SD kartu a poté vložte SD kartu do telefonu. Kliknutím na hlavní nabídku v klidovém režimu do hlavní nabídky vstoupíte. Kliknutím na "Správce souborů" vstoupíte do adresáře na SD kartě. Klikněte na soubor APK, který chcete nainstalovat, a postupujte dle průvodce instalací.

#### Používání telefonu

#### 1. Hlavní menu a jeho funkce

#### 1) Záznamy hovorů

Umožňuje rychlé vytáčení.

#### 2) <u>Kontakty</u>

Umožňuje zobrazení seznam kontaktů. Přístup k seznamu uložených telefonních kontaktů.

#### 3) <u>Zprávy</u>

Umožňuje zobrazení odeslaných a přijatých zpráv.

#### 4) <u>G-mail</u>

Umožňuje nastavení e-mailové účty POP/IFMAP.

#### 5) Facebook Lite

- 6) WhatsApp
- 7) <u>Mapy</u>
- 8) <u>FM rádio</u>

Pro poslech rádia, nejprve připojte sluchátka k telefonu.

#### 9) <u>SOS</u>

Lze nastavit telefonní čísla pro SOS volání.

Postup: Pokud je SOS nastavené, delším podržením tlačítka SOS na zadní straně telefonu pak spustíte funkci SOS, která bude probíhat následovně:

Zazní hlasitý poplach,

poté započne vytáčení nastavených čísel tísňového volání, každé číslo bude vytočeno třikrát.

SOS bude zastaveno, pokud některá z osob na hovor odpoví, či žádná z osob hovor nepřijme ani po třetím neúspěšném vytočení. Zároveň bude na všechna čísla tísňového volání zaslána SMS s obsahem: "Jsem v nebezpečí, prosím o pomoc!".

#### 10) <u>Prohlížeč</u>

Umožňuje surfování po internetu.

#### 11)<u>Music</u>

Zobrazení seznamu skladeb dostupných v telefonu. Umožňuje prohlížení seznamů umělců, alb, skladeb a dalších.

#### 12)<u>Video</u>

Umožňuje prohlížení seznamu videí.

#### 13)<u>Kamera</u>

Umožňuje pořízení fotek, kdykoliv budete chtít. Váš chytrý telefon je vybaven fotoaparátem s vysokým rozlišením, zajišťující vysokou kvalitu fotek, které se automaticky ukládají do Galerie. V aplikaci Kamera můžete také zvolit režim Videokamera pro nahrávání video souborů.

#### 14) <u>Galerie</u>

Umožňuje ukládat a prohlížet Vaše fotografie a videa.

#### 15) <u>Záznamník zvuku</u>

Umožňuje nahrávat zvuky.

#### 16)<u>Soubory</u>

Umožňuje zobrazení souborů a instalování souborů ve formátu APK.

#### 17) <u>Hodiny</u>

Umožňuje nastavení času budíku.

#### 18) <u>Kalkulačka</u>

Umožňuje rychlé provádění aritmetických výpočtů.

#### 19) <u>Kalendář</u>

Umožňuje zobrazení kalendáře a přidávání událostí.

#### 20) Obchod Play

Přihlaste se ke svému G-mail účtu, zobrazte všechny dostupné aplikace a stáhněte si z tisíců aplikací dostupných na Google Market zvaných Obchod Play.

Poznámka: Chcete-li tuto aplikaci používat, připojte se nejdříve k internetu.

#### 21) Nainstalované aplikace

#### 22) <u>Nastavení</u>

#### 2. WiFi

Váš chytrý telefon podporuje WiFi připojení, které umožňuje bezdrátové připojení k internetu. Díky tomu můžete surfovat na internetu.

Přejděte do Nastavení--WiFi, zapněte WiFi.

Vstupte do režimu WiFi a zvolte z dostupných aktivní hotspotů ke kterým se chcete připojit.

Pokud zvolený hotspot vyžaduje heslo, musíte nejprve zadat správné heslo a poté bude připojení možné.

#### 3. Psaní textu

#### 1) Inteligentní klávesnice

Váš chytrý telefon při psaní automaticky opravuje a navrhuje slova.

#### 2) Vyjmout, kopírovat a vložit

Stisknutím a podržením textového obsahu vyvoláte lupu a pomocí prstu posuňte kurzor. Poté zvolte funkci vyjmout, kopírovat nebo vložit. Tímto způsobem pak můžete snadno zkopírovat text z webových stránek, e-mailů či textových zpráv.

#### Údržba

Obyčejné nečistoty otřete suchým měkkým hadříkem.

K čištění telefonu nepoužívejte tvrdé materiály, benzeny nebo ředidla, hrozí poškrábání povrchu telefonu nebo vyblednutí barev.

### Potřebujete poradit i po přečtení tohoto návodu?

Nejprve si přečtěte "Nejčastější dotazy" na adrese <u>www.evolveo.com</u> nebo kontaktujte technickou podporu společnosti **EVOLVEO**.

#### Záruka se NEVZTAHUJE na:

- používání zařízení pro jiné účely, než ke kterým je navrženo,
- instalaci jiného firmwaru než toho, který byl do zařízení instalován výrobcem, nebo toho, který je k dispozici ke stažení na <u>ftp://ftp.evolveo.com</u>
- mechanické poškození způsobené nevhodným používáním;
- škody způsobené přírodními živly, jako jsou oheň, voda, statická elektřina, přepětí apod.
- škody způsobené opravami prováděnými nekvalifikovanou osobou,
- poškození záruční pečeti nebo na nečitelné výrobní číslo zařízení.

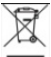

#### Likvidace:

Symbol přeškrtnutého kontejneru na výrobku, v přiložené dokumentaci či na obalech znamená, že ve státech Evropské Unie musí být veškerá elektrická a elektronická zařízení, baterie a akumulátory po skončení jejich životnosti likvidovány odděleně v rámci tříděného odpadu. Nevyhazujte tyto výrobky do netříděného komunálního odpadu.

#### D CE PROHLÁŠENÍ O SHODĚ

Tímto společnost Abacus Electric, s.r.o. prohlašuje, že telefon EVOLVEO EasyPhone AD splňuje požadavky norem a předpisů, které jsou relevantní pro daný typ zařízení.

Plné znění Prohlášení o shodě naleznete na <u>ftp://ftp.evolveo.com/ce</u>

Copyright © Abacus Electric, s.r.o. <u>www.evolveo.com</u> <u>www.facebook.com/EvolveoCZ</u>

Všechna práva vyhrazena. Konstrukce a technická specifikace výrobku se mohou změnit bez předchozího upozornění.

## EVOLVEO EasyPhone AD SK

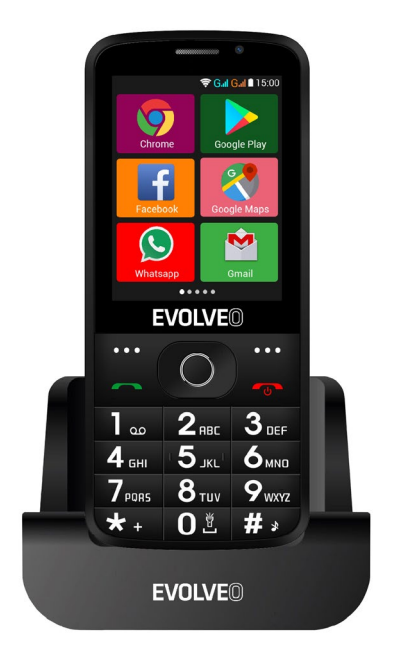

#### www.evolveo.com

#### Návod na používanie telefónu

#### 1. Popis telefónu

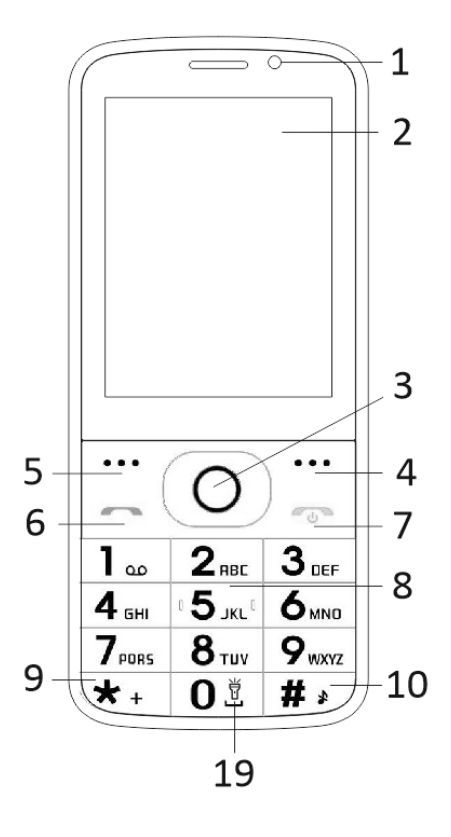

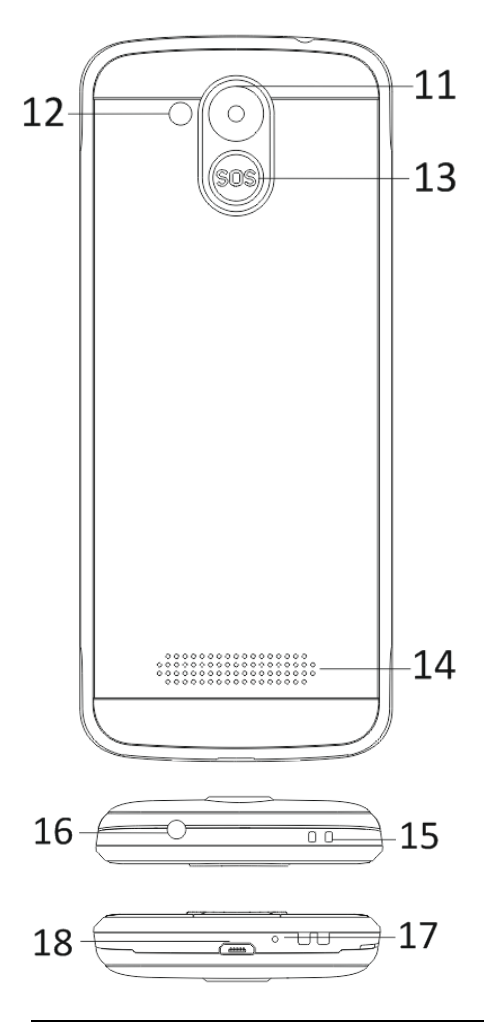

| 1                                            | Viacdotykový displej                                                                                                    |
|----------------------------------------------|----------------------------------------------------------------------------------------------------|
| 2                                            | Predný fotoaparát                                                                                                    |
| 3                                            | Navigačné tlačidlá                                                                                                    |
| 4                                            | Pravé funkčné tlačidlo                                                                                                    |
| 5                                            | Ľavé funkčné tlačidlo                                                                                                    |
| 6                                            | Tlačidlo volať                                                                                                    |
|                                              | Tlačidlo koniec hovoru /                                                                                                    |
| 7                                            | Zapnutie / Vypnutie telefónu                                                                                                    |
| 8                                            | Číselné tlačidlá                                                                                                    |
| 9                                            | Tlačidlo *                                                                                                    |
| 10                                           | Tlačidlo #                                                                                                    |
| 4.4                                          | Zadný fotoanarát                                                                                                    |
| 11                                           |                                                                                                    |
| 11<br>12                                     | Svetlo                                                                                                    |
| 11<br>12<br>13                               | Svetlo<br>Tlačidlo SOS                                                                                                    |
| 11<br>12<br>13<br>14                         | Svetlo<br>Tlačidlo SOS<br>Reproduktor                                                                                                    |
| 11<br>12<br>13<br>14                         | Svetlo<br>Tlačidlo SOS<br>Reproduktor<br>Otvor na pripevnenie                                                                              |
| 11<br>12<br>13<br>14<br>15                   | Svetlo<br>Tlačidlo SOS<br>Reproduktor<br>Otvor na pripevnenie<br>popruhu                                                                   |
| 11<br>12<br>13<br>14<br>15<br>16             | Svetlo<br>Tlačidlo SOS<br>Reproduktor<br>Otvor na pripevnenie<br>popruhu<br>Vstup pre slúchadlá                                            |
| 11<br>12<br>13<br>14<br>15<br>16<br>17       | Svetlo<br>Tlačidlo SOS<br>Reproduktor<br>Otvor na pripevnenie<br>popruhu<br>Vstup pre slúchadlá<br>Mikrofón                                |
| 11<br>12<br>13<br>14<br>15<br>16<br>17<br>18 | Svetlo<br>Tlačidlo SOS<br>Reproduktor<br>Otvor na pripevnenie<br>popruhu<br>Vstup pre slúchadlá<br>Mikrofón<br>USB                         |
| 11<br>12<br>13<br>14<br>15<br>16<br>17<br>18 | Svetlo<br>Tlačidlo SOS<br>Reproduktor<br>Otvor na pripevnenie<br>popruhu<br>Vstup pre slúchadlá<br>Mikrofón<br>USB<br>Podržaním zapnutie / |

| Tlačidlo                     | Funkcia                                                                                                    |
|------------------------------|----------------------------------------------------------------------------------------------------|
| Ľavé<br>funkčné<br>tlačidlo  | Rôzne funkcie v závislosti od<br>zvolenej ponuky.<br>Stlačením tohto tlačidla spustíte<br>funkciu, ktorá sa ihneď zobrazí v<br>ľavom dolnom rohu displeja.                                               |
| Pravé<br>funkčné<br>tlačidlo | Rôzne funkcie v závislosti od<br>zvolenej ponuky.<br>Stlačením tohto tlačidla<br>prejdete späť do predošlej<br>ponuky.                                                                                   |
| Tlačidlo<br>volať            | Stlačením tohto tlačidla začnete<br>hovor vybraného telefónneho<br>čísla.<br>Stlačením prijmete<br>prichádzajúci hovor.<br>Stlačením tlačidla v<br>pohotovostnom režime vstúpite<br>do histórie hovorov. |
| Tlačidlo<br>koniec<br>hovoru | Vypnutie telefónu: Dlhším<br>podržaním tlačidla v<br>pohotovostnom režime telefón<br>vypnete.<br>Zapnutie telefónu: Dlhším<br>podržaním tlačidla vypnutý<br>telefón opäť zapnete.                        |
|                              | Stlačením tohto tlačidla<br>prejdete späť do                                                                                                    |

|                       | pohotovostného režimu.                                                                                                    |
|-----------------------|----------------------------------------------------------------------------------------------------|
|                       | Stlačením tohto tlačidla<br>prejdete späť do hlavnej<br>ponuky.<br>Stlačením tohto tlačidla hovor<br>ukončíte.                                                                                                    |
| Navigačné<br>tlačidlá | Použite navigačný kurzor doľava<br>a doprava pre pohyb a editáciu.<br>Listujte v kontaktoch /<br>telefónnych číslach / správach a<br>všetkých podponukách. Použite<br>navigačný kurzor nahor a nadol<br>pre pohyb a editáciu.<br>Stlačením kurzora zvolíte<br>vybrané možnosti.<br>V režime "FM rádio" použite<br>navigačný kurzor pre nastavenie<br>frekvencie. |
| Tlačidlo<br>SOS       | Dlhším podržaním tlačidla SOS<br>spustíte prednastavené tiesňové<br>volanie.                                                                                                    |
| Číselné<br>tlačidlá   | V pohotovostnom režime<br>umožňujú napísať telefónne<br>číslo pre následné vytočenie, v<br>režime editácie napísať písmená<br>a číslice.                                                                                                    |
| Tlačidlo *            | Dvojitým stlačením tlačidla "*"<br>v pohotovostnom režime<br>napíšete symbol "+".                                                                                                    |

|            | V režime FM rádio, Video<br>prehrávač a počas hovoru<br>stlačením tlačidla * znížite<br>hlasitosť.                                        |
|------------|----------------------------------------------------------------------------------------------------|
| Tlačidlo # | Stlačením tlačidla zmeníte<br>spôsob zadávania textu.<br>Dlhším podržaním tlačidla v<br>pohotovostnom režime zmeníte<br>profil užívateľa. |
|            | V režime FM rádio, Video<br>prehrávač a počas hovoru<br>stlačením tlačidla "#" zvýšite<br>hlasitosť.                                      |

#### 2. Popis ikon

Poznámka: Obrázky ikon sú iba ilustračné; vo vašom zariadení sa môžu líšiť.

| Ikona | Popis                                        | Ikona | Popis                                  |
|-------|----------------------------------------------|-------|----------------------------------------|
| at    | Zobrazuje<br>silu<br>telefónneho<br>signálu. |       | Zobrazuje<br>stav batérie<br>telefónu. |
| č     | Zmeškané<br>hovory.                          | Ę     | Neprečítané<br>správy.                 |
| •1)   | WiFi je<br>zapnutá.                          | *     | Bluetooth je<br>zapnuté.               |
| ŧ     | USB<br>úložisko je<br>zapnuté.               | *     | Režim<br>Lietadlo.                     |

#### 3. SIM karty. T-Flash karta a batéria

#### Inštalácia batérie

Otvorte kryt batérie na zadnej strane telefónu. Zarovnajte kontakty batérie s kontaktmi telefónu a batériu zľahka vsuňte na miesto. Kryt batérie vráťte späť.

#### Vybratie batérie

Vypnite telefón. Otvorte kryt batérie. Kryt opatrne uvoľnite posunutím a vyberte. Naddvihnite batériu a vyberte ju z telefónu.

#### Inštalácia SIM kariet

Toto zariadenie podporuje dve SIM karty. Ak je v telefóne nainštalovaná batéria, vyberte ju. Vložte SIM kartu do príslušného slotu tak, aby zlaté kontakty karty smerovali dolu a zrezaný roh smeroval von zo slotu. Celú SIM kartu vsuňte do slotu.

#### Inštalácia T-Flash kariet

Ak chcete rozšíriť kapacitu uloženia obrázkov, videí, hudby a ďalších súborov, môžete si kúpiť pamäťovú kartu a nainštalovať ju do vášho zariadenia. Ak je v telefóne nainštalovaná batéria, vyberte ju. Pamäťovú kartu vložte do slotu podľa ikony. Ak chcete vybrať pamäťovú kartu, postupujte opačným spôsobom.

#### 4. Nabíjanie batérie telefónu

Dobíjacia li-ion batéria dodávaná s telefónom je pripravená na okamžité použitie, nie je však nabitá. Nabíjanie urobte v troch jednoduchých krokoch: Nabíjačku pripojte k telefónu a zapojte ju do elektrickei zásuvky.

Indikátor stavu batérie v rohu displeja telefónu bude v pohybe, čím indikuje prebiehajúce nabíjanie.

Po nabití batérie sa indikátor stavu batérie prestane pohybovať a bude zobrazovať plné nabitie. Nabíjačku odpojte od mobilného telefónu a elektrickej zásuvky.

#### 5. Zapnutie/vypnutie telefónu

Stlačením príslušného tlačidla telefón zapnete/vypnete. Po zapnutí telefón automaticky skontroluje prítomnosť SIM kariet a na displeji zobrazia tieto informácie: Vložte PIN kód karty SIM1: Ak máte pre kartu SIM1 nastavený kód PIN.

Vložte PIN kód karty SIM2: Ak máte pre kartu SIM2 nastavený kód PIN.

Poznámka: PIN kód sa dodáva s vašou SIM kartou. Tento kód nahraďte čo najskôr vlastným PIN kódom. Ak trikrát po sebe zadáte chybný PIN kód, SIM karta sa uzamkne. Ak sa tak stane, musíte sa obrátiť na vášho poskytovateľa sieťových služieb a požiadať o kód PUK, aby ste mohli kartu opäť odomknúť. Toto platí pre obe SIM karty.

#### 6. Notifikačná lišta

Ak sa na notifikačnej lište objaví nové oznámenie, posuňte notifikačnú lištu dolu, aby ste videli obsah oznámenia.

#### 7. Rozšírenie hlavného rozhrania

Hlavné rozhranie môžete rozšíriť, čím poskytnete viac miesta novo pridaným skratkám a nástrojom.

Posúvaním prsta horizontálne zľava doprava na hlavnom rozhraní displeja sa pohybujete v rozšírenom rozhraní telefónu.

#### 8. Nainštalujte APK pomocou Správcu súborov

APK je podporovaný formát pre mobilný operačný systém Android. Skopírujte stiahnutý súbor APK na SD kartu a potom SD kartu vložte do telefónu. Kliknutím na hlavnú ponuku v pokojovom režime vstúpite do hlavnej ponuky. Kliknutím na "Správcu súborov" vstúpite do adresára na SD karte. Kliknite na súbor APK, ktorý chcete nainštalovať, a postupujte podľa sprievodcu inštalácií.

#### Používanie telefónu

#### 1. Hlavné menu a jeho funkcie

#### 1) Záznamy hovorov

Umožňuje rýchle vytáčanie.

#### 2) <u>Kontakty</u>

Umožňuje zobraziť zoznam kontaktov. Prístup k zoznamu uložených telefónnych kontaktov.

#### 3) <u>Správy</u>

Umožňuje zobraziť odoslané a prijaté správy.

#### 4) <u>G-mail</u>

Umožňuje nastaviť e-mailové účty POP/IFMAP.

- 5) Facebook Lite
- 6) WhatsApp
- 7) <u>Mapy</u>
- 8) <u>FM rádio</u>

Na počúvanie rádia, najprv pripojte slúchadlá k telefónu.

#### 9) <u>SOS</u>

Možno nastaviť telefónne čísla pre SOS volanie.

Postup: Ak je SOS nastavené, dlhším podržaním tlačidla SOS na zadnej strane telefónu spustíte funkciu SOS, ktorá bude prebiehať nasledovne:

Zaznie hlasný poplach,

potom začne vytáčanie nastavených čísel tiesňového volania, každé číslo sa vytočí trikrát.

SOS sa zastaví, ak niektorá osoba na hovor odpovie alebo ak žiadna z osôb hovor neprijme ani po treťom neúspešnom vytočení. Zároveň sa na všetky čísla tiesňového volania pošle SMS s obsahom: "Som v nebezpečenstve, prosím o pomoc!".

#### 10) <u>Prehliadač</u>

Umožňuje surfovať po internete.

#### 11)<u>Music</u>

Zobrazí zoznam skladieb dostupných v telefóne. Umožňuje prezerať zoznam umelcov, albumov, skladieb a ďalších.

#### 12)<u>Video</u>

Umožňuje prezerať zoznam videí.

#### 13)<u>Kamera</u>

Umožňuje vyhotoviť fotky kedykoľvek budete chcieť. Váš inteligentný telefón je vybavený fotoaparátom s vysokým rozlíšením zaisťujúci vysokú kvalitu fotiek, ktoré sa automaticky ukladajú do Galérie. V aplikácii Kamera môžete zvoliť režim Videokamera na nahrávanie videosúborov.

#### 14) <u>Galéria</u>

Umožňuje ukladať a prezerať fotografie a videá.

#### 15) <u>Záznamník zvuku</u>

Umožňuje nahrávať zvuky.

#### 16)<u>Súbory</u>

Umožňuje zobraziť súbory a inštalovať súbory vo formáte APK.

#### 17) <u>Hodiny</u>

Umožňuje nastaviť čas budíka.

#### 18) <u>Kalkulačka</u>

Umožňuje rýchlo robiť aritmetické výpočty.

#### 19) <u>Kalendár</u>

Umožňuje zobraziť kalendár a pridávať udalostí.

#### 20) Obchod Play

Prihláste sa k vášmu G-mail účtu, zobrazte všetky dostupné aplikácie a stiahnite si z tisícov aplikácií dostupných na Google Market zvaných Obchod Play.

Poznámka: Ak chcete túto aplikáciu používať, pripojte sa najprv k internetu.

21) Nainštalované aplikácie

22) Nastavenie

#### 2. WiFi

Váš inteligentný telefón podporuje WiFi pripojenie, ktoré umožňuje bezdrôtové pripojenie k internetu. Vďaka tomu môžete surfovať na internete.

Prejdite do Nastavenia--WiFi, zapnite WiFi.

Vstúpte do režimu WiFi a zvoľte z dostupných aktívnych hotspotov, ku ktorým sa chcete pripojiť.

Ak zvolený hotspot vyžaduje heslo, musíte najprv zadať správne heslo, až potom bude pripojenie možné.

#### 3. Písanie textu

#### 1) Inteligentná klávesnica

Váš inteligentný telefón pri písaní automaticky opravuje a navrhuje slová.

#### 2) Vybrať, kopírovať a vložiť

Stlačením a podržaním textového obsahu vyvoláte lupu a prstom posúvate kurzor. Potom zvoľte funkciu vybrať, kopírovať alebo vložiť. Týmto spôsobom môžete ľahko skopírovať text z webových stránok, e-mailov a textových správ.

#### Údržba

Obyčajné nečistoty odstráňte suchou mäkkou handričkou.

Na čistenie telefónu nepoužívajte tvrdé materiály, benzén ani riedidlá, hrozí poškriabanie povrchu telefónu a vyblednutie farieb.

## Potrebujete poradiť aj po prečítaní tohto návodu?

Najprv si prečítajte "Najčastejšie otázky" na adrese <u>www.evolveo.com</u> alebo kontaktujte technickú podporu spoločnosti EVOLVEO.

#### Záruka sa NEVZŤAHUJE na:

- používanie zariadenia na iné účely, než na ktoré je navrhnuté,
- inštaláciu iného firmware než toho, ktorý do zariadenia inštaloval výrobca, alebo toho, ktorý je k dispozícii na stiahnutie na <u>ftp://ftp.evolveo.com</u>
- mechanické poškodenie spôsobené nevhodným používaním;
- škody spôsobené prírodnými živlami, ako sú oheň, voda, statická elektrina, prepätie atď.
- škody spôsobené opravami vykonanými nekvalifikovanou osobou,
- poškodenie záručnej pečate alebo nečitateľné výrobné číslo zariadenia.

Likvidácia: Symbol preškrtnutého kontajnera na výrobku, v priloženej dokumentácii alebo na obale znamená, že v štátoch Európskej únie sa všetky elektrické a elektronické zariadenia, batérie a akumulátory po skončení životnosti musia likvidovať oddelene v rámci triedeného odpadu. Nevyhadzujte tieto výrobky do netriedeného komunálneho odpadu.

#### **O C E** VYHLÁSENIE O ZHODE

Týmto spoločnosť Abacus Electric, s.r.o. vyhlasuje, že telefón EVOLVEO EasyPhone AD spĺňa požiadavky noriem a predpisov, ktoré sú relevantné pre daný typ zariadenia.

Plné znenie Vyhlásenia o zhode nájdete na <u>ftp://ftp.evolveo.com/ce</u>

Copyright © Abacus Electric, s.r.o. <u>www.evolveo.com</u> <u>www.facebook.com/EvolveoCZ</u>

Všetky práva vyhradené. Konštrukcia a technická špecifikácia výrobku sa môžu zmeniť bez predošlého upozornenia.

# EVOLVEO EasyPhone AD

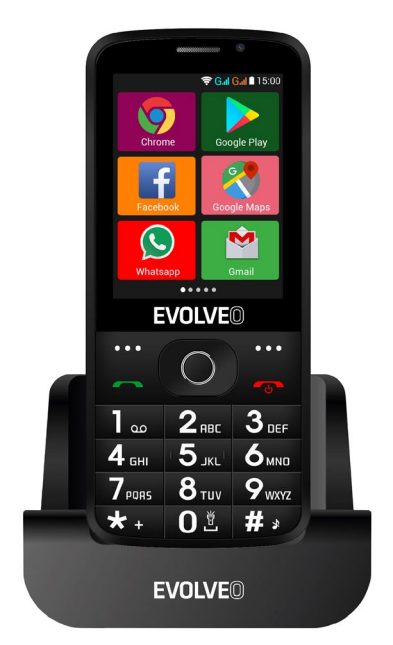

#### www.evolveo.com

#### **Understanding your Phone**

#### 1. Phone description

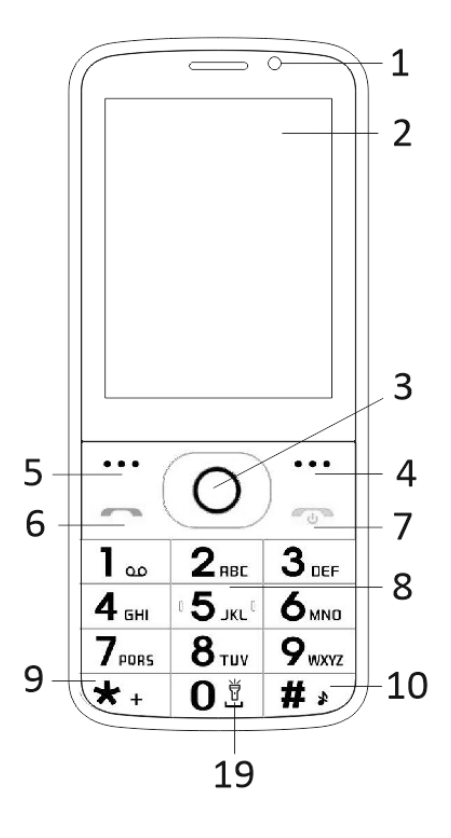

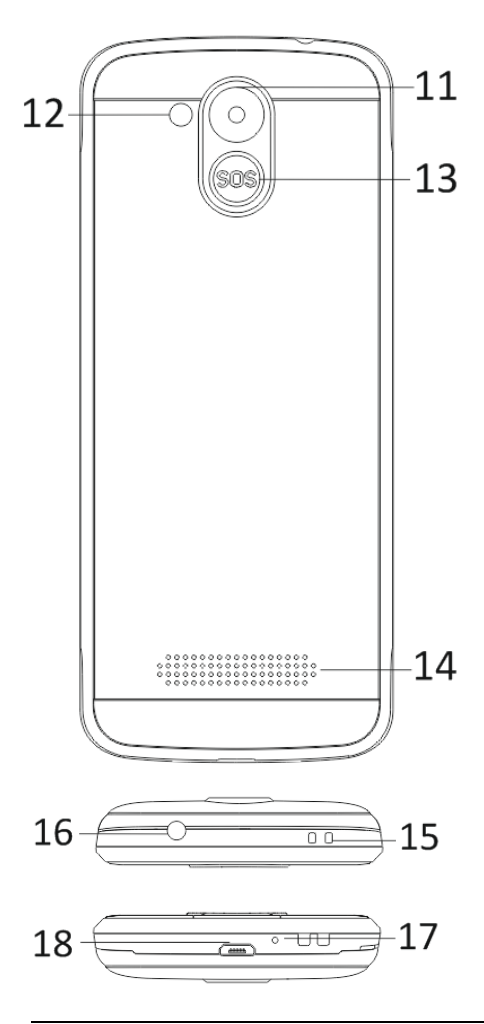

| 1  | Multi-touch display        |
|----|----------------------------|
| 2  | Front camera               |
| 3  | Orientation keys           |
| 4  | Right soft key             |
| 5  | Left soft key              |
| 6  | Call key                   |
| 7  | End Call /Power on/off key |
| 8  | Number Keys                |
| 9  | * Key                      |
| 10 | # Key                      |
| 11 | Rear camera                |
| 12 | Flashlight                 |
| 13 | SOS key                    |
| 14 | Speaker                    |
| 15 | Strip hole                 |
| 16 | Earset Hole                |
| 17 | Reciever                   |
| 18 | USB                        |
| 19 | Hold lamp on/off           |
| Keys          | Functions                     |  |
|---------------|-------------------------------|--|
|               | Different functions under     |  |
|               | different menus.              |  |
| Left soft key | Press this key to realize the |  |
|               | function which display on the |  |
|               | left-down corner.             |  |
|               | Different functions under     |  |
| Right soft    | different menus.              |  |
| key           | Press this key to go back to  |  |
|               | previous menu.                |  |
|               | Press this key to make a call |  |
|               | when select a number.         |  |
| Call kov      | Press to answer an receiving  |  |
| Call Key      | call.                         |  |
|               | Press to enter call history   |  |
|               | under standby mode.           |  |
|               | Power Off: Long press to      |  |
| End key       | power off under standby       |  |
|               | mode.                         |  |
|               | Power On: Long press to       |  |
|               | power on if the phone is      |  |
|               | power off.                    |  |

|              | Press this key to go back to   |  |
|--------------|--------------------------------|--|
|              | standby mode.                  |  |
|              | Press this key to go back to   |  |
|              | main menu.                     |  |
|              | Press this key to end a call.  |  |
|              | Move cursor left and right     |  |
|              | when edit. Sroll and scan the  |  |
|              | contact list/ number/          |  |
|              | messages and all sub menus.    |  |
| Orienta-tion | Move cursor up and down        |  |
| keys         | when edit.                     |  |
|              | It can switch options when     |  |
|              | press them.                    |  |
|              | In "FM radio", they adjust     |  |
|              | frequency.                     |  |
| SOS key      | Long press SOS key, to call an |  |
|              | emergency call as its setting. |  |
|              | Dial numbers under standby     |  |
| kovc         | mode and enter numbers and     |  |
| кеуѕ         | characters in editing mode.    |  |

| * Кеу | Under standby mode, press *   |  |
|-------|-------------------------------|--|
|       | key twice to display "+".     |  |
|       | Under FM radio, Video player, |  |
|       | in conversation status * key  |  |
|       | to decrease the volume.       |  |
|       | Switch input method under     |  |
|       | text edit interface.          |  |
|       | Long press change user        |  |
| # Кеу | profiles under standby        |  |
|       | interface.                    |  |
|       | Under FM radio, Video player, |  |
|       | in conversation status press  |  |
|       | "#" key to increase volume.   |  |

#### 2. Description Icons

Note: Icons are only for demonstration; they may differ in actual device.

| lcons | Descriptions                                        | lcons | Descriptions                                |
|-------|-----------------------------------------------------|-------|---------------------------------------------|
| aff   | Shows the<br>phone's<br>network signal<br>strength. |       | Show the<br>phone's<br>battery<br>capacity. |
| š     | Missed calls.                                       | ŢĊ.   | Unread SMS.                                 |
| •1)   | Wifi is ON                                          | ⊁     | Bluetooth ON                                |

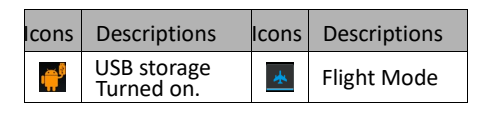

## 3. SIM cards, T-flash & Battery

## **Inserting Battery**

Open the battery cover on the back of your phone. Align the battery's contact points with those of the phone and gently press the battery down into place. Replace the battery cover clicking it back into position <u>Removing Battery</u>

Switch off your phone. Open the battery cover. Gently shift the cover and open. Lift the battery up and out of your phone.

#### To install SIM cards

Your device is supports two SIM cards. Remove the battery if it is installed. Locate the SIM card slot, and then insert the SIM card with its gold contacts facing down and its cut-off corner facing out the card slot. Slide the SIM card completely into the slot. **To install T-Flash card** 

To have additional storage for your images, videos, music, and files, you can purchase a memory card and install it into your device. Remove the battery if it is installed. Insert the memory card into the slot according to the indication icon. To remove the memory card, perform according to the conversed installations.

## 4. Charging the battery

The rechargeable Li-ion battery that comes with your phone is ready to be used, but is not charged. It is easy to do & can be done in 3 simple steps below:

Connect the charger to your phone, and plug it into a socket.

The battery indicator in the corner of the screen will scroll to show its charging.

When fully charged, the battery indicator will stop scrolling. Disconnect the charger from your mobile, and unplug.

## 5. Power ON/OFF

Press the power key to power-ON/OFF the phone. When you turn your phone on, it'll automatically check the SIM and show the following information on screen:

Input SIM1 PIN: If you've set a PIN for your SIM1.

Input SIM2 PIN: If you've set a PIN for your SIM2.

Note: The PIN is supplied with your SIM.

Please replace it with your own PIN code as soon as possible. Enter the wrong PIN three times, and your SIM will be locked. Then you'll need to contact your network service provider to ask for a PUK code to unlock it. It is applicable for both the SIMs if you are using 2 SIM Cards.

## 6. Use Notification Bar

As a new notification appears in the notification area, slide down the notification bar to view their contents.

## 7. Expand Main Interface

The main interface may extend and exceed the screen width to provide more space for newly added shortcuts and tools.

Slide your finger horizontally on the main interface to extend to the left or right area of the main interface.

## 8. Install APK through File Manager

APK is a supported file format for the Android mobile operating system. Please copy the downloaded APK file into the SD card, and then insert the SD card into the phone. In Idle mode, click Main Menu to enter the main menu. Click "File Manager" to enter the directory of SD card. Click the APK file you wish to install, and follow the installation wizard.

## **Using your Phone**

#### 1. Main Menu & Its Functions

#### 1) Call log

Allow you to make quick outgoing calls.

#### 2) Contact

To see your list of Contacts. Access phonebook through this function.

#### 3) Messages

Allow you to view messages sent & received as a thread.

#### 4) <u>Gmail</u>

Allows you set up your POP/IFMAP email accounts.

#### 5) Facebook Lite

- 6) WhatsUpp
- 7) <u>Maps</u>
- 8) FM radio

To use the FM Radio, please insert the earphone first and then listen to it.

## 9) <u>SOS</u>

SOS numbers may be set.

SOS procedure: When SOS status on and long press key SOS button on the rear side of phone, the SOS function started with below:

A loud emergence alarm will be shouted, it will start to call the emergency number one by one, each number will call 3 times; If somebody answers the call, the SOS will be stopped; or if all the people don't answer the call, it will stop after call all the number 3 times. At the same time, a SMS with content "I am in danger, please help me!" will be sent to all the emergency number.

#### 10) Browser

Browse the internet.

## 11) <u>Music</u>

View the list of songs available in your phone. View the artists, albums, playlists & more.

## 12)<u>Video</u>

View from list of videos.

## 13)<u>Camera</u>

Allows you to click pictures anytime you want. Your smart phone has High Definition camera which ensures you always click good quality of pictures and stores them under the Gallery folder. In Camera, easily choose Camcorder to record Video Files.

## 14) <u>Gallery</u>

Allows you to save & view photos & videos.

## 15) <u>Sound Recorder</u>

Allows you to record sounds.

#### 16) <u>Files</u>

You could install the files in APK format & also view your files.

#### 17) <u>Clock</u>

Allows you to set the Alarm from Clock.

#### 18) Calculator

Allows you to make arithmetic calculations quickly.

#### 19) Calendar

View the calendar & add events.

#### 20) Play Store

Log in to your Gmail account to view all the applications & download from thousands of applications available under the Google Market called Play Store.

Note: To use this app please connect to an internet connection.

#### 21) Installed Apps

#### 22) Settings

#### 2. Wi-Fi

Your Smart Phone supports Wi-Fi which allows you to connect with a Wireless connection. This is useful for surfing internet on phone.

Go to Settings--Wifi, activate Wifi.

Enter WiFi, select the hotspot you want to connect.

If the hotspot needs password, you have to enter the right password first, and then use Wifi properly.

#### 3. Inputting Text

#### 1) Intelligent keyboard

Your smart phone automatically corrects and suggests words as you type.

#### 2) Cut, Copy and Paste

Touch and hold text content to bring up the magnifying glass, and then slide your finger to move the insertion points. Then choose to cut, copy, or paste. It is very easy to copy text from web pages, email, or text messages.

## Maintenance

Use a dry soft cloth to wipe general dirt.

Do not use a hard cloth, benzene or thinner to wipe the phone, otherwise, the surface of the phone will be scratched or could even result in the fading of color.

## Do you still need an advice after reading this guide?

First read "Frequently Asked Questions" at <u>www.evolveo.com</u> or contact the EVOLVEO technical support.

#### The warranty DOESN'T APPLY to:

- using the device for other purposes than it was designed to
- installation of another firmware then the one that was installed as the original from the factory or that is to be downloaded at <u>ftp://ftp.evolveo.com</u>
- mechanical damage of caused by inappropriate using
- damage caused by the natural elements as fire, water, static electricity, overvoltage and so on
- damage caused by unauthorized repair

 damage of the guarantee seal or unreadable serial number of the device

Disposal: The symbol of crossed out container on the product, in the literature or on the wrapping means that in the European Union all the electric and electronic products, batteries and accumulators must be placed into the separate salvage after finishing their lifetime. Do not throw these products into the unsorted municipal waste

# DECLARATION OF CONFORMITY

Hereby, the company Abacus Electric, s.r.o. declares that the EVOLVEO EasyPhone AD is in compliance with the requirements of the standards and regulations, relevant for the given type of device.

Find the complete text of Declaration of Conformity at <u>ftp://ftp.evolveo.com/ce</u>

Copyright © Abacus Electric, s.r.o. <u>www.evolveo.com</u> <u>www.facebook.com/EvolveoCZ</u> All rights reserved.

Design and specification may be changed without prior notice.

## EVOLVEO EasyPhone AD BG

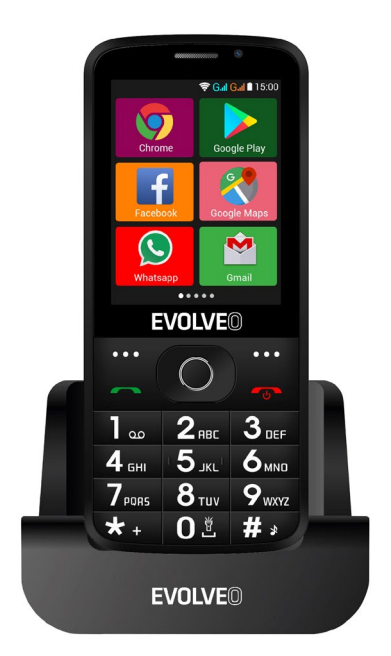

## www.evolveo.com

## Упътване за употреба на телефона

1. Описание на телефона

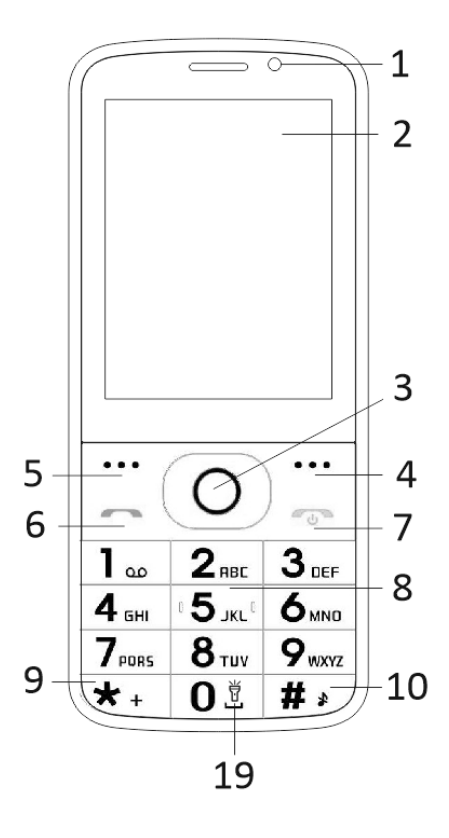

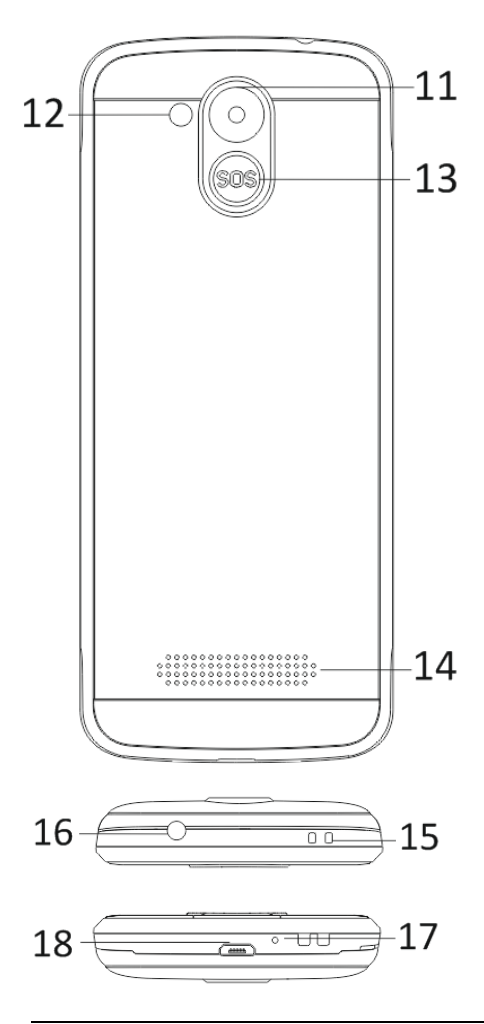

| 4  | <b>T</b> X.              |
|----|--------------------------|
| T  | тъч скриин               |
| 2  | Предна камера            |
| 3  | Бутони за навигация      |
| 4  | Десен функционален бутон |
| 5  | Ляв функционален бутон   |
| 6  | Бутон за обаждане        |
|    | Бутон за прекратяване на |
|    | разговор / Включване /   |
| 7  | Изключване на телефона   |
| 8  | Бутони с числа           |
| 9  | Бутон *                  |
| 10 | Бутон #                  |
| 11 | Задна камера             |
| 12 | Фенерче                  |
| 13 | Бутон SOS                |
| 14 | Колона                   |
|    | Отвор за фиксиране на    |
| 15 | лента                    |
| 16 | Жак за слушалки          |
| 17 | Микрофон                 |
| 18 | USB                      |
|    | Задръжте / изключете     |
| 19 | лампата                  |

| Бутон        | Функция                  |
|--------------|--------------------------|
|              | Различни функции в       |
|              | зависимост от избраното  |
| Пар          | меню.                    |
| ляв          | С натискането на този    |
| бутон        | бутон пускате функция,   |
| oy lon       | която веднага се         |
|              | изобразява в левия       |
|              | долен ъгъл на дисплея.   |
|              | Различни функции в       |
|              | зависимост от избраното  |
| Десен        | меню.                    |
| функционален | С натискането на този    |
| бутон        | бутон се връщате         |
|              | обратно в предишното     |
|              | меню.                    |
|              | С натискането на този    |
|              | бутон започвате разговор |
|              | с избрания телефонен     |
|              | номер.                   |
|              | С натискането му         |
| Бутон за     | приемате входящо         |
| обаждане     | обаждане.                |
|              | С натискането на този    |
|              | бутон в режим на         |
|              | готовност влизате в      |
|              | историята на             |
|              | разговорите.             |

|              | Изключване на телефона: |
|--------------|-------------------------|
|              | Със задържане на бутона |
|              | в режим на готовност    |
|              | телефонът се изключва.  |
|              | Включване на телефона:  |
|              | Със задържане на бутона |
|              | на изключения телефон   |
|              | отново включвате        |
|              | телефона.               |
| Бутон за     |                         |
| прекратяване | С натискането на този   |
| на разговор  | бутон преминавате       |
|              | обратно в режим на      |
|              | готовност.              |
|              | С натискането на този   |
|              | бутон преминавате       |
|              | обратно в главното      |
|              | меню.                   |
|              | С натискането на този   |
|              | бутон прекратявате      |
|              | разговора.              |
|              | Използвайте курсора за  |
|              | навигация наляво и      |
|              | надясно за движение и   |
|              | редактиране. Движете се |
|              | в контактите /          |
|              | телефонните номера /    |
| Everence     | съобщенията и във       |
| Бутопи за    | всички подменюта.       |
| навигация    | Използвайте курсора за  |

|                   | навигация нагоре и<br>надолу за движение и<br>редактиране.                                                                                                    |
|-------------------|----------------------------------------------------------------------------------------------------|
|                   | С натискане на курсора<br>избирате определени<br>опции.<br>В режима "FM радио"<br>използвайте курсора за<br>навигация за настройка<br>на честотата.                                  |
| Бутон SOS         | Със задържане на бутона<br>SOS пускате<br>предварително<br>въведените номера за<br>спешни повиквания.                                                                                |
| Бутони с<br>числа | В режим на готовност<br>дават възможност за<br>изписване на телефонен<br>номер за следващо<br>избиране, в режим на<br>редактиране дават<br>възможност за писане на<br>букви и числа. |
| Бутон *           | С двойно натискане на<br>бутона "*" в режим на<br>готовност написвате<br>символ "+".                                                                                                 |

|         | В режим FM радио,        |
|---------|--------------------------|
|         | Видео плеър и по време   |
|         | на разговора с натискане |
|         | на бутона * намалявате   |
|         | силата на звука.         |
|         | С натискане на бутона    |
|         | променяте начина на      |
|         | въвеждане на текст.      |
|         | С о-дълго натискане на   |
|         | бутона в режим на        |
|         | готовност променяте      |
| Бутон # | профила на потребителя.  |
|         | В режим FM радио,        |
|         | Видео плейър и по време  |
|         | на разговора с натискане |
|         | на бутона "#"            |
|         | увеличавате силата на    |
|         | звука.                   |

#### 2. Описание на иконите

Забележка: Картините на иконите са само илюстративни; във Вашето устройство могат да бъдат различни.

| Икона | Описание                                             | Икона | Описание                                                      |
|-------|------------------------------------------------------|-------|---------------------------------------------------------------|
| lh.   | Изобразява<br>силата на<br>телефонния<br>сигнал.     |       | Показва<br>състояниет<br>о на<br>батерията<br>на<br>телефона. |
| )<    | Пропуснат<br>и<br>повиквани<br>я.                    | Ę     | Непрочете<br>ни<br>съобщения                                  |
| •I)   | WiFi e<br>включено.                                  | *     | Bluetooth e<br>включено.                                      |
| ÷     | USB<br>мястото за<br>запаметяв<br>ане е<br>включено. | *     | Режим<br>самолет.                                             |

#### 3. SIM карти. T-Flash карта и батерия

#### Инсталиране на батерията

Отворете капачето на батерията от задната страна на телефона. Изравнете контактите на батерията с контактите на телефона и леко пъхнете батерията на мястото й. Сложете обратно капачето на батерията.

#### Изваждане на батерията

Изключете телефона. Отворете капачето на батерията. Внимателно разхлабете капачето на батерията и го извадете. Повдигнете батерията и я извадете от телефона.

#### Инсталиране на SIM карти

Устройството поддържа две SIM карти. Ако в телефона е инсталирана батерия, извадете я. Сложете SIM картата в съответния слот така, че златните контакти да са насочени надолу и отрязаният ъгъл да е насочен в посока навън от слота. Пъхнете цялата SIM карта в слота.

#### Инсталиране на T-Flash картите

Ако искате да разширите капацитета на записване на снимки, видеа, музика и други файлове, можете да си купите допълнителна мемори карта и да я инсталирате във Вашето устройство. Ако в телефона е инсталирана батерия, извадете я. Сложете мемори картата в слота според иконата. Ако искате да извадите мемори картата, направете действията в обратен ред.

#### 4. Зареждане на батерията на телефона

Зареждащата се литий-йон батерия, доставяна с телефона, е готова за незабавна употреба, но не е заредена. Зареждайте, спазвайки следните стъпки: Свържете зарядното към телефона и включете в електрическия контакт. Индикаторът на състоянието на батерията в ъгъла на дисплея на телефона ще се движи, по този начин показва, че зареждането протича.

След зареждане на батерията, индикаторът на състоянието на батерията престава да се движи и ще изобразява състояние на пълно зареждане. Извадете зарядното от мобилния телефон и от контакта.

#### 5. Включване/изключване на телефона

С натискането на съответния бутон телефонът се включва/изключва. След включване телефонът автоматично проверява наличието на SIM карти и на дисплея се изобразява следната информация:

Въведете PIN код на карта SIM1: Ако за карта SIM1 имате настроен PIN.

Въведете PIN код на карта SIM2: Ако за карта SIM2 имате настроен PIN.

Забележка: PIN кодът се дава заедно с Вашата SIM карта. Заменете този код възможно най-бързо със собствен код PIN. Ако три пъти един след друг въведете погрешен PIN код, SIM картата се заключва. Ако това се случи, ще бъде необходимо да се обърнете към Вашия оператор и да поискате код PUK, за да можете отново да отключите картата. Това важи и за двете SIM карти.

#### 6. Лента за известия

Веднага щом на лентата за известия се появи съобщение, преместете лентата за известия надолу за показване на съдържанието на съобщението.

#### 7. Разширяване на главния интерфейс

Главният интерфейс може да бъде разширен, с което ще предоставите повече място за новите съкращения и инструменти.

С преместване на пръста хоризонтално от ляво на дясно на главния интерфейс на дисплея се движите по разширения интерфейс на телефона.

#### 8. Инсталирайте АРК с помощта на Управлението на файловете

АРК е поддържан формат за мобилната операционна система Android. Копирайте изтегления файл АРК на SD картата и след това сложете SD картата в телефона. С кликване на главното меню в състояние на покой влизате в главното меню. С натискане на "Управление на файловете" влизате в директорията на SD картата. Кликнете на файл АРК, който искате да инсталирате, и действате съгласно инструкциите за инсталиране.

## Използване на телефона

#### 1. Главно меню и неговите функции

#### 1) Архив на разговорите

Дава възможност за бързо набиране.

#### 2) Контакти

Дава възможност за показване на списъка на контактите. Достъп към списъка със запаметени телефонни контакти.

#### 3) <u>Съобщения</u>

Дава възможност за показване на изпратените и получените съобщения.

#### 4) <u>G-mail</u>

Дава възможност за настройки на имейл профили POP/IFMAP.

- 5) Facebook Lite
- 6) WhatsApp
- 7) <u>Карти</u>
- 8) <u>FM радио</u>

За слушане на радио най-напред включете слушалките към телефона.

## 9) <u>SOS</u>

Могат да се настроят телефонни номера за SOS обаждания.

Начин на настройка: Ако SOS е настроен, с по-дълго натискане на бутона SOS от задната стана на телефона пускате функцията SOS, която протича по следния начин:

Чува се силна аларма,

след това започва набирането на въведените номера за спешно обаждане, всеки номер ще бъде набран три пъти. SOS ще бъде спряно, ако някой отговори на повикването или ако никой не приеме повикването и след третото неуспешно набиране. Едновременно с това на всички номера за спешни случаи ще бъде изпратен SMS със съдържание: "Аз съм в опасност, моля за помощ!".

#### 10) <u>Браузър</u>

Дава възможност за сърфиране по интернет.

#### 11)<u>Музика</u>

Изобразяване на списък на песните, достъпни в телефона. Дава възможност за разглеждане на списъците на изпълнители, албуми, песни и други.

#### 12)<u>Видео</u>

Дава възможност за разглеждане на списък с видеофайлове.

#### 13)<u>Камера</u>

Дава възможност за правене на снимки, когато поискате. Вашият смартфон е оборудван с фотоапарат с висока резолюция, което осигурява високо качество на снимките, като те автоматично се запаметяват в Галерията. В апликацията Камера можете да изберете и режим Видеокамера за записване на видеофайлове.

#### 14)<u>Галерия</u>

Дава възможност за запаметяване и разглеждане на снимки и видеофайлове.

#### 15) <u>Диктофон</u>

Дава възможност за записване на звук.

#### 16)<u>Файлове</u>

Дава възможност за показване на файловете и инсталиране на файлове във формат АРК.

#### 17)<u>Часовник</u>

Дава възможност за настройка на часа на будилника.

#### 18)<u>Калкулатор</u>

Дава възможност за бързо извършване на аритметични действия.

#### 19)<u>Календар</u>

Дава възможност за показване на календара и добавяне на събития.

## 20)<u>Store Play</u>

Влезте в своя G-mail профил, вижте всички достъпни апликации и ги изтеглете от хилядите апликации, достъпни на Google Market, наречен Store Play.

Забележка: Ако искате да използвате тази апликация, най-напред се свържете към интернет.

## 21)<u>Инсталирани апликации</u>

## 22)<u>Настройки</u>

#### 2. WiFi

Вашият смартфон поддържа WiFi връзка, която дава възможност за безжично включване към интернет. Благодарение на това можете да сърфирате на интернет.

Преминете в Настройки --WiFi, включете WiFi.

Влезте в режим WiFi и изберете достъпен активен hotspot, към който искате да се свържете.

Ако избраният hotspot изисква парола, най-напред въведете правилната парола о след това свързването вече е възможно.

#### 3. Писане на текст

#### 1) Интелигентна клавиатура

Вашият смартфон при писане автоматично поправя и предлага думи.

#### 2) Извади, копирай, сложи

С натискане и задържане на съдържанието на текста се появява лупа и с помощта на пръстите премествате курсора. След това изберете функция извади, копирай или сложи. По този начин можете лесно да копирате текст от уеб сайтове, имейл или от съобщения.

## Поддръжка

Обичайното замърсяване се почиства със ух и мек парцал.

За почистване на телефона не използвайте твърди материали, бензени или разредители, има опасност от издраскване на повърхността на телефона или избледняване на цветовете.

Имате нужда от съвет и след прочитането на настоящите инструкции? Най-напред прочетете "Най-често задавани въпроси" на уебсайта <u>www.evolveo.com</u> или се обърнете към техническата поддръжка на фирма EVOLVEO.

#### Гаранцията НЕ СЕ ОТНАСЯ до:

- използване на устройството за други цели, различни от тези, за които е предназначено,
- инсталация на друг фърмуер, различен този, който е инсталиран в устройството от производителя, или от този, който е на разположение за изтегляне на адрес <u>ftp://ftp.evolveo.com</u>
- механична повреда, предизвикана от неподходяща употреба;
- щети, причинени от природни бедствия, като огън, вода, статично електричество, свръхнапрежение и др. под.
- щети, причинени от ремонт, извършен от неквалифицирано лице,
- повреда на печата за гаранция или нечетлив производствен номер на устройството.

Ликвидация: Символът на задраскан контейнер за боклук на изделието в приложената документация или на опаковката означава, че в държавите на Европейския съюз всички електрически и електронни устройства, батерии и акумулатори след приключване на тяхната употреба трябва да бъдат ликвидирани отделно в рамките на сепарираните отпадъци. Не изхвърляйте тези продукти заедно с битовите отпадъци.

## О СЕ ДЕКЛАРАЦИЯ ЗА СЪОТВЕТСТВИЕ

С настоящото фирма Abacus Electric ООД заявява, че телефонът EVOLVEO EasyPhone AD отговаря на изискванията на нормите и разпоредбите, които се отнасят за дадения тип устройство.

Пълното съдържание на Декларацията за съответствие можете да намерите на <u>ftp://ftp.evolveo.com/ce</u>

Copyright © Abacus Electric, s.r.o. <u>www.evolveo.com</u> <u>www.facebook.com/EvolveoCZ</u>

Всички права запазени. Конструкцията и техническата спецификация на изделието могат да се променят без предупреждение.

# EVOLVEO EasyPhone AD DE

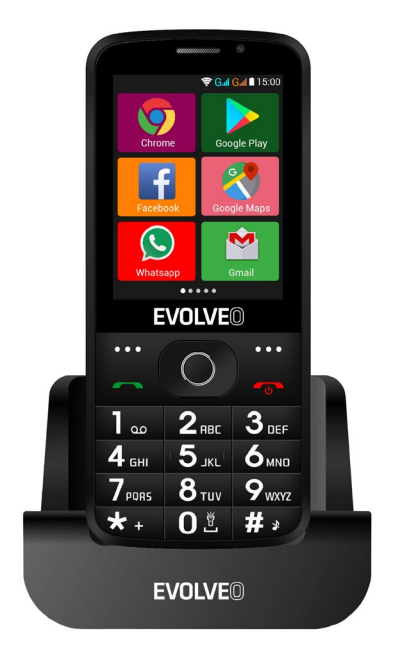

## www.evolveo.com

## Bedienungsanleitung zum Telefon

## 1. Beschreibung des Telefons

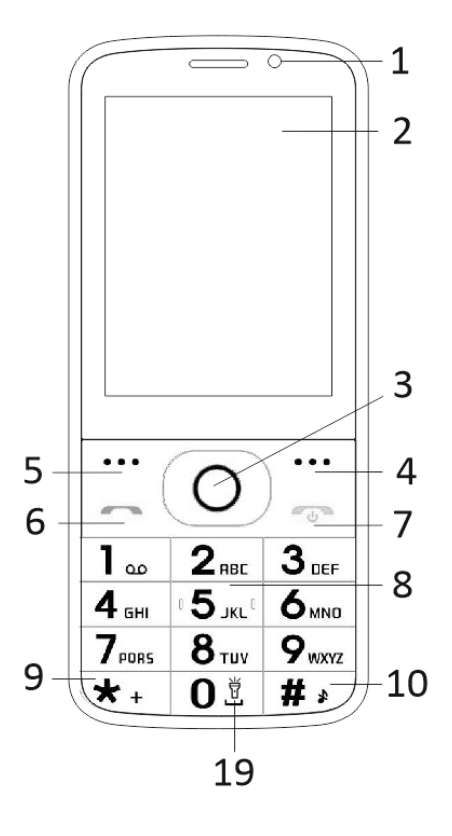

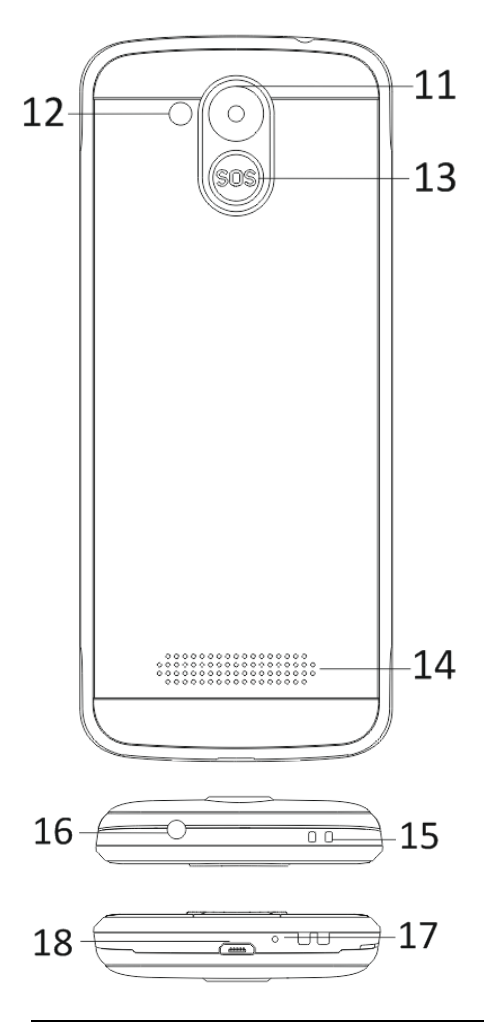

| 1  | Multi-Tasten-Display          |
|----|-------------------------------|
| 2  | Frontkamera                   |
| 3  | Navigationstasten             |
| 4  | Rechte Funktionstaste         |
| 5  | Linke Funktionstaste          |
| 6  | Ruftaste                      |
|    | Auflegetaste / Ein-Taste /    |
| 7  | Aus-Taste                     |
| 8  | Zifferntasten                 |
| 9  | *-Taste                       |
| 10 | #-Taste                       |
| 11 | Hintere Kamera                |
| 12 | Leuchte                       |
| 13 | SOS-Taste                     |
| 14 | Lautsprecher                  |
|    | Öffnung zur Befestigung eines |
| 15 | Gurts                         |
| 16 | Einschub für Kopfhörer        |
| 17 | Mikrophon                     |
| 18 | USB                           |
| 19 | Lampe an / aus halten         |
| Taste                    | Funktion                                                                                                    |
|--------------------------|----------------------------------------------------------------------------------------------------|
| Linke<br>Funktionstaste  | Verschiedene<br>Funktionen in der<br>Abhängigkeit von dem<br>ausgewählten Angebot.<br>Durch das Drücken<br>dieser Taste starten Sie<br>die Funktion, die in der<br>linken unteren Ecke des<br>Displays abgebildet<br>wird. |
| Rechte<br>Funktionstaste | Verschiedene<br>Funktionen in der<br>Abhängigkeit von dem<br>ausgewählten Menü.<br>Durch das Drücken<br>dieser Taste gelangen<br>Sie in das vorherige<br>Menü zurück.                                                      |
| Ruftaste                 | Durch das Drücken<br>dieser Taste beginnen<br>Sie das Gespräch mit der<br>ausgewählten<br>Telefonnummer.<br>Durch das Drücken<br>nehmen Sie das<br>eingehende Gespräch<br>an.                                              |

|              | Durch das Drücken der<br>Taste in dem<br>Bereitschaftsmodus<br>steigen Sie in die<br>Geschichte der<br>Gespräche ein.                                                                                                    |
|--------------|----------------------------------------------------------------------------------------------------|
| Auflegetaste | Ausschalten des<br>Telefons: Durch das<br>längere Halten der Taste<br>im Bereitschaftsmodus<br>schalten Sie das Telefon<br>aus.<br>Einschalten des<br>Telefons: Durch das<br>längere Halten der Taste<br>schalten Sie das<br>ausgeschaltete Telefon<br>wieder ein. |
|              | Durch das Drücken<br>dieser Taste gelangen<br>Sie in den<br>Bereitschaftsmodus<br>zurück.<br>Durch das Drücken<br>dieser Taste gelangen<br>Sie in das Hauptmenü<br>zurück.<br>Durch das Drücken<br>dieser Taste beenden Sie                                        |

|                   | das Gespräch.                                                                                                    |  |
|-------------------|----------------------------------------------------------------------------------------------------|--|
| Navigationstasten | Nutzen Sie den<br>Navigationskursor nach<br>links und nach rechts zur<br>Bewegung und<br>Editation. Blättern Sie<br>Kontakte /<br>Telefonnummern /<br>Nachrichten und alle<br>Untermenüs auf. Nutzen<br>Sie den<br>Navigationskursor nach<br>oben und nach unten<br>zur Bewegung und<br>Editation.<br>Durch das Drücken des<br>Kursors wählen Sie<br>ausgewählte<br>Möglichkeiten aus.<br>Im Modus "FM Radio"<br>nutzen Sie den<br>Navigationskursor zum<br>Einstellen der Frequenz. |  |
| SOS-Taste         | Durch das längere<br>Halten der SOS-Taste<br>lösen Sie den<br>voreingestellten<br>Notanruf aus.                                                                                                    |  |

| Zifferntasten | Im Bereitschaftsmodus<br>ermöglichen sie, eine<br>Telefonnummer für die<br>folgende Verbindung zu<br>schreiben, in dem<br>Editationsmodus<br>ermöglichen sie dann<br>das Schreiben der<br>Buchstaben und der<br>Zahlen. |
|---------------|----------------------------------------------------------------------------------------------------|
| *-Taste       | Durch das<br>Doppeldrücken der<br>"*"-Taste im<br>Bereitschaftsmodus<br>schreiben Sie das<br>Symbol "+".                                                                                                    |
|               | Im Modus FM Radio,<br>Videospieler und<br>während des<br>Telefongesprächs<br>reduzieren Sie durch das<br>Drücken der *-Taste die<br>Lautstärke.                                                                         |
| #-Taste       | Durch das Drücken der<br>Taste ändern Sie die<br>Weise der Texteingabe.<br>Durch das längere<br>Halten der Taste im<br>Bereitschaftsmodus<br>ändern Sie das Profil des                                                  |

| Nutzers.                |
|-------------------------|
|                         |
| Im Modus FM Radio,      |
| Videospieler und        |
| während des             |
| Telefongesprächs        |
| erhöhen Sie durch das   |
| Drücken der *-Taste die |
| Lautstärke.             |

#### 2. Beschreibung der Ikonen

Bemerkung: Die Abbildungen der Ikonen sind nur zur Illustrierung; in Ihrem Gerät können sie abweichend sein.

| Ikone    | Beschreibun<br>g                                      | Ikone | Beschreibu<br>ng                                              |
|----------|-------------------------------------------------------|-------|---------------------------------------------------------------|
| al       | Sie zeigt die<br>Stärke des<br>Telefonsignal<br>s an. | 1     | Sie zeigt<br>den<br>Zustand der<br>Batterie im<br>Telefon an. |
| )<       | Verpasste<br>Anrufe.                                  | Ð     | Nicht<br>gelesene<br>Nachrichten                              |
|          | WiFi ist<br>eingeschalt<br>et.                        | *     | Bluetooth<br>ist<br>eingeschalt<br>et.                        |
| <b>#</b> | USB-Speich<br>er ist<br>eingeschalt<br>et.            | *     | Flugmodu<br>s.                                                |

#### 3. SIM-Karten. T-Flash-Karte und Batterie

#### Installation der Batterie

Öffnen Sie die Batterieabdeckung an der Rückseite des Telefons. Ebnen Sie die Batteriekontakte mit den Telefonkontakten ein und schieben Sie die Batterie leicht an die Stelle ein. Geben Sie die Batterieabdeckung zurück.

#### Herausnehmen der Batterie

Schalten Sie das Telefon aus. Öffnen Sie die Batterieabdeckung. Lösen Sie die Abdeckung durch das Schieben vorsichtig aus und nehmen Sie sie heraus. Heben Sie die Batterie ein wenig an und nehmen Sie sie aus dem Telefon heraus.

#### Installation der SIM-Karten

Dieses Gerät unterstützt zwei SIM-Karten. Wenn eine Batterie im Telefon installiert ist, nehmen Sie sie heraus. Legen Sie die SIM-Karte in den entsprechenden Slot so ein, dass goldene Kontakte der Karte nach unten gerichtet werden und dass die abgeschnittene Ecke vom Slot hinaus gerichtet wird. Legen Sie die ganze SIM-Karte in den Slot ein.

#### Installation der T-Flash-Karten

Wenn Sie die Kapazität der Speicherung von Bildern, Videoaufnahmen, Musik und anderen Dateien erweitern wollen, können Sie eine Speicherkarte einkaufen und sie in Ihr Gerät installieren. Wenn eine Batterie im Telefon installiert ist, nehmen Sie sie heraus. Legen Sie die Speicherkarte in den Slot nach der Ikone ein. Wenn Sie die Speicherkarte herausnehmen wollen, gehen Sie auf die umgekehrte Weise vor.

#### 4. Aufladen der Telefonbatterie

Die aufladbare Li-Ion-Batterie, die mit dem Telefon geliefert wird, ist zur sofortigen Nutzung bereit, sie ist jedoch nicht aufgeladen. Das Aufladen wird in drei einfachen Schritten vorgenommen:

Schließen Sie das Ladegerät an das Telefon an und schalten Sie es in die Stromsteckdose an.

Der Anzeiger des Zustands der Batterie in der Ecke des Telefondisplays befindet sich in der Bewegung, dadurch indiziert er das verlaufende Aufladen.

Nach dem Aufladen der Batterie hört der Anzeiger des Zustands der Batterie auf sich zu bewegen, und er wird die volle Aufladung anzeigen. Trennen Sie das Ladegerät von dem Mobiltelefon und der Stromsteckdose ab.

#### 5. Einschalten/Ausschalten des Telefons

Durch das Drücken der entsprechenden Taste schalten Sie das Telefon ein/aus. Nach dem Einschalten überprüft das Telefon automatisch die Anwesenheit der SIM-Karten und auf dem Display werden die folgenden Informationen angezeigt:

Geben Sie den PIN-Code der SIM1-Karte ein: Falls Sie für die SIM1-Karte den PIN-Code eingestellt haben.

Geben Sie den PIN-Code der SIM2-Karte ein: Falls Sie für die SIM2-Karte den PIN-Code eingestellt haben.

Bemerkung: Der PIN-Code wird mit Ihrer SIM-Karte geliefert. Ersetzen Sie diesen Code möglichst früh durch Ihren eigenen PIN-Code. Wenn Sie einen falschen PIN-Code dreimal nacheinander eingeben, wird die SIM-Karte verschlossen. Wenn es so passiert, wird es nötig sein, sich an Ihren Anbieter der Netzleistungen zu wenden und um den PUK-Code zu bitten, damit Sie die Karte wieder öffnen können. Das gilt für die beiden SIM-Karten.

#### 6. Notifizierungsleiste

Sobald auf der Notifizierungsleiste eine neue Anzeige erscheint, schieben Sie die Notifizierungsleiste nach unten zur Abbildung des Inhalts der Anzeige.

#### 7. Erweiterung der Hauptschnittstelle

Die Hauptschnittstelle kann erweitert werden, wodurch Sie mehr Platz für neu zugegebene Abkürzungen und Instrumente leisten.

Durch das Schieben des Fingers horizontal von links nach rechts auf der Hauptschnittstelle des Displays bewegen Sie sich in der erweiterten Schnittstelle des Telefons.

#### 8. Installieren Sie APK mit Hilfe des Dateiverwalters

APK ist das unterstützte Format für mobiles Operationssystem Android. Kopieren Sie die heruntergeladene Datei APK auf die SD-Karte und danach legen Sie die SD-Karte ins Telefon ein. Durch das Klicken auf das Hauptmenü in dem Ruhemodus steigen Sie in das Hauptmenü ein. Durch das Klicken auf "Dateiverwalter" steigen Sie in das Verzeichnis auf der SD-Karte ein. Klicken Sie auf die Datei APK, die Sie installieren wollen, und gehen Sie nach dem Installationsbegleiter vor.

## Benutzung des Telefons

#### 1. Hauptmenü und dessen Funktionen

#### 1) Anruflisten

Es ermöglicht die schnelle Wahl.

#### 2) Kontakte

Es ermöglicht die Anzeige der Kontakte. Zugang auf das Verzeichnis der gespeicherten Telefonkontakte.

#### 3) <u>Nachrichten</u>

Es ermöglicht die Abbildung der abgesendeten und angenommenen Nachrichten.

#### 4) <u>G-Mail</u>

Es ermöglicht die Einstellung der E-Mail-Konten POP/IFMAP.

- 5) Facebook Lite
- 6) WhatsApp
- 7) <u>Karten</u>

#### 8) <u>FM-Radio</u>

Zum Radiohören schließen Sie zuerst die Kopfhörer ans Telefon an.

#### 9) <u>SOS</u>

Es ist möglich, die Telefonnummern für den SOS-Anruf einzustellen.

Vorgang: Wenn SOS eingestellt ist, lösen Sie durch das hältere Halten der SOS-Taste an

der Rückseite des Telefons die SOS-Funktion aus, die wie folgt verlaufen wird:

Es ertönt der laute Alarm,

danach beginnt die Wahl der eingestellten Notrufnummern, jede Nummer wird dreimal gewählt.

SOS wird angehalten, wenn eine der Personen auf das Gespräch antwortet oder wenn keine der Personen das Gespräch nach der dritten erfolglosen Wahl annimmt. Zugleich wird an alle Notrufnummer die SMS-Nachricht mit dem Inhalt gesendet: "Ich bin in Gefahr, helfen Sie mir bitte!".

#### 10) Browser

Er ermöglicht das Surfen im Internet.

#### 11)<u>Musik</u>

Abbildung des Verzeichnisses der im Telefon erreichbaren Musikkompositionen. Es ermöglicht die Besichtigung der Verzeichnisse der Künstler, Alben, Kompositionen und anderen.

#### 12)<u>Video</u>

Es ermöglicht die Besichtigung des Verzeichnisses der Videoaufnahmen.

#### 13) <u>Kamera</u>

Sie ermöglicht die Beschaffung von Fotos immer, wenn Sie wollen. Ihr Smartphone ist mit einem Fotoapparat mit der hohen Auflösung ausgestattet, welche die hohe Qualität der Fotos sichert, die in die Galerie automatisch gespeichert werden. In der Applikation Kamera können Sie auch den Modus Videokamera zur Aufnahme der Videodateien auswählen.

#### 14) <u>Galerie</u>

Sie ermöglicht die Speicherung und Besichtigung Ihrer Fotos und Videoaufnahmen.

#### 15)<u>Tonrecorder</u>

Er ermöglicht, die Töne aufzuzeichnen.

#### 16) Dateien

Es ermöglicht die Abbildung der Dateien und die Installation der Dateien im Format APK.

#### 17)<u>Uhr</u>

Es ermöglicht die Einstellung der Zeit des Weckers.

#### 18) Taschenrechner

Es ermöglicht die schnelle Durchführung der arithmetischen Berechnungen.

#### 19) <u>Kalender</u>

Es ermöglicht die Abbildung des Kalenders und die Zugabe der Ereignisse.

#### 20) Play Store

Melden Sie sich an Ihr G-Mail-Konto an, bilden Sie alle erreichbaren Apps ab und laden Sie von den Tausenden Apps herunter, die auf Google Market genannt Market Play erreichbar sind.

Bemerkung: Wenn Sie diese App nutzen wollen, schließen Sie sich zuerst ans Internet an.

#### 21)<u>Installierte Applikationen</u> 22)<u>Einstellungen</u>

#### 2. WiFi

Ihr Smartphone unterstützt den WiFi-Anschluss, der den drahtlosen Internetanschluss ermöglicht. Dank diesem Umstand können Sie im Internet surfen.

Gehen Sie in die Einstellung-WiFi über, schalten Sie WiFi ein.

Steigen Sie in den WiFi-Modus ein und wählen Sie von den erreichbaren aktiven Hotspots aus, an die Sie sich anschließen wollen.

Wenn der ausgewählte Hotspot ein Passwort erfordert, müssen Sie zuerst das richtige Passwort eingeben und danach wird der Anschluss möglich sein.

#### 3. Textschreiben

#### 1) Intelligente Tastatur

Ihr Smartphone korrigiert und entwirft beim

Schreiben automatisch die Wörter.

#### 2) Herausnehmen, Kopieren und Einlegen

Durch das Drücken und Halten des Textinhalts rufen Sie die Lupe hervor und mit Hilfe eines Kursors schieben Sie den Kursor. Wählen Sie danach die Funktion Herausnehmen, Kopieren oder Einlagen aus. In dieser Weise können Sie dann den Text von den Webseiten, E-Mails oder Textnachrichten einfach kopieren.

#### Instandhaltung

Übliche Schmutzigkeiten sind mittels eines trockenen weichen Tuchs abzuwischen.

Benutzen Sie zur Reinigung des Telefons keine harten Materialien, Benzole oder Lösemittel, es drohen das Kratzen der Oberfläche des Telefons oder das Ausbleichen der Farben.

#### Brauchen Sie Ratschläge auch nach dem Durchlesen dieser Anleitung?

Lesen Sie zuerst "Die häufigsten Fragen" auf Adresse<u>www.evolveo.com</u> oder kontaktieren Sie die technische Unterstützung der Gesellschaft **EVOLVEO**.

#### Die Garantie BEZIEHT SICH NICHT auf:

 Benutzung des Geräts zu anderen Zwecken, als zu denen es entworfen wurde,

- Installation einer anderen Firmware als deren, die in das Gerät vom Hersteller installiert wurde, oder als deren, die zum Herunterladen auf <u>ftp://ftp.evolveo.com</u> <u>zur Verfügung steht</u>
- mechanische Beschädigung, die durch die ungeeignete Nutzung verursacht wurde,
- Schäden, die durch die Naturgewalten verursacht wurden, wie Feuer, Wasser, statischer Strom, Überspannung u ä. sind,
- Schäden, die durch die Reparaturen verursacht wurden, die durch eine nicht qualifizierte Person durchgeführt wurden,
- Beschädigung des Garantiesiegels oder unlesbare Produktionsnummer des Geräts.

Entsorgung: Das durchgestrichene Mülleimersymbol auf Ihrem Produkt, in der Begleitdokumentation oder auf der Verpackung weist darauf hin, dass in der Europäischen Union alle elektrischen und elektronischen Geräte, Batterien und Akkus separat als Sondermüll entsorgt werden müssen. Entsorgen Sie diese Produkte nicht als unsortierten Hausmüll.

# **() CE** KONFORMITÄTSERKLÄRUNG

Hiermit erklärt das Unternehmen Abacus Electric, s.r.o., dass das Telefon EVOLVEO EasyPhone AD die Anforderungen der Normen und Vorschriften erfüllt, die für den Gerätetyp relevant sind.

Die vollständige Konformitätserklärung finden Sie unter <u>ftp://ftp.evolveo.com/ce</u>

Copyright © Abacus Electric, s.r.o. <u>www.evolveo.com</u> <u>www.facebook.com/EvolveoCZ</u>

Alle Rechte vorbehalten Das Produktdesign und die technischen Daten können ohne vorherige Ankündigung geändert werden.

# EVOLVEO EasyPhone AD

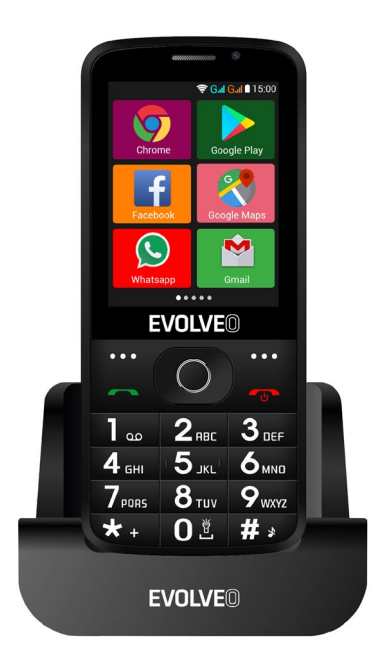

#### www.evolveo.com

#### Manual de uso del teléfono

#### 1. Descripción

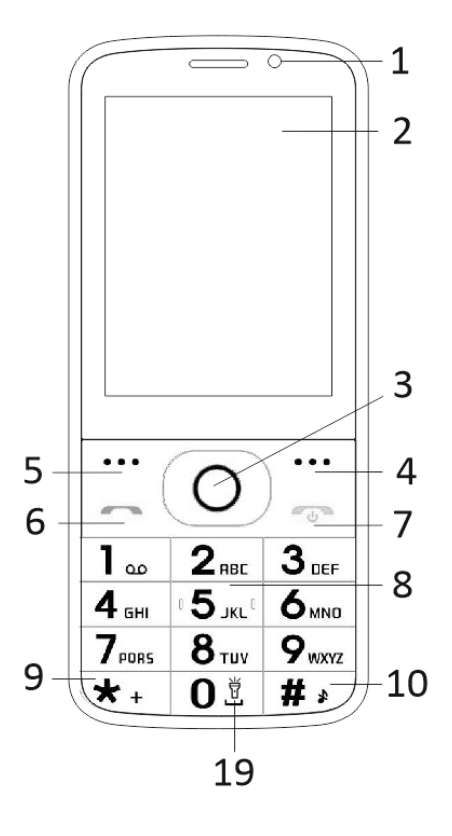

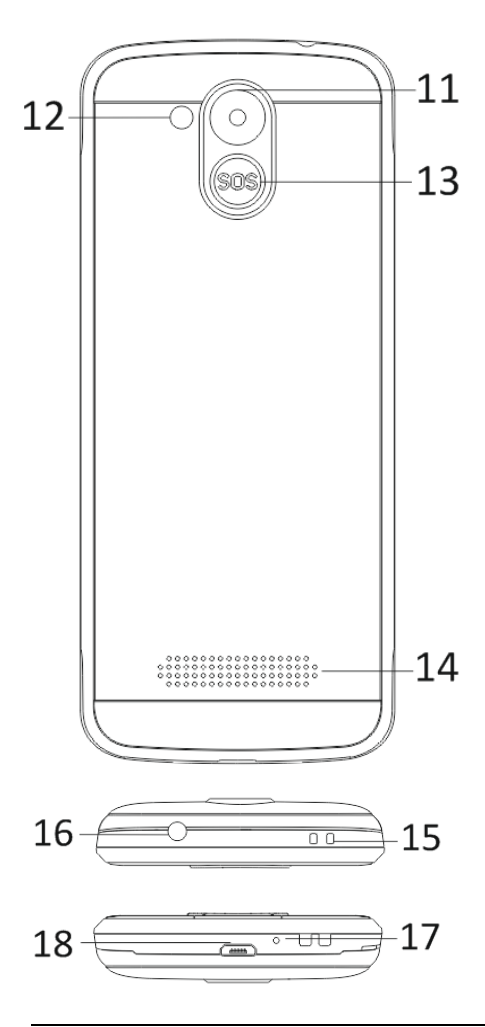

| 1  | Pantalla multitáctil       |
|----|----------------------------|
| 2  | Cámara delantera           |
| 3  | Botones de navegación      |
| 4  | Botón de función derecho   |
| 5  | Botón de función izquierdo |
| 6  | Botón de llamada           |
|    | Botón para terminar        |
|    | llamada / Encendido /      |
| 7  | Apagado                    |
| 8  | Teclado numérico           |
| 9  | Botón *                    |
| 10 | Botón #                    |
| 11 | Cámara trasera             |
| 12 | Linterna                   |
| 13 | Botón SOS                  |
| 14 | Parlante                   |
|    | Orificio para sujetar la   |
| 15 | correa                     |
| 16 | Entrada para auriculares   |
| 17 | Micrófono                  |
| 18 | USB                        |
|    | Mantenga la lámpara        |
| 19 | encendida / apagada        |

| Botón                             | Función                                                                                                    |  |
|-----------------------------------|----------------------------------------------------------------------------------------------------|--|
| Botón de<br>función<br>izquierdo  | Las funciones varían según<br>el menú seleccionado.<br>Activa la función que se<br>muestra inmediatamente<br>en la esquina inferior<br>izquierda de la pantalla.                                       |  |
| Botón de<br>función<br>derecho    | Las funciones varían según<br>el menú seleccionado.<br>Presionando este botón se<br>vuelve al menú anterior.                                                                                           |  |
| Botón de<br>llamada               | Al presionarlo se hace una<br>llamada al número<br>seleccionado.<br>Se presiona para tomar<br>llamadas entrantes.<br>En modo stand-by, abre el<br>historial de llamadas.                               |  |
| Botón para<br>terminar<br>Ilamada | Apagar el teléfono: El<br>teléfono se apaga<br>manteniendo el botón<br>presionado en modo<br>stand-by.<br>Encender teléfono:<br>Mantenga el botón<br>presionado para volver a<br>encender el teléfono. |  |

|            | Al presionarlo, se vuelve al |
|------------|------------------------------|
|            |                              |
|            | Al presionano, se vuelve a   |
|            | abhr ei menu principai.      |
|            | Al presionarlo, se termina   |
|            | la llamada.                  |
|            | Use el cursor de             |
|            | navegación para moverse      |
|            | hacia la derecha e           |
|            | izquierda y editar. Navegue  |
|            | por los contactos, números   |
|            | telefónicos, mensajes y      |
|            | sub-menúes. Use el cursor    |
| Botones de | de navegación para           |
| navegacion | moverse hacia arriba y       |
|            | abajo y editar.              |
|            | Seleccione una función       |
|            | presionando el cursor.       |
|            | En el modo "Radio FM" el     |
|            | cursor sirve como            |
|            | sintonizador.                |
|            | Mantenga presionado SOS      |
| Botón SOS  | para iniciar una llamada de  |
|            | emergencia                   |
|            | preestablecida.              |
|            | En modo stand-by, permite    |
|            | ingresar un número para      |
| Teclado    | hacer una llamada            |
| numérico   | telefónica. En modo          |
|            | edición, se usa para         |
|            |                              |

|         | escribir números y letras.                                                         |
|---------|------------------------------------------------------------------------------------|
|         | Presione dos veces este<br>botón en modo stand-by<br>para escribir el símbolo "+". |
| Botón * | En el modo Radio FM,                                                               |
|         | durante una llamada                                                                |
|         | presione el botón para                                                             |
|         | bajar el volumen.                                                                  |
|         | Presione el botón para                                                             |
|         | cambiar el modo de                                                                 |
|         | ingreso de texto.                                                                  |
|         | Manténgalo presionado en                                                           |
|         | modo stand-by para                                                                 |
| Botón # | cambiar el perfil de                                                               |
|         | usuario.                                                                           |
|         | En el modo Radio FM,                                                               |
|         | reproductor de video y                                                             |
|         | durante una llamada,                                                               |
|         | presione el botón para                                                             |
|         | subir el volumen.                                                                  |

#### 2. Descripción de los íconos

Nota: Las imágenes de los íconos son solo ilustrativas y pueden variar en su teléfono.

| Ícono     | Descripció<br>n                       | Ícono | Descripci<br>ón         |
|-----------|---------------------------------------|-------|-------------------------|
| <u>al</u> | Potencia de<br>la señal<br>telefónica |       | Estado de<br>la batería |
| č         | Llamada<br>perdida.                   | ş     | Mensaje<br>no leído.    |
| <b></b>   | Wi-Fi<br>activado.                    | *     | Bluetooth activado.     |
| <b>f</b>  | Disco USB<br>activado.                | *     | Modo<br>avión.          |

#### Tarjetas SIM. Tarjeta T-Flash y batería

#### Instalar la batería

Abra la cubierta en la parte trasera. Alinee los contactos de la batería con los del teléfono y deslice suavemente la batería en su lugar. Vuelva a colocar la cubierta.

#### Retirar la batería

Apague el teléfono. Abra la cubierta de la batería. Afloje la cubierta desplazándola con cuidado y retírela. Levante la batería y retírela.

#### Instalar tarjetas SIM

El teléfono puede operar con dos tarjetas SIM. Retire la batería si está instalada. Coloque la tarjeta SIM en la ranura correspondiente de manera que los contactos dorados estén hacia abajo y la esquina cortada apunte hacia afuera. Inserte toda la tarjeta en la ranura.

#### Instalación de tarjetas T-Flash

Para aumentar la capacidad para imágenes, videos, música y otros archivos, puede comprar una tarjeta de memoria e instalarla en el teléfono. Retire la batería si está instalada. Inserte la tarjeta en la ranura de acuerdo con el ícono. Si quiere retirar la tarjeta, proceda en orden inverso.

#### 4. Cargar la batería.

La batería li-ion recargable incluida con el teléfono está lista para usar, pero no está cargada. La carga consiste de tres pasos simples:

Conecte el cargador al teléfono y enchúfelo.

El indicador del estado de la batería en la esquina de la pantalla se moverá, indicando que la batería se está cargando.

El indicador deja de moverse cuando la batería está completamente cargada. Desconecte el cargador del teléfono y desenchúfelo.

#### 5. Encender y apagar el teléfono

Presione el botón correspondiente para encender o apagar el teléfono. Al encenderse, el teléfono controla automáticamente la presencia de tarjetas SIM y muestra lo siguiente en la pantalla:

Ingrese el código PIN de la tarjeta SIM1: Si la tarjeta SIM1 tiene código PIN Ingrese el código PIN de la tarjeta SIM2: Si la tarjeta SIM2 tiene código PIN Nota: El código PIN se entrega junto con la tarjeta SIM. Reemplácelo lo antes posible con uno propio. Si ingresa tres veces seguidas un código PIN incorrecto, la tarjeta SIM se bloquea. En tal caso, deberá dirigirse a su proveedor de servicios celulares para solicitar el código PUK y desbloquear la tarjeta. Esto es válido para ambas tarjetas SIM.

#### 6. Barra de notificaciones

Cuando aparece una nueva notificación en la barra, muévala hacia abajo para ver su contenido.

#### 7. Ampliación de la interfaz principal

La interfaz principal puede ampliarse y

proporcionar más lugar para nuevos atajos y herramientas.

Deslice el dedo horizontalmente de izquierda a derecha en la interfaz de la pantalla principal para navegar por la interfaz avanzada.

#### 8. Instale APK con el administrador de archivos

APK es un formato compatible con el sistema operativo Android. Copie el archivo APK a una tarjeta SD y después inserte la tarjeta en el teléfono. Pulse el menú principal presionándolo en el modo stand-by. Pulse "Administrador de archivos" para ingresar al directorio de la tarjeta SD. Pulse el archivo APK que desea instalar y proceda según la guía.

### Uso del teléfono

#### 1. Menú principal y sus funciones

#### 1) <u>Registro de llamadas</u>

Permite marcado rápido

#### 2) <u>Contactos</u>

Muestra la lista de contactos. Acceso a la lista de contactos almacenados en el teléfono.

#### 3) <u>Mensajes</u>

Muestra los mensajes recibidos y enviados.

#### 4) <u>G-mail</u>

Permite configurar cuentas de e-mail POP/IFMAP.

#### 5) Facebook Lite

#### 6) WhatsApp

7) <u>Mapas</u>

#### 8) Radio FM

Para escuchar la radio, primero conecte los auriculares.

#### 9) <u>SOS</u>

Permite programar números para llamadas de emergencia.

Procedimiento: Si el SOS está programado, al mantener presionado el botón SOS en la parte trasera, se activa la siguiente función:

Suena una alarma fuerte,

se marcan los números de emergencia programados, cada uno tres veces.

La función se detiene si alguien atiende la llamada o si nadie la atiende luego de haber marcado tres veces sin éxito. Al mismo tiempo, a todos los teléfonos de emergencia se envía el siguiente mensaje de texto: "¡Socorro, estoy en

#### peligro!" 10) Navegador

Permite navegar por internet

#### 11)<u>Música</u>

Muestra la lista de canciones disponibles en el teléfono. Permite navegar por la lista de intérpretes, álbumes, canciones, etc.

#### 12)<u>Video</u>

Permite navegar por la lista de videos

#### 13) <u>Cámara</u>

Permite sacar fotos. El teléfono está equipado con una cámara de alta definición que captura fotos de gran calidad, las cuales se almacenan automáticamente en Galería. La aplicación también tiene un modo para grabar video.

#### 14) <u>Galería</u>

Permite almacenar y ver fotos y videos.

#### 15)<u>Grabadora</u>

Permite grabar sonidos.

#### 16) Archivos

Permite ver archivos e instalar archivos APK.

#### 17)<u>Reloj</u>

Permite programar la alarma.

#### 18)<u>Calculadora</u>

Para cálculos aritméticos rápidos.

#### 19)<u>Calendario</u>

Permite ver el calendario y programar eventos.

#### 20) Play Store

Ingrese a su cuenta de Gmail y vea todas las aplicaciones de las miles que hay disponibles en la Play Store de Google.

Nota: Para usar esta aplicación debe estar conectado a la internet.

#### 21) Aplicaciones instaladas

#### 22) Configuración

#### 2. Wi-Fi

El teléfono puede conectarse a una red Wi-Fi inalámbrica para navegar por internet.

Vaya a Configuración-Wi-Fi y active el Wi-Fi.

Ingrese al modo Wi-Fi y seleccione el hotspot activo al que desee conectarse. Si este requiere contraseña, ingrese la contraseña correcta para poder conectarse.

#### 3. Escribir texto

#### 1) Teclado inteligente

Mientras escribe, el teléfono corrige y sugiere palabras de manera automática.

#### 2) Cortar, copiar y pegar

Mantenga presionado el contenido del texto para activar la lupa y use el dedo para mover el cursor. Luego, seleccione la función cortar, copiar o pegar. De esta manera, podrá fácilmente copiar texto de un sitio web, e-mails o mensajes.

#### Mantenimiento

Limpie la suciedad común con un trapo suave seco.

Evite usar materiales duros, bencina o disolventes, podrían rayar o descolorar la superficie del teléfono.

#### ¿Necesita más ayuda?

Primero, vaya a "Preguntas frecuentes" en www.evolveo.com o contacte a la asistencia técnica de **EVOLVEO**.

#### La garantía NO CUBRE:

- el uso del dispositivo para fines distintos de aquellos para los que fue diseñado,
- la instalación de firmware distinto al instalado por el fabricante o a uno de

los disponibles en ftp://ftp.evolveo.com

- daños mecánicos causados por uso indebido;
- daños causados por elementos como agua, fuego, electricidad estática, sobretensión, etc.
- daños causados por reparaciones realizadas por personas no calificadas
- daño al sello de garantía o al número de serie ilegible del dispositivo.

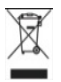

Liquidación: El símbolo del

cesto tachado en el producto, la documentación adjunta o el envase indica que en los países de la Unión Europea todos los dispositivos eléctricos y electrónicos y las baterías, una vez terminada su vida útil, deben ser desechados por separado. No deseche estos productos como residuos municipales sin clasificar.

# **DECLARACIÓN DE CONFORMIDAD** Por la presente, la empresa Abacus Electric, s.r.o. declara que el teléfono EVOLVEO EasyPhone AD conforma con

las normas y reglamentos aplicables a este tipo de dispositivo.

El texto completo de la Declaración de Conformidad se puede encontrar en ftp://ftp.evolveo.com/ce

Copyright © Abacus Electric, s.r.o. www.evolveo.com www.facebook.com/EvolveoCZ

Todos los derechos reservados. El diseño y las especificaciones técnicas del producto pueden cambiar sin previo aviso.

# EVOLVEO EasyPhone AD GR

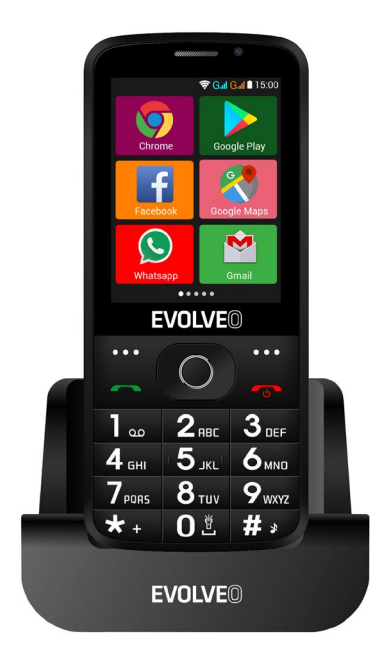

#### www.evolveo.com

#### Κατανόηση του Τηλεφώνου σας

1. Περιγραφή τηλεφώνου

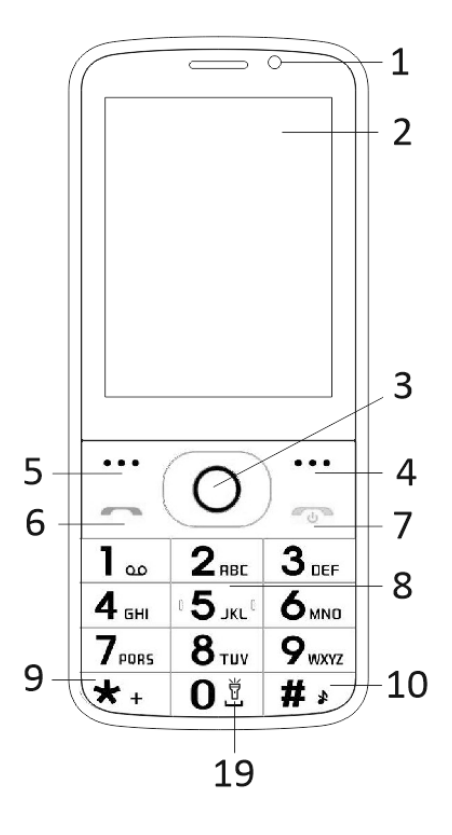

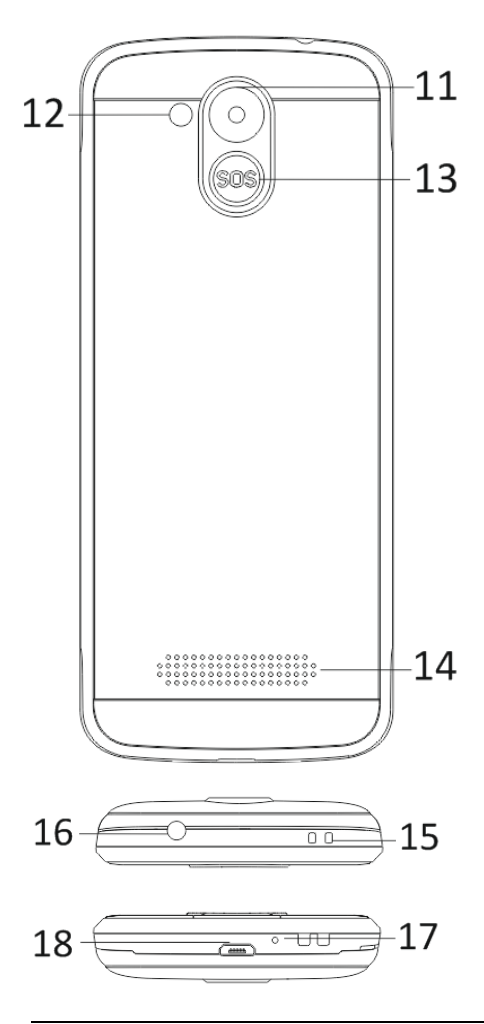
| 1  | Οθόνη πολλαπλών σημείων αφής    |
|----|---------------------------------|
| 2  | Μπροστινή κάμερα                |
| 3  | Πλήκτρα προσανατολισμού         |
| 4  | Δεξιό προγραμματιζόμενο πλήκτρο |
|    | Αριστερό προγραμματιζόμενο      |
| 5  | πλήκτρο                         |
| 6  | Πλήκτρο κλήσης                  |
|    | Πλήκτρο Τέλους κλήσης /         |
| 7  | Ενεργοποίησης / Απενεργοποίησης |
| 8  | Πλήκτρα αριθμών                 |
| 9  | Πλήκτρο *                       |
| 10 | Πλήκτρο #                       |
| 11 | Πίσω κάμερα                     |
| 12 | Φακός                           |
| 13 | Πλήκτρο SOS                     |
| 14 | Ηχείο                           |
| 15 | Οπή λωρίδας ανάρτησης           |
| 16 | Οπή ακουστικών                  |
| 17 | Δέκτης                          |
| 18 | USB                             |
| 19 | Κρατήστε τη λάμπα on/off        |

| Πλήκτρα                        | Λειτουργίες                    |
|--------------------------------|--------------------------------|
|                                | Διαφορετικές λειτουργίες σε    |
| Aaraaa                         | διαφορετικά μενού.             |
| Αριστερο<br>ποονοσιμιστιζόμενο | Πατήστε αυτό το πλήκτρο για να |
| προγραμματιζομενο              | εκτελέσετε τη λειτουργία που   |
| λαικτρο                        | εμφανίζεται στην κάτω αριστερή |
|                                | γωνία.                         |
|                                | Διαφορετικές λειτουργίες σε    |
| Δεξιό                          | διαφορετικά μενού.             |
| προγραμματιζόμενο              | Πατήστε αυτό το πλήκτρο για να |
| πλήκτρο                        | επιστρέψετε στο προηγούμενο    |
|                                | μενού.                         |
|                                | Πατήστε αυτό το πλήκτρο για να |
|                                | πραγματοποιήσετε μια κλήση     |
|                                | όταν επιλεγεί ένας αριθμός.    |
| Πλήκτοο κλήσης                 | Πατήστε για να απαντήσετε σε   |
|                                | μια εισερχόμενη κλήση.         |
|                                | Πατήστε για να εισάγετε το     |
|                                | ιστορικό κλήσεων σε λειτουργία |
|                                | αναμονής.                      |
|                                | Απενεργοποίηση: Πιέστε         |
|                                | παρατεταμένα για να            |
|                                | απενεργοποιήσετε σε λειτουργία |
|                                | αναμονής.                      |
|                                | Ενεργοποίηση: Πιέστε           |
|                                | παρατεταμένα για να            |
| Πλήκτοο τέλους                 | ενεργοποιήσετε αν το τηλέφωνο  |
|                                | είναι απενεργοποιημένο.        |
|                                | Πατήστε αυτό το πλήκτρο για να |
|                                | επιστρεψετε σε λειτουργια      |
|                                | αναμονης.                      |
|                                | Πατηστε αυτό το πλήκτρο για να |
|                                | επιστρεψετε στο κύριο μενού.   |
|                                | Πατήστε αυτό το πλήκτρο για να |

|                  | τερματίσετε μια κλήση.          |  |
|------------------|---------------------------------|--|
|                  | Κινήστε τον δρομέα αριστερά και |  |
|                  | δεξιά κατά την επεξεργασία.     |  |
|                  | Κινηθείτε προς τα κάτω και      |  |
|                  | σαρώστε τη λίστα επαφών /       |  |
|                  | αριθμών / μηνυμάτων και όλα τα  |  |
| Πλήκτρα          | δευτερεύοντα μενού. Κινήστε τον |  |
| προσανατολισμού  | δρομέα πάνω και κάτω κατά την   |  |
|                  | επεξεργασία.                    |  |
|                  | Όταν πατηθούν, μπορούν να       |  |
|                  | εναλλάσσουν επιλογές.           |  |
|                  | Στο "Ραδιόφωνο FM", ρυθμίζουν   |  |
|                  | τη συχνότητα.                   |  |
|                  | Πιέστε παρατεταμένα το πλήκτρο  |  |
|                  | SOS, για να πραγματοποιήσετε    |  |
| Thijktpo 505     | μια κλήση έκτακτης ανάγκης      |  |
|                  | σύμφωνα με τη ρύθμισή του.      |  |
|                  | Καλέστε αριθμούς σε λειτουργία  |  |
| Πλάκτος αριθικών | αναμονής και εισαγάγετε         |  |
| πληκτρά αρισμών  | αριθμούς και χαρακτήρες στη     |  |
|                  | λειτουργία επεξεργασίας.        |  |
|                  | Στη λειτουργία αναμονής ,       |  |
|                  | πατήστε το πλήκτρο * δύο φορές  |  |
|                  | για να εμφανιστεί ένα "+".      |  |
| Πλήκτοο *        | Στο Ραδιόφωνο FM, στην          |  |
| indiktpo         | Αναπαραγωγή βίντεο, σε          |  |
|                  | κατάσταση συνομιλίας, πιέστε το |  |
|                  | πλήκτρο * για να χαμηλώσετε την |  |
|                  | ένταση.                         |  |
|                  | Αλλαγή μεθόδου εισαγωγής στο    |  |
|                  | περιβάλλον επεξεργασίας         |  |
|                  | κειμένου.                       |  |
| Πλήκτρο #        | Το παρατεταμένο πάτημα αλλάζει  |  |
|                  | τα προφίλ χρήστη, στο           |  |
|                  | περιβάλλον αναμονής.            |  |
|                  | Στο Ραδιόφωνο FM, στην          |  |

| 1 |                                  |
|---|----------------------------------|
|   | Αναπαραγωγή ρίντευ, σε           |
|   | κατάσταση συνομιλίας, πιέστε το  |
|   | πλήκτρο "#" για να ανεβάσετε την |
|   | ένταση.                          |

#### 2. Περιγραφή Εικονιδίων

Σημείωση: Τα εικονίδια είναι μόνο για λόγους επίδειξης, ενδέχεται να διαφέρουν στην πραγματική συσκευή.

| Εικονί<br>δια | Περιγραφές                                                | Εικονί<br>δια | Περιγραφές                                                       |
|---------------|-----------------------------------------------------------|---------------|------------------------------------------------------------------|
| <b>.</b> 41   | Δείχνει τη<br>δύναμη σήματος<br>του δικτύου<br>τηλεφώνου. |               | Δείχνει τη<br>χωρητικότητα<br>της μπαταρίας<br>του<br>τηλεφώνου. |
| š             | Αναπάντητες<br>κλήσεις.                                   | Ę             | Μη<br>αναγνωσμένα<br>SMS.                                        |
| •1)           | Το Wifi είναι<br>ΕΝΕΡΓΟ                                   | *             | Bluetooth<br>ENEPFO                                              |
| Ŵ             | Η αποθήκευση<br>USB είναι<br>Ενεργοποιημέν<br>η.          | *             | Λειτουργία<br>πτήσης                                             |

#### 3. Κάρτες SIM, T-flash & Μπαταρία

#### Εισαγωγή μπαταρίας

Ανοίξτε το κάλυμμα της μπαταρίας στο πίσω μέρος του τηλεφώνου σας. Ευθυγραμμίστε τα σημεία επαφής της μπαταρίας με εκείνα του τηλεφώνου και πιέστε απαλά την μπαταρία προς τα κάτω στη θέση της. Τοποθετήστε το κάλυμμα της μπαταρίας ξανά στη θέση του

#### <u>Αφαίρεση μπαταρίας</u>

Απενεργοποιήστε το τηλέφωνό σας. Ανοίξτε το κάλυμμα μπαταρίας. Μετακινήστε απαλά το κάλυμμα και ανοίξτε. Ανασηκώστε και αφαιρέστε τη μπαταρία από το τηλέφωνό σας. Για τοποθέτηση καρτών SIM

Η συσκευή σας υποστηρίζει δύο κάρτες SIM. Αφαιρέστε τη μπαταρία αν είναι τοποθετημένη. Εντοπίστε την υποδοχή κάρτας SIM και κατόπιν τοποθετήστε την κάρτα SIM έτσι ώστε οι χρυσές επαφές της να είναι στραμμένες προς τα κάτω και η κομμένη γωνία της να είναι στραμμένη προς την υποδοχή της κάρτας. Σύρετε την κάρτα SIM εντελώς μέσα στην υποδοχή. Για τοποθέτηση κάρτας T-Flash

Για να έχετε πρόσθετο αποθηκευτικό χώρο για τις εικόνες, τα βίντεο, τη μουσική και τα αρχεία σας, μπορείτε να αγοράσετε μια κάρτα μνήμης και να την τοποθετήσετε στη συσκευή σας. Αφαιρέστε τη μπαταρία αν είναι τοποθετημένη. Τοποθετήστε την κάρτα μνήμης στην υποδοχή σύμφωνα με το εικονίδιο ένδειξης. Για να αφαιρέσετε την κάρτα μνήμης, προχωρήστε σύμφωνα με τα βήματα της τοποθέτησης.

#### 4. Αλλαγή της Μπαταρίας

Η επαναφορτιζόμενη μπαταρία Li-ion που συνοδεύει το τηλέφωνό σας είναι έτοιμη για χρήση, αλλά δεν είναι φορτισμένη. Είναι εύκολο και μπορεί να γίνει ακολουθώντας τα εξής 3 απλά βήματα: Συνδέστε το φορτιστή στο τηλέφωνό σας και κατόπιν σε μια πρίζα.

Η ένδειξη μπαταρίας στη γωνία της οθόνης θα μετακινηθεί για να δείξει τη φόρτιση της.

Όταν φορτιστεί πλήρως, η ένδειξη της μπαταρίας θα σταματήσει να κινείται. Αποσυνδέστε το φορτιστή από το κινητό σας και από την πρίζα.

#### 5. Ενεργοποίηση / Απενεργοποίηση

Πατήστε το πλήκτρο λειτουργίας για να ενεργοποιήσετε / απενεργοποιήσετε το τηλέφωνο. Όταν ενεργοποιείτε το τηλέφωνό σας, θα ελέγχει αυτόματα την κάρτα SIM και θα εμφανίζει στην οθόνη τις ακόλουθες πληροφορίες:

Εισαγάγετε το ΡΙΝ της SIM1: Αν έχετε ορίσει έναν κωδικό ΡΙΝ για την SIM1.

Εισαγάγετε το ΡΙΝ της SIM2: Αν έχετε ορίσει έναν κωδικό ΡΙΝ για την SIM2.

Σημείωση: Ο κωδικός ΡΙΝ παρέχεται με την κάρτας σας SIM. Αντικαταστήστε τον με τον δικό σας κωδικό ΡΙΝ το συντομότερο δυνατό. Αν εισαγάγετε εσφαλμένο κωδικό ΡΙΝ για τρεις συνεχόμενες φορές, η κάρτα σας SIM θα κλειδωθεί. Στη συνέχεια, θα πρέπει να επικοινωνήσετε με τον πάροχο υπηρεσιών δικτύου για να ζητήσετε έναν κωδικό ΡUK προκειμένου να την ξεκλειδώσετε. Ισχύει και για τις δύο κάρτες SIM, αν χρησιμοποιείτε 2 κάρτες SIM.

#### 6. Γραμμή Ειδοποιήσεων Χρήστη

Καθώς μια νέα ειδοποίηση εμφανίζεται στην περιοχή ειδοποιήσεων, σύρετε προς τα κάτω τη γραμμή ειδοποιήσεων για να προβάλετε τα περιεχόμενά της.

#### 7. Επέκταση Κύριας Διεπαφής

Η κύρια διεπαφή μπορεί να επεκταθεί και να υπερβεί το πλάτος της οθόνης προκειμένου να παρέχει περισσότερο χώρο για συντομεύσεις και εργαλεία που έχουν προστεθεί πρόσφατα.

Σύρετε το δάχτυλό σας οριζόντια στην κύρια διεπαφή για να επεκταθεί προς την αριστερή ή τη δεξιά περιοχή της.

#### Εγκατάσταση ΑΡΚ μέσω Διαχείρισης Αρχείων

Η ΑΡΚ είναι μια υποστηριζόμενη μορφή αρχείων για το λειτουργικό σύστημα κινητών Android. Αντιγράψτε το ληφθέν αρχείο ΑΡΚ στην κάρτα SD και κατόπιν τοποθετήστε την κάρτα SD στο τηλέφωνο. Σε κατάσταση αναμονής, κάντε κλικ στο Κύριο μενού για να ανοίξετε το κύριο μενού. Κάντε κλικ στην επιλογή "Διαχείριση Αρχείων" για να ανοίξετε τον κατάλογο της κάρτας SD. Κάντε κλικ στο αρχείο ΑΡΚ που θέλετε να εγκαταστήσετε και ακολουθήστε τις οδηγίες του οδηγού εγκατάστασης.

# Χρήση του Τηλεφώνου σας

#### 1. Το Κύριο Μενού & Οι Λειτουργίες του

#### 1) <u>Καταγραφή κλήσεων</u>

Σας επιτρέπει να πραγματοποιείτε γρήγορα εξερχόμενες κλήσεις.

#### 2) <u>Επαφή</u>

Για να δείτε τη λίστα των Επαφών σας. Αποκτήστε πρόσβαση στον κατάλογο τηλεφώνων μέσω αυτής της λειτουργίας.

#### 3) <u>Μηνύματα</u>

Σας επιτρέπει να εμφανίζεται απεσταλμένα & ληφθέντα μηνύματα.

#### 4) <u>Gmail</u>

Σας επιτρέπει να ορίζετε τους POP/IFMAP λογαριασμούς σας email.

- 5) Facebook Lite
- 6) WhatsApp
- 7) <u>Χάρτες</u>
- 8) <u>Ραδιόφωνο FM</u>

Για να χρησιμοποιήσετε το ραδιόφωνο FM, τοποθετήστε πρώτα το ακουστικό και κατόπιν ακούστε το.

#### 9) <u>SOS</u>

Μπορούν να οριστούν αριθμοί SOS.

Διαδικασία SOS: Όταν η κατάσταση SOS είναι ενεργή και πιέσετε παρατεταμένα το πλήκτρο SOS στην πίσω πλευρά του τηλεφώνου, ξεκινά η λειτουργία SOS ως εξής:

Θα ακουστεί ένας προειδοποιητικός ήχος έκτακτης ανάγκης.

Θα αρχίσει να καλεί τους αριθμούς έκτακτης ανάγκης έναν προς ένα. Κάθε αριθμός θα κληθεί 3 φορές.

Αν κάποιος απαντήσει στην κλήση, η διαδικασία SOS θα σταματήσει. Αν δεν απαντήσει κανείς στις κλήσεις, η διαδικασία θα σταματήσει αφού κληθούν όλοι οι αριθμοί 3 φορές. Ταυτοχρόνως, ένα SMS με το περιεχόμενο "Βρίσκομαι σε κίνδυνο, παρακαλώ βοηθήστε με!" θα αποσταλεί σε όλους τους αριθμούς έκτακτης ανάγκης.

#### 10)<u>Πρόγραμμα περιήγησης</u>

Περιηγηθείτε στο internet.

#### 11)<u>Μουσική</u>

Δείτε τη λίστα των τραγουδιών που είναι διαθέσιμα στο τηλέφωνό σας. Προβάλλετε τους καλλιτέχνες, τα άλμπουμ, λίστες αναπαραγωγής & άλλα.

#### 12)<u>Βίντεο</u>

Δείτε από τη λίστα των βίντεο.

#### 13)<u>Κάμερα</u>

Σας επιτρέπει τη λήψη φωτογραφιών όποτε θέλετε. Το smartphone σας έχει κάμερα Υψηλής ευκρίνειας που εξασφαλίζει πάντοτε τη λήψη εικόνων καλής ποιότητας και τις αποθηκεύει στον φάκελο Συλλογή. Στην Κάμερα, επιλέγετε εύκολα Βιντεοκάμερα για την εγγραφή Αρχείων βίντεο.

#### 14)<u>Συλλογή</u>

Σας επιτρέπει να αποθηκεύετε & να προβάλλετε φωτογραφίες & βίντεο.

#### 15)<u>Εγγραφή ήχου</u>

Σας επιτρέπει την εγγραφή ήχων.

#### 16) <u>Αρχεία</u>

Θα μπορούσατε να μετατρέψετε τα αρχεία σε μορφή ΑΡΚ και επίσης να προβάλετε τα αρχεία σας.

#### 17)<u>Ρολόι</u>

Σας επιτρέπει να ρυθμίσετε το Ξυπνητήρι από το Ρολόι.

#### 18) <u>Αριθμομηχανή</u>

Σας επιτρέπει να κάνετε γρήγορα αριθμητικούς υπολογισμούς.

#### 19)<u>Ημερολόγιο</u>

Εμφανίστε το ημερολόγιο & προσθέστε εκδηλώσεις.

#### 20) Play Store

Συνδεθείτε στο λογαριασμό σας Gmail για να δείτε όλες τις εφαρμογές & να κάνετε λήψη από τις χιλιάδες διαθέσιμες εφαρμογές στο Google Play Store.

Σημείωση: Για να χρησιμοποιήσετε αυτήν την εφαρμογή, συνδεθείτε στο Internet.

#### 21) Εγκατεστημένες Εφαρμογές

#### 22)<u>Ρυθμίσεις</u>

#### 2. Wi-Fi

To SmartPhone σας υποστηρίζει Wi-Fi που σας επιτρέπει να συνδεθείτε μέσω ασύρματης σύνδεσης. Αυτό είναι χρήσιμο για περιήγηση στο internet από το τηλέφωνο.

Μεταβείτε στην επιλογή Ρυθμίσεις--Wifi, και ενεργοποιήστε το Wifi .

Ξεκινήστε το WiFi, επιλέξτε το hotspot στο οποίο θέλετε να συνδεθείτε.

Αν το hotspot χρειάζεται κωδικό πρόσβασης, πρέπει πρώτα να δώσετε τον σωστό κωδικό πρόσβασης και κατόπιν χρησιμοποιήστε το Wifi.

#### 3. Εισαγωγή Κειμένου

#### 1) Ευφυές πληκτρολόγιο

To smartphone σας διορθώνει αυτομάτως και προτείνει λέξεις καθώς πληκτρολογείτε.

#### 2) <u>Αποκοπή, Αντιγραφή και Επικόλληση</u>

Αγγίξτε παρατεταμένα το περιεχόμενο κειμένου για να εμφανιστεί ο μεγεθυντικός φακός, στη συνέχεια σύρετε το δάχτυλό σας για να μετακινήσετε τα σημεία εισαγωγής. Κατόπιν επιλέξτε αποκοπή, αντιγραφή ή επικόλληση. Είναι πολύ εύκολο να αντιγράψετε κείμενο από ιστοσελίδες, email ή μηνύματα κειμένου.

# Συντήρηση

Χρησιμοποιήστε ένα στεγνό μαλακό πανί για έναν συνήθη καθαρισμό.

Μην χρησιμοποιείτε σκληρό πανί, βενζόλιο ή

διαλυτικό για να καθαρίσετε το τηλέφωνο, διαφορετικά θα μπορούσε να γρατσουνιστεί η επιφάνεια του τηλεφώνου ή και να ξεθωριάσει το χρώμα της.

#### Ακόμη χρειάζεστε μια συμβουλή, παρότι διαβάσατε αυτές τις οδηγίες;

Διαβάστε πρώτα την ενότητα "Συχνές Ερωτήσεις" στο <u>www.evolveo.com</u> ή επικοινωνήστε με το τμήμα τεχνικής υποστήριξης της **ΕVOLVEO**.

#### Η εγγύηση ΔΕΝ ΙΣΧΥΕΙ για:

- χρήση της συσκευής για σκοπούς άλλους απ' ότι σχεδιάστηκε
- εγκατάσταση άλλου υλικολογισμικού (firmware) από εκείνο που εγκαταστάθηκε ως το πρωτότυπο από τον κατασκευαστή ή εκείνο που μεταφέρθηκε από το ftp://ftp.evolveo.com
- μηχανική βλάβη προκληθείσα από ακατάλληλη χρήση
- βλάβη προκληθείσα από φυσικά αίτια όπως πυρκαγιά, νερό, στατικό ηλεκτρισμό, υπερτάσεις και ούτω καθ' εξής
- βλάβη προκληθείσα από επισκευή σε μη εξουσιοδοτημένο κέντρο
- καταστροφή της σφραγίδας εγγύησης ή δυσανάγνωστος αριθμός σειράς της συσκευής

Απόρριψη: Το σύμβολο του κάδου απορριμμάτων με το απαγορευτικό Χ στο προϊόν, στην βιβλιογραφία ή στην συσκευασία δηλώνει πως στην Ευρωπαϊκή Ένωση όλα τα ηλεκτρικά και ηλεκτρονικά προϊόντα, μπαταρίες και συσσωρευτές πρέπει να τοποθετούνται στους ξεχωριστούς ειδικούς κάδους απόρριψης μετά το πέρας της ζωής τους. Μην πετάτε αυτά τα προϊόντα στα αταξινόμητα απορρίμματα.

# Ο **C Ε** ΔΗΛΩΣΗ ΣΥΜΜΟΡΦΩΣΗΣ ΜΕ ΚΑΝΟΝΙΣΜΟΥΣ

Με το παρόν, η εταιρεία Abacus Electric, s. r. o. δηλώνει ότι το κινητό τηλέφωνο EVOLVEO EasyPhone AD συμμορφώνεται με τις προδιαγραφές των προτύπων και οδηγιών, που αφορούν στον δεδομένο τύπο της συσκευής.

Το πλήρες κείμενο της Δήλωσης Συμφωνίας μπορεί να βρεθεί στο <u>ftp://ftp.evolveo.com/ce</u>

Copyright © Abacus Electric, s.r.o. <u>www.evolveo.com</u> <u>www.facebook.com/EvolveoCZ</u>

Κατοχυρωμένα δικαιώματα.

Η σχεδίαση και οι προδιαγραφές μπορούν να αλλάξουν χωρίς προηγούμενη ειδοποίηση.

# EVOLVEO EasyPhone AD HU

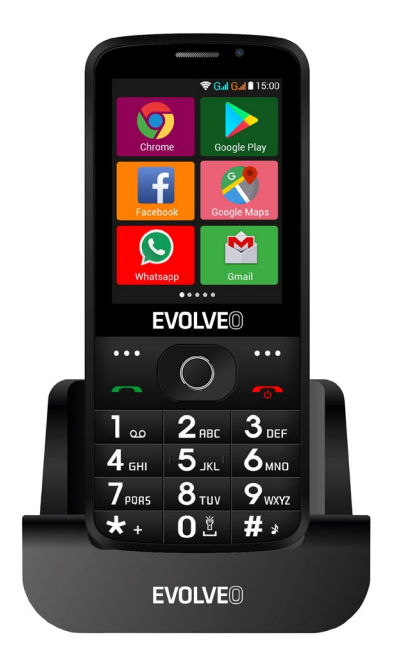

#### www.evolveo.com

# Útmutató a telefon használatához

#### 1. A telefon leírása

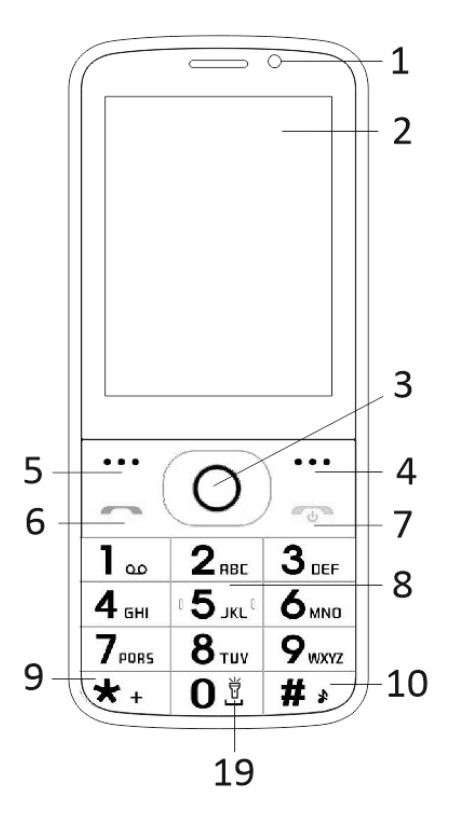

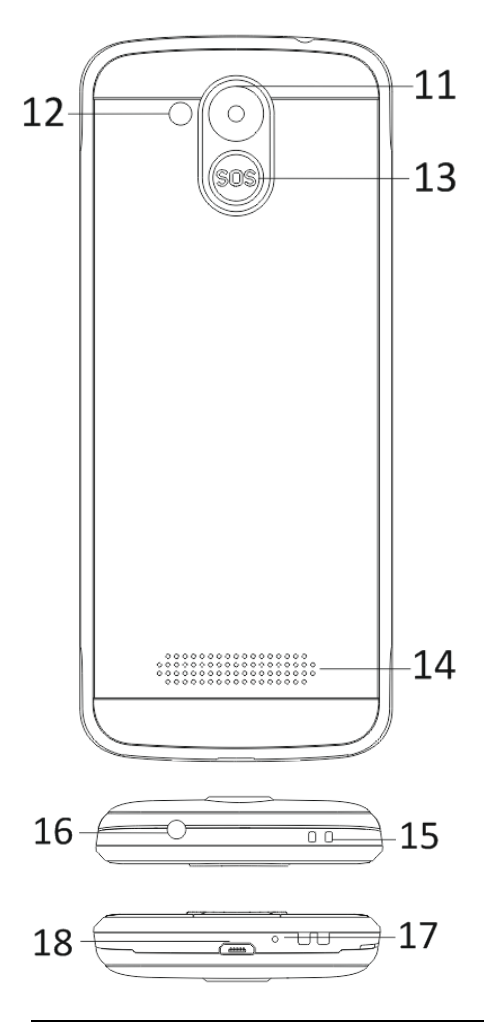

| 1  | Többérintős kijelző          |
|----|------------------------------|
| 2  | Elülső kamera                |
| 3  | Navigációs gombok            |
| 4  | Jobb funkciógomb             |
| 5  | Bal funkciógomb              |
| 6  | Hívás gomb                   |
|    | Hívás befejezése / A telefon |
|    | bekapcsolása / kikapcsolása  |
| 7  | gomb                         |
| 8  | Számgombok                   |
| 9  | * gomb                       |
| 10 | # gomb                       |
| 11 | Hátsó kamera                 |
| 12 | Lámpa                        |
| 13 | SOS gomb                     |
| 14 | Hangszóró                    |
| 15 | Nyílás a pánt rögzítéséhez   |
| 16 | Fülhallgató bemenet          |
| 17 | Mikrofon                     |
| 18 | USB                          |
| 19 | Tartsa be / ki a lámpát      |

| Gomb                          | Funkciók                                                                                                    |
|-------------------------------|----------------------------------------------------------------------------------------------------|
| Bal<br>funkciógomb            | Különböző funkciók a<br>kiválasztott menütől<br>függően.<br>Ennek a gombnak a<br>megnyomásával elindítja a<br>funkciót, amely azonnal<br>megjelenik a kijelző bal alsó                                |
| Jobb<br>funkciógomb           | Különböző funkciók a<br>kiválasztott menütől<br>függően.<br>Ennek a gombnak a<br>megnyomásával visszalép az<br>előző menübe.                                                                          |
| Hívás gomb                    | Ennek a gombnak a<br>megnyomásával felhívja a<br>kiválasztott telefonszámot.<br>A megnyomásával fogadja a<br>bejövő hívást.<br>Készenléti üzemmódban a<br>gomb megnyomásával belép<br>a hívásnaplóba. |
| A hívás<br>befejezése<br>gomb | A telefon kikapcsolása:<br>Készenléti üzemmódban a<br>gomb hosszabb nyomva<br>tartásával kikapcsolja a<br>telefont.                                                                                   |

|                      | A telefon bekapcsolása: A<br>gomb hosszabb nyomva<br>tartásával visszakapcsolja a<br>kikapcsolt telefont.                                                                                                    |
|----------------------|----------------------------------------------------------------------------------------------------|
|                      | Ennek a gombnak a<br>megnyomásával visszalép<br>készenléti üzemmódba.<br>Ennek a gombnak a<br>megnyomásával visszalép a<br>főmenübe.                                                                                                    |
|                      | Ennek a gombhak a<br>megnyomásával befejezi a<br>beszélgetést.                                                                                                    |
| Navigációs<br>gombok | A balra és jobbra navigációs<br>kurzort mozgásra és<br>szerkesztésre használhatja.<br>Lapozzon a névjegyek /<br>telefonszámok / üzenetek<br>között és az összes<br>almenüben. A fel és le<br>navigációs kurzort mozgásra<br>és szerkesztésre<br>használhatja.<br>A kurzor megnyomásával<br>kiválaszthatja az egyes<br>opciókat.<br>"FM rádió" üzemmódban a<br>navigációs kurzort a<br>frekvencia beállítására |

|            | használhatja.                                                                                                    |
|------------|----------------------------------------------------------------------------------------------------|
| SOS gomb   | Az SOS gomb hosszabb<br>nyomva tartásával<br>elindíthatja az előre<br>beállított vészhívást.                                                                                   |
| Számgombok | Készenléti üzemmódban<br>lehetővé teszik a hívni kívánt<br>telefonszám beírását,<br>szerkesztés üzemmódban<br>pedig a betűk és számok<br>írását.                               |
|            | Készenléti üzemmódban a<br>"*" gomb kettős<br>megnyomásával beírhatja a<br>"+" jelet.                                                                                          |
| * gomb     | FM rádió vagy Videó<br>lejátszás üzemmódban és<br>beszélgetés közben a "*"<br>gomb megnyomásával<br>csökkentheti a hangerőt.                                                   |
| # gomb     | A gomb megnyomásával<br>megváltoztathatja a<br>szövegbevitel módját.<br>Készenléti üzemmódban a<br>gomb hosszabb nyomva<br>tartásával módosíthatja a<br>felhasználó profilját. |

| FM rádió vagy Videó      |
|--------------------------|
| lejátszás üzemmódban és  |
| beszélgetés közben a "#" |
| gomb megnyomásával       |
| növelheti a hangerőt.    |

#### 2. Az ikonok leírása

Megjegyzés: Az ikonok képe csak illusztráció, az Ön készülékében eltérőek lehetnek.

| Ikon     | Leírás                                    | Ikon | Leírás                                    |
|----------|-------------------------------------------|------|-------------------------------------------|
| af       | A telefonjel<br>erősségét<br>jelzi.       |      | Az<br>akkumuláto<br>r állapotát<br>jelzi. |
| š        | Elmulasztot<br>t hívások.                 | Ę    | Olvasatlan<br>üzenetek.                   |
| •1)      | A WiFi be<br>van<br>kapcsolva.            | *    | A Bluetooth<br>be van<br>kapcsolva.       |
| <b>,</b> | Az USB<br>tárhely be<br>van<br>kapcsolva. | *    | Repülőgép<br>üzemmód.                     |

#### 3. SIM-kártyák. T-Flash kártya és akkumulátor

#### Az akkumulátor behelyezése

Nyissa fel az akkumulátortartó rekesz fedelét a telefon hátoldalán. Illessze az akkumulátor érintkezőit a telefon érintkezőihez és finoman nyomja be az akkumulátort a helyére. Helyezze vissza az akkumulátortartó rekesz fedelét.

#### Az akkumulátor eltávolítása

Kikapcsolja ki a telefont. Nyissa ki az akkumulátortartó rekesz fedelét. Csúsztatással óvatosan vegye le a fedelet. Emelje meg az akkumulátort és vegye ki a telefonból.

#### A SIM-kártyák behelyezése

Ez a készülék két SIM-kártyát támogat. Ha a telefonban benne van az akkumulátor, vegye ki. Csúsztassa a SIM-kártyát a megfelelő nyílásba úgy, hogy a kártya aranyszínű érintkezői lefelé nézzenek és a levágott sarok a nyílásból kifelé nézzen. Dugja be a nyílásba az egész SIM-kártyát.

#### A T-Flash-kártyák behelyezése

Ha szeretné kibővíteni a képek, videók, zenei és egyéb fájlok tárhelyék kapacitását, vásárolhat memóriakártyát és telepítheti a készülékébe. Ha a telefonban benne van az akkumulátor, vegye ki. Az ikon szerint helyezze be a memóriakártyát a nyílásba. Ha ki szeretné venni a memóriakártyát, ellentétes módon járjon el.

#### 4. A telefon akkumulátorának feltöltése

A telefonnal együtt kapott tölthető li-ion

akkumulátor azonnali használatra kész, de nincs feltöltve. A töltést három egyszerű lépésben végezheti el:

Csatlakoztassa a töltőt a telefonhoz és dugja be az elektromos aljzatba.

Az akkumulátor állapotjelzője a telefon kijelzőjének sarkában mozogni fog, ezzel jelzi a folyamatban levő töltést.

A telefon feltöltése után az akkumulátor állapotjelzője abbahagyja a mozgást és a teljes feltöltöttséget mutatja. Húzza ki a töltőt a mobiltelefonból és az elektromos aljzatból.

#### 5. A telefon bekapcsolása/kikapcsolása

A megfelelő gomb megnyomásával be- vagy kikapcsolhatja a telefont. Bekapcsolás után a telefon automatikusan ellenőrzi a SIM-kártyák meglétét és a kijelzőn az alábbi információk jelennek meg:

Adja meg a SIM1 kártya PIN-kódját: Amennyiben be van állítva PIN-kód a SIM1 kártyához.

Adja meg a SIM2 kártya PIN-kódját: Amennyiben be van állítva PIN-kód a SIM2 kártyához.

Megjegyzés: A PIN-kódot a SIM-kártyájával együtt kapta. Ezt a kódot mielőbb változtassa meg a saját PIN-kódjára. Ha háromszor egymás után hibás PIN-kódot ad meg, a SIM-kártya lezár. Ebben az esetben hálózati szolgáltatójához kell fordulnia és elkérnie a PUK-kódot, hogy a kártyát újra megnyithassa. Ez mindkét SIM-kártyára érvényes.

#### 6. Értesítési sáv

Ha az értesítési sávban új értesítés jelenik meg, húzza lefelé az értesítési sávot az értesítés tartalmának megjelenítéséhez.

#### 7. A fő felület kibővítése

A fő felület kibővíthető, amivel több helyhez juthat az új parancsikonok és eszközök számára.

Az ujját a kijelző fő felületén vízszintesen balról jobbra húzva mozoghat a telefon kibővített felületén.

#### 8. Telepítse fel az APK-t a Fájlkezelő segítségével

Az APK egy támogatott formátum a mobil operációs rendszer Android. Másolja rá a letöltött APK fájlt az SD kártyára, majd tegye be az SD kártyát a telefonba. Nyugalmi üzemmódban a főmenüre kattintva belép a főmenübe. A "Fájlkezelőre" kattintva belép az SD kártyán levő mappába. Kattintson a telepíteni kívánt APK fájlra és járjon el a telepítési útmutató alapján.

# A telefon használata

#### 1. A főmenü és funkciói

#### 1) <u>Híváslista</u>

Lehetővé teszi a gyors tárcsázást.

#### 2) <u>Névjegyek</u>

Lehetővé teszi a névjegyzék megjelenítését. Hozzáférés az elmentett telefonszámok listájához.

#### 3) <u>Üzenetek</u>

Lehetővé teszi a küldött és kapott üzenetek megjelenítését.

#### 4) <u>G-mail</u>

Lehetővé teszi a POP/IFMAP e-mail-fiókok beállítását.

#### 5) Facebook Lite

- 6) <u>WhatsApp</u>
- 7) <u>Térképek</u>

#### 8) <u>FM rádió</u>

Rádióhallgatáshoz előbb csatlakoztassa a fülhallgatót a telefonhoz.

#### 9) <u>SOS</u>

Be lehet állítani telefonszámokat SOS híváshoz.

Eljárás: Ha az SOS be van állítva, a telefon hátoldalán levő SOS gomb hosszabb nyomva tartásával beindíthatja az SOS funkciót, amely a következőképpen működik:

Hangos riasztás hallatszik,

azután megkezdődik a vészhívásra beállított számok tárcsázása, a készülék minden számot háromszor tárcsáz.

Az SOS leáll, ha valamelyik hívott fél fogadja a hívást, vagy ha a hívottak egyike sem fogadja a hívást a harmadik tárcsázás után sem. Egyúttal valamennyi vészhívó számra SMS üzenetet küld a készülék az alábbi szöveggel: "Bajban vagyok, segítséget kérek!".

#### 10)<u>Böngésző</u>

Lehetővé teszi a szörfözést az interneten.

#### 11) <u>Music</u>

A telefonban elérhető zeneszámok listájának megjelenítése. Lehetővé teszi a művészek, albumok, zeneszámok és egyebek böngészését.

#### 12)<u>Videó</u>

Lehetővé teszi a videólista böngészését.

#### 13) <u>Kamera</u>

Lehetővé teszi fényképek készítését, amikor csak szeretné. Okostelefonja nagy felbontású fényképezőgéppel van felszerelve, amely garantálja a fényképek kiváló minőségét. A képek automatikusan a Galériába kerülnek. A Kamera alkalmazásban választhatja a Videó üzemmódot is, mellyel videóállományokat vehet fel.

#### 14) <u>Galéria</u>

Lehetővé teszi fényképeinek és videóinak tárolását és böngészését.

#### 15)<u>Hangfelvevő</u>

Lehetővé teszi hangok felvételét.

#### 16) <u>Fájlok</u>

Lehetővé teszi APK formátumú állományok megjelenítését és telepítését.

#### 17)<u>Óra</u>

Lehetővé teszi az ébresztés idejének beállítását.

#### 18) <u>Számológép</u>

Lehetővé teszi számtani műveletek gyors elvégzését.

#### 19)<u>Naptár</u>

Lehetővé teszi a naptár megjelenítését és események hozzáadását.

#### 20)<u>Play Áruház</u>

Jelentkezzen be G-mail fiókjába, jelenítse meg az összes elérhető alkalmazást, és töltsön le magának a Play Áruháznak nevezett Google Marketen levő több ezer alkalmazásból.

Megjegyzés: Ennek az alkalmazásnak a használatához előbb csatlakozzon az internethez.

## 21) <u>A feltelepített alkalmazások</u> 22) <u>Beállítások</u>

#### 2. WiFi

Okostelefonja támogatja a WiFi kapcsolatot, amely lehetővé teszi a vezeték nélküli csatlakozást az internethez. Ennek köszönhetően szörfözhet az interneten.

Lépjen be a Beállítások--WiFi menüpontba és kapcsolja be a WiFi-t.

Lépjen be a WiFi üzemmódba és válassza ki az elérhető aktív hotspotok közül azt, amelyikhez csatlakozni szeretne.

Ha a kiválasztott hotspot jelszót kér, előbb meg kell adnia a megfelelő jelszót, és csak azután tud csatlakozni.

#### 3. Szöveg írása

#### 1) Intelligens billentyűzet

Okostelefonja írás közben automatikusan javítja és javasolja a szavakat.

#### 2) Kivágás, másolás és beillesztés

A szöveges tartalmat hosszan lenyomva előhívhatja a nagyítót és az ujjával

mozgathatja a kurzort. Azután válassza ki a kivágás, másolás vagy beillesztés funkciót. Így egyszerűen másolhat szövegeket weboldalakról, e-mailekből vagy szöveges üzenetekből.

## Karbantartás

A mindennapos szennyeződéseket száraz, puha ronggyal törölje le.

A telefon tisztításához ne használjon kemény anyagot, benzint vagy oldószert, mert ezek megkarcolhatják a telefon felületét vagy kifakíthatják a színeket.

#### Az útmutató elolvasása után is tanácsra van szüksége?

Először olvassa el a "Gyakori kérdéseket" a <u>www.evolveo.com</u> címen, vagy kérje az EVOLVEO cég műszaki támogatását.

#### A jótállás NEM VONATKOZIK az alábbiakra:

- a készülék rendeltetésétől eltérő célokra történő használata,
- bármilyen egyéb firmware használata, mint amit a gyártó telepített a készülékbe, vagy amely az alábbi címről letölthető: <u>ftp://ftp.evolveo.com</u>
- nem megfelelő használat által okozott mechanikus sérülések;
- természeti csapások, pl. tűz, víz, statikus elektromosság, túlfeszültség stb. okozta

károk,

- nem szakképzett személy által végzett javítások okozta károk,
- sérült garanciaplomba vagy a készülék olvashatatlan gyári száma.

Megsemmisítés: Az áthúzott szemétkosár jelzés a terméken, a mellékelt dokumentációban vagy a csomagoláson azt jelenti, hogy az Európai Unió tagállamaiban minden elektromos és elektronikus berendezést, elemet és akkumulátort élettartama lejárta után szelektíven kell megsemmisíteni. Ne dobja ezeket a termékeket a vegyes háztartási hulladék közé.

# **DCE** MEGFELELŐSÉGI NYILATKOZAT

Az Abacus Electric, s.r.o. vállalat ezúton kijelenti, hogy az EVOLVEO EasyPhone AD telefon megfelel az adott készüléktípusra vonatkozó szabványoknak és előírásoknak.

A Megfelelőségi nyilatkozat teljes szövege megtalálható: <u>ftp://ftp.evolveo.com/ce</u>

#### Copyright © ABACUS Electric, s.r.o. <u>www.evolveo.com</u> <u>www.facebook.com/EvolveoCZ</u>

Minden jog fenntartva.

A termék szerkezete és jellemzői előzetes figyelmeztetés nélkül változhatnak.

# EVOLVEO EasyPhone AD

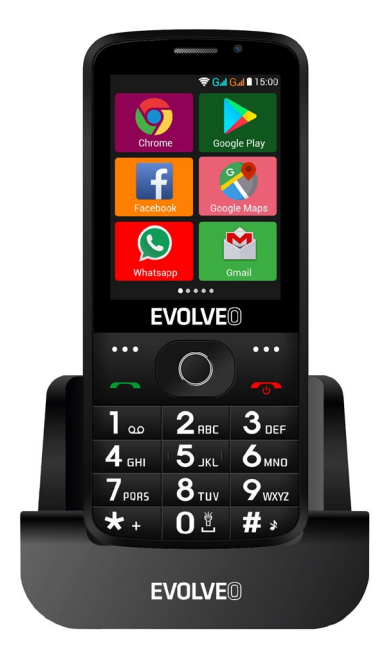

#### www.evolveo.com

#### Istruzioni d'uso di telefono

#### 1. Descrizione di telefono

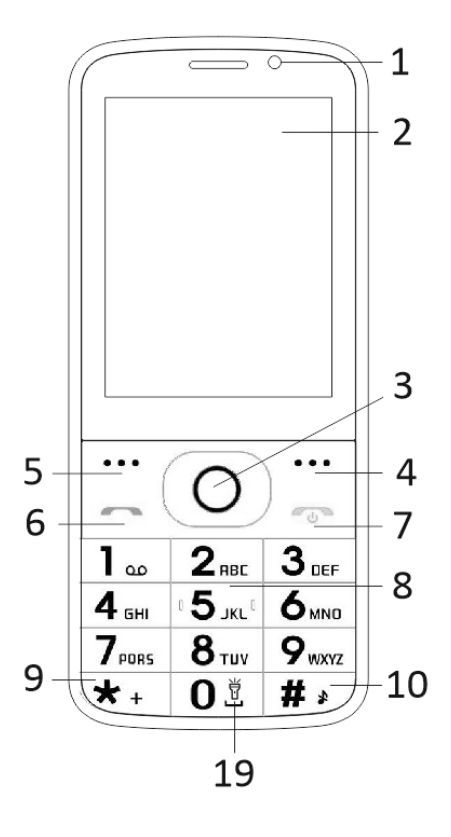

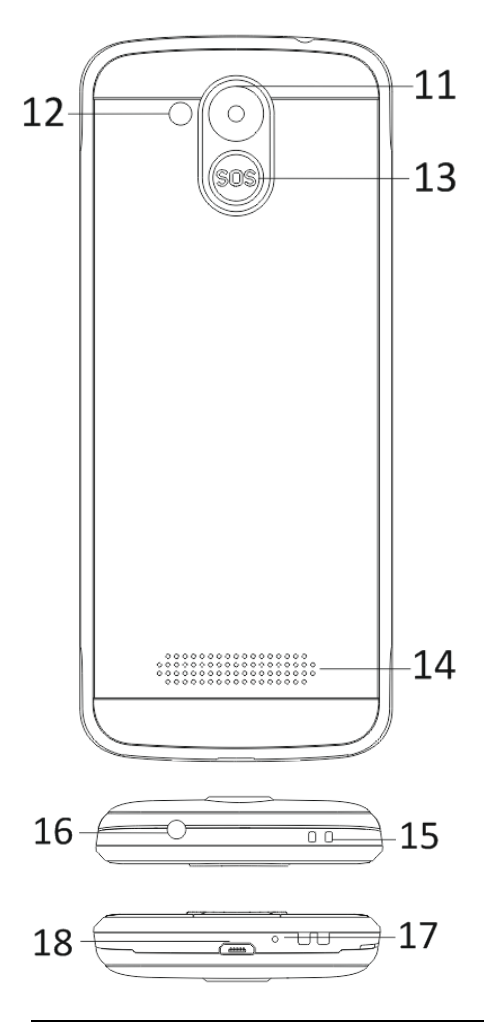

| 1  | Display multitouch          |
|----|-----------------------------|
| 2  | Fotocamera anteriore        |
| 3  | Tasti di navigazione        |
| 4  | Tasto funzionale destro     |
| 5  | Tasto funzionale sinistro   |
| 6  | Tasto chiamata              |
|    | Tasto fine chiamata /       |
|    | Accensione / Spegnimento di |
| 7  | telefono                    |
| 8  | Tasti numerici              |
| 9  | Tasto *                     |
| 10 | Tasto #                     |
| 11 | Fotocamera posteriore       |
| 12 | Lampada                     |
| 13 | Tasto SOS                   |
| 14 | Riproduttore                |
| 15 | Foro per fissaggio di corda |
| 16 | Connettore per auricolari   |
| 17 | Microfono                   |
| 18 | USB                         |
|    | Tenere la lampada accesa /  |
| 19 | spenta                      |

| Tasto                           | Funzione                                                                                                    |
|---------------------------------|----------------------------------------------------------------------------------------------------|
| Tasto<br>funzionale<br>sinistro | Funzioni diverse secondo il<br>menù scelto.<br>Premendo il tasto si avvia la<br>funzione che verrà visualizzata<br>immediatamente nell'angolo<br>inferiore sinistro del display.                                           |
| Tasto<br>funzionale<br>destro   | Funzioni diverse secondo il<br>menù scelto.<br>Premendo il tasto si torna nel<br>menù precedente.                                                                                                    |
| Tasto<br>chiamata               | Premendo il tasto si inizia la<br>chiamata del numero di<br>telefono scelto.<br>Premendo il tasto si prende la<br>chiamata in arrivo.<br>Premendo il tasto nel regime<br>stand-by si entra nella storia<br>delle chiamate. |
| Tasto fine<br>chiamata          | Spegnimento del telefono:<br>Premendo a lungo il tasto in<br>modalità stand-by il telefono si<br>spegne.<br>Accensione del telefono:<br>Premendo il tasto a lungo il<br>telefono spento si riaccende.                      |
|                                 | Premendo il tasto si torna<br>nella modalità di stand-by.                                                                                                    |
|                         | Premendo il tasto si torna nel<br>menu principale.<br>Premendo il tasto si termina la<br>chiamata.                                                                                                    |
|-------------------------|----------------------------------------------------------------------------------------------------|
| Tasti di<br>navigazione | Utilizzare il cursore di<br>navigazione a sinistra e a<br>destra per il movimento e per<br>la modifica. Sfogliare i<br>contatti/ i numeri di telefono /<br>i messaggi e tutti i sotto menù.<br>Utilizzare il cursore di<br>navigazione su e giù per il<br>movimento e per la modifica.<br>Premendo il cursore si<br>scelgono le possibilità<br>desiderate.<br>Nella modalità "FM radio"<br>utilizzare il cursore di<br>navigazione per impostare la<br>frequenza. |
| Tasto SOS               | Premendo a lungo il tasto SOS<br>si avvia la chiamata di<br>emergenza preimpostata.                                                                                                    |
| Tasti<br>numerici       | Nella modalità stand-by<br>acconsentono a digitare il<br>numero di telefono per<br>successiva chiamata, nella<br>modalità di modifica poi<br>scrivere lettere e numeri.                                                                                                    |

| Tasto * | Premendo due volte il tasto<br>"*" nella modalità stand-by si<br>scrive il simbolo "+".                                                                             |
|---------|----------------------------------------------------------------------------------------------------|
|         | Nella modalità FM radio,<br>Video lettore e durante la<br>chiamata premendo il tasto *<br>si diminuisce il volume.                                                  |
| Tasto # | Premendo il tasto si modifica<br>la modalità di inserimento del<br>testo.<br>Premendo a lungo il tasto in<br>modalità stand-by si cambia il<br>profilo dell'utente. |
|         | Nella modalità FM radio,<br>Video lettore e durante la<br>chiamata premendo il tasto<br>"#" si aumenta il volume.                                                   |

#### 2. Descrizione icone

Nota: Le immagini delle icone sono solo illustrative, nel Vostro dispositivo possono essere differenti.

| Icona | Descrizione                                          | Icona | Descrizion<br>e                                        |
|-------|------------------------------------------------------|-------|--------------------------------------------------------|
| af    | Visualizza la<br>forza del<br>segnale<br>telefonico. |       | Visualizza lo<br>stato di<br>batteria del<br>telefono. |
| č     | Chiamate<br>perse.                                   | Ę     | Messaggi<br>non letti.                                 |
| •1)   | WiFi è<br>accesa.                                    | ⊁     | Bluetooth è<br>acceso.                                 |
| ÷     | USB<br>memoria è<br>accesa.                          | *     | Modalità<br>aereo.                                     |

#### 3. SIM card. T-Flash carta e batteria

#### Installazione di batteria

Aprire il coperchio della batteria sul lato posteriore del telefono. Allineare i contatti della batteria con i contatti del telefono e leggermente inserire la batteria al posto. Reinserire il coperchio della batteria.

#### Togliere la batteria

Spegnere il telefono. Aprire il coperchio di batteria. Liberare il coperchio attentamente spostandolo e togliendolo. Alzare la batteria e toglierla dal telefono.

#### Installazione di SIM card

L'apparecchio supporta due SIM card. Nel caso in cui è nell'apparecchio installata la batteria, toglierla. Inserire SIM card nell'apposito slot in modo tale che i contatti d'oro della scheda erano rivolti in basso e l'angolo tagliato era rivolto fuori dallo slot. Inserire l'intera SIM card nello slot.

#### Installazione di T-Flash card

Nel caso in cui si desidera ampliare la memoria per memorizzazione di immagini, video, musica e altri file si può acquistare la memory card ed installarla nel Suo dispositivo. Nel caso in cui è nell'apparecchio installata la batteria, toglierla. Inserire la memory card nello slot secondo l'icona. Se si vuole togliere la memory card procedere in modo inverso.

#### 4. Caricamento di batteria del telefono

La batteria li-ion ricaricale viene fornita assieme al telefono ed è pronta all'uso, non è però carica. La ricarica si fa in tre semplici passi:

Collegare il carica batteria al telefono e inserire nella presa elettrica.

L'indicatore di batteria nell'angolo di display sarà in movimento, indicando così la ricarica in corso.

Dopo la ricarica l'indicatore dello stato di batteria smette a muoversi e indica la carica completa. Scollegare il carica batteria dal telefono cellulare e la presa elettrica.

#### 5. Accensione/spegnimento del telefono

Premendo il relativo tasto il telefono si accende/spegne. Dopo l'accensione il telefono controlla in automatico la presenza delle SIM card e su display visualizza le seguenti informazioni:

Inserire codice PIN della scheda SIM1: Se per la SIM1 il codice PIN è stato impostato. Inserire codice PIN della scheda SIM2: Se per la SIM2 il codice PIN è stato impostato. Nota: Il codice PIN è fornito assieme alla sua SIM card. Sostituire questo codice prima possibile con un codice PIN proprio. Se si immette tre volte di seguito il codice PIN errato, la SIM card si blocca. Se ciò succede è necessario rivolgersi al fornitore di servizi di rete e richiedere il codice PUK per poter sbloccare la scheda. Ciò vale per entrambe le SIM card.

#### 6. Barra di notificazione

Non appena sulla barra di notificazione si visualizza nuovo messaggio, spostare la barra in basso per visualizzare il contenuto del messaggio.

#### 7. Ampliamento dell'interfaccia principale

L'interfaccia principale può essere ampliata

così fornisce più spazio per le nuove sigle e per i nuovi strumenti aggiunti.

Spostando il dito nel senso orizzontale da sinistra a destra sull'interfaccia principale del display ci si trova nell'interfaccia ampliata del telefono.

#### 8. Installare APK con l'aiuto del file manager

APK è il formato supportato per sistema operativo mobile Android. Copiare il file APK scaricato sulla SD card e dopo di che inserire la SD card nel telefono. Cliccando sul menù principale nella modalità di riposo si entra nel menù principale. Cliccando su "File manager" si entra nella directory sulla SD card. Cliccare sul file APK che si vuole installare e procedere in conformità alla guida di installazione.

#### Uso del telefono

#### 1. Menù principale e le sue funzione

#### 1) <u>Registrazioni chiamate</u>

Acconsente la composizione veloce.

#### 2) <u>Contatti</u>

Acconsente visualizzare l'elenco dei contatti. L'accesso all'elenco di contatti memorizzati.

#### 3) <u>Messaggi</u>

Acconsente visualizzare i messaggi inviati e ricevuti.

#### 4) <u>G-mail</u>

Acconsente l'impostazione di e-mail account POP/IFMAP.

- 5) Facebook Lite
- 6) WhatsApp
- 7) <u>Mappe</u>

#### 8) <u>Radio FM</u>

Per ascoltare la radio, prima di tutto collegare gli auricolari al telefono.

#### 9) <u>SOS</u>

È possibile impostare i numeri di telefono per le chiamate SOS.

Preparazione: Nel caso in cui SOS è impostato, premendo il tasto SOS a lungo sul lato posteriore del telefono poi si avvia la funzione SOS che verrà eseguita in modo seguente:

Si avvia l'allarme forte,

poi inizia la chiamata dei numeri impostati di chiamate d'emergenza, ogni numero verrà chiamato tre volte.

SOS si interrompe se qualcuna delle persone risponde alla chiamata o nessuna delle persone non riceverà la chiamata neanche dopo la terza chiamata. Allo stesso tempo verrà su tutti i numeri di chiamata d'emergenza inviato un SMS con il contenuto: "Mi trovo in situazione di pericolo, chiedo aiuto!".

#### 10) Browser

Acconsente la navigazione su internet.

#### 11)<u>Music</u>

Visualizzazione di brani accessibili nel telefono. Acconsente la navigazione nell'elenco di artisti, albi, brani e altri.

#### 12)<u>Video</u>

Acconsente navigazione nell'elenco dei video.

#### 13) <u>Camera</u>

Acconsente prendere le foto in qualsiasi momento si vuole. Il suo telefono intelligente è dotato di camera fotografica ad alta risoluzione che garantisce l'alta qualità di fotografie, che in automatico vengono memorizzate nella Galleria. Nell'applicazione Camera si può anche scegliere la modalità Videocamera per registrare i file video.

#### 14) <u>Galleria</u>

Acconsente memorizzare e visualizzare le Sue foto e video.

#### 15)<u>Registratore di suono</u>

Acconsente registrare i suoni.

#### 16) <u>Files</u>

Acconsente visualizzare i file e installare i file in formato APK.

#### 17)<u>Orologio</u>

Acconsente impostare l'orario della sveglia.

#### 18) Calcolatrice

Acconsente veloce esecuzione di calcoli aritmetici.

#### 19) <u>Calendario</u>

Acconsente visualizzazione del calendario e aggiungere gli eventi.

#### 20)<u>Negozio Play</u>

Accendere al Vostro conto G-mail, visualizzare tutti gli applicativi accessibili e scaricare da migliaia di applicativi accessibili su Google Market denominati Negozio Play.

Nota: Se si vuole utilizzare questo applicativo bisogna prima collegarsi all'internet.

#### 21) Applicativi installati

#### 22) Impostazione

#### 2. WiFi

Il Suo telefono intelligente supporta collegamento WiFi che acconsente collegamento senza fili all'internet. Grazie a ciò è possibile navigare in internet. Passare nelle Impostazioni --WiFi, accendere WiFi.

Entrare nel regime WiFi e scegliere degli hotspot attivi accessibili quello a cui collegarsi.

Nel caso in cui hotspot scelto richiede una password, bisogna prima inserire la password corretta e dopo il collegamento sarà possibile.

#### 3. Scrivere il testo

#### 1) Tastiera intelligente

Il Suo telefono intelligente corregge in automatico e propone le parole.

#### 2) Togliere, copiare e inserire

Premendo e mantenere premuto il contenuto di testo si evoca la lente d'ingrandimento e con aiuto di un dito spostare il cursore. Dopo scegliere la funzione togliere, copiare o inserire. In questo modo poi possiamo facilmente copiare i testi da pagine web, dagli e-mail o dai messaggi ti testo.

#### Manutenzione

Le normali impurità pulire con un panno morbido.

Per la pulizia del telefono non utilizzare i materiali duri, benzene o diluenti, vi è il rischio di graffiare le superficie del telefono o scolorimento dello stesso.

### Ha bisogno di consultazione anche dopo la lettura del presente manuale?

Prima di tutto leggere "Domande frequenti" all'indirizzo <u>www.evolveo.com</u> o contattare l'assistenza tecnica della società **EVOLVEO**.

### La garanzia NON VIENE RICONOSCIUTA nei seguenti casi:

- l'uso dell'apparecchio per altri fini diversi da quelli ai quali è stato progettato,
- L'installazione di altro firmware diverso da quello che è stato installato nel dispositivo dal produttore o di quello che è a disposizione per scaricare su <u>ftp://ftp.evolveo.com</u>
- i danni meccanici causati dall'uso improprio;
- i danni causati da calamità naturali come l'incendio, l'acqua, l'elettricità statica, sovratensione ecc.
- i danni causati dalle riparazioni eseguite da persone non qualificate,
- il danno al sigillo di garanzia o il numero illeggibile del dispositivo.

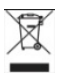

Liquidazione: Il simbolo del container barrato sul prodotto, nella documentazione allegata o sugli

imballi significa che negli Stati Membri dell'Unione Europea tutti i dispositivi elettrici e elettronici, le batterie e gli accumulatori dopo la loro vita devono essere liquidati separatamente nell'ambito di raccolta differenziata. Non buttare questi prodotti nei rifiuti urbani.

## DICHIARAZIONE DI CONFORMITÀ

Con la presente la società Abacus Electric, s.r.o. dichiara che il prodotto EasyPhone AD adempie i requisiti della normativa e delle leggi rilevanti per il tipo dell'apparecchio.

L'intera versione della Dichiarazione di conformità troverete su <u>ftp://ftp.evolveo.com/ce</u>

Copyright © Abacus Electric, s.r.o. <u>www.evolveo.com</u> <u>www.facebook.com/EvolveoCZ</u>

Tutti i diritti sono riservati. La struttura e la specificazione tecnica del

prodotto possono variare senza preavviso.

# EVOLVEO EasyPhone AD

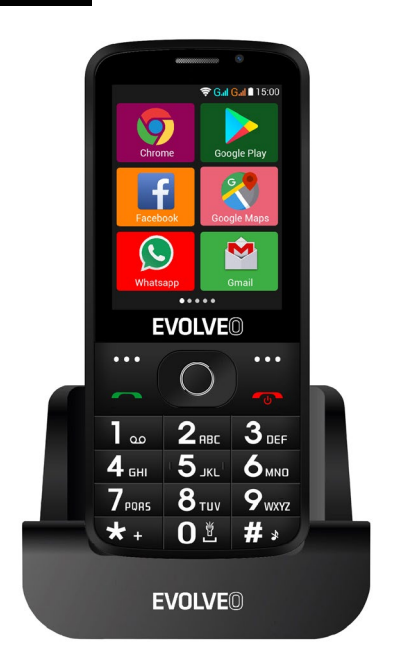

#### www.evolveo.com

#### Instrukcja obsługi telefonu

#### 1. Opis telefonu

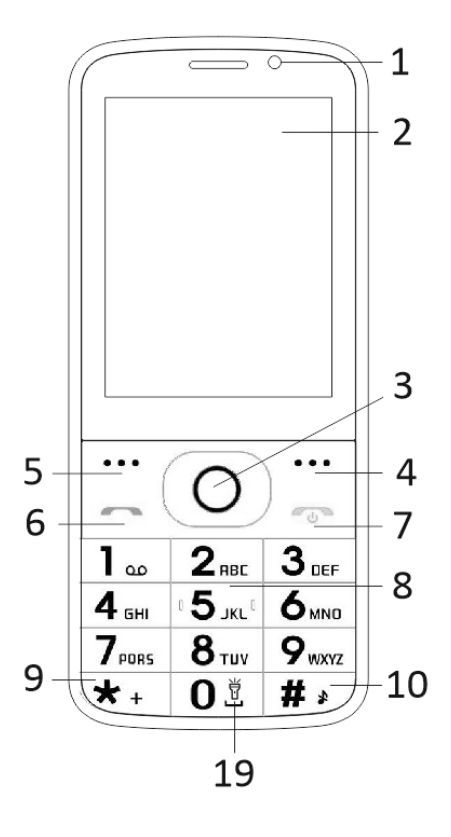

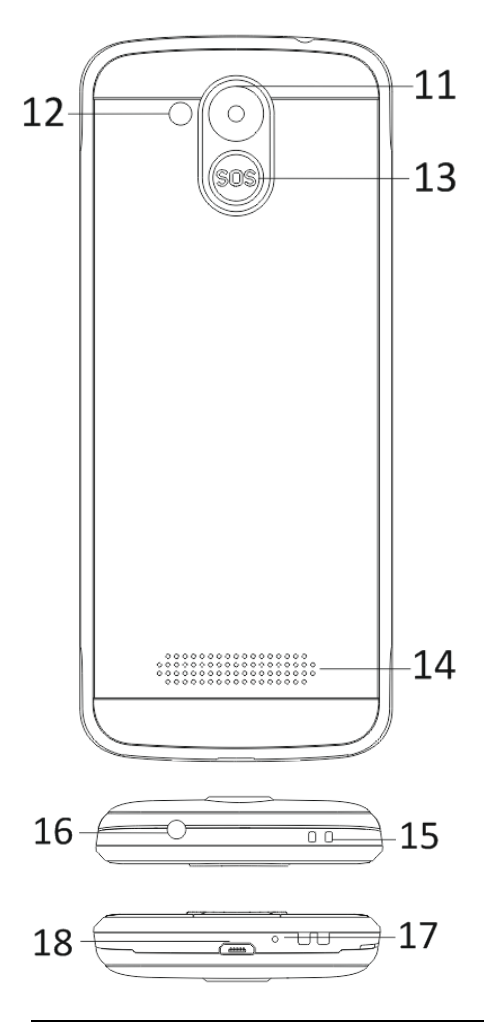

| 1  | Ekran wielodotykowy            |
|----|--------------------------------|
| 2  | Przedni aparat fotograficzny   |
| 3  | Przyciski nawigacyjne          |
| 4  | Prawy przycisk nawigacji       |
| 5  | Lewy przycisk nawigacji        |
| 6  | Przycisk Zadzwoń               |
|    | Przycisk Rozłącz / Włączenie / |
| 7  | Wyłączenie telefonu            |
| 8  | Klawisze numeryczne            |
| 9  | Przycisk *                     |
| 10 | Przycisk #                     |
| 11 | Tylna kamera                   |
| 12 | Latarka                        |
| 13 | Przycisk SOS                   |
| 14 | Głośnik                        |
|    | Otwór na zamontowanie          |
| 15 | paska                          |
| 16 | Wejście na słuchawki           |
| 17 | Mikrofon                       |
| 18 | USB                            |
|    | Trzymaj lampę włączoną /       |
| 19 | wyłączoną                      |

| Przycisk                             | Funkcja                                                                                                    |
|--------------------------------------|----------------------------------------------------------------------------------------------------|
| Lewy<br>przycisk<br>nawigacji        | Różne funkcje w zależności od<br>wybranej opcji.<br>Za pomocą tego przycisku<br>uruchomisz funkcję, która                                                                                                    |
|                                      | zostanie natychmiast<br>wyświetlona w lewym dolnym<br>rogu ekranu.                                                                                                    |
| Prawy<br>przycisk<br>nawigacji       | Różne funkcje w zależności od<br>wybranej oferty.<br>Za pomocą tego przycisku<br>wrócisz do poprzedniej opcij.                                                                                                |
| Przycisk<br>Zadzwoń                  | Za pomocą tego przycisku<br>rozpoczniesz rozmowę z<br>wybranym numerem.<br>Naciskając odbierzesz<br>połączenie przychodzące.<br>Naciskając przycisk w trybie<br>czuwania przejdziesz do<br>historii połączeń. |
| Przycisk<br>Ukończenia<br>połączenia | Wyłączenie telefonu: Telefon<br>wyłączysz przytrzymując<br>dłużej przycisk w trybie<br>czuwania.<br>Włączenie telefonu:<br>Wyłączony telefon włączysz<br>ponownie przytrzymując<br>dłużej przycisk.           |

|                | Za pomocą tego przycisku       |
|----------------|--------------------------------|
|                | wrócisz do trybu czuwania.     |
|                | Za pomocą tego przycisku       |
|                | wrócisz do opcji głównych.     |
|                | Za pomocą tego przycisku       |
|                | ukończysz rozmowę.             |
|                | W celu poruszania się i        |
|                | edytowania, użyj kursora       |
|                | nawigacyjnego w lewo i w       |
|                | prawo. Przeglądaj kontakty     |
|                | / numery telefonów/            |
|                | wiadomości i wszystkie opcje.  |
| Przyciski      | W celu poruszania się i        |
| nawigacyjne    | edytowania, użyj kursora       |
|                | nawigacyjnego w górę i w dół.  |
|                | Przyciśnij kursor, aby włączyć |
|                | wybrane opcje.                 |
|                | W reżimie "FM radio" użyj      |
|                | kursora nawigacyjnego, aby     |
|                | ustawić częstotliwość.         |
| Dura viale COC | Przytrzymując dłużej przycisk  |
|                | SOS dokonasz połączenia z      |
| FIZYCISK SUS   | wcześniej ustawionymi          |
|                | numerami alarmowymi.           |
|                | W trybie czuwanie możesz       |
| Klawiszo       | zapisać numer telefonu a       |
| numeryczne     | następnie go wybrać, w trybie  |
| numeryczne     | edycji możesz zapisać litery i |
|                | cyfry.                         |

| Przycisk * | Podwójnym kliknięciem<br>przycisku "*" w trybie<br>czuwania możesz napisać<br>symbol "+".                                                                                                    |
|------------|----------------------------------------------------------------------------------------------------|
|            | W trybie radio FM,<br>Odtwarzacz wideo a także w<br>trakcie połączenia,<br>przyciskiem * zmniejszysz<br>głośność.                                                                                                    |
| Przycisk # | Przyciskiem zmienisz sposób<br>wpisywanie tekstu.<br>Możesz zmienić profil<br>użytkownika, dłużej<br>przytrzymując przycisk w<br>trybie czuwania.<br>W trybie radio FM,<br>Odtwarzacz wideo a także w<br>trakcie połączenia,<br>przyciskiem "#" zwiększysz<br>głośność. |

#### 2. Opis ikon

Uwaga: Obrazki ikon są ilustracyjne; w Twoim urządzeniu mogą wyglądać inaczej.

| Ikona | Opis                                   | Ikona | Opis                                   |
|-------|----------------------------------------|-------|----------------------------------------|
| at    | Wyświetla<br>siłę sygnału<br>telefonu. |       | Wyświetla<br>stan baterii<br>telefonu. |
| č     | Nieodebran<br>e<br>połączenia.         | Ę     | Nieprzeczyt<br>ane<br>wiadomości       |
| (î•   | Wifi jest<br>włączone.                 | *     | Bluetooth<br>jest<br>włączony.         |
| ÷     | Pamięć USB<br>jest<br>włączona.        | *     | Tryb<br>samoloto<br>wy.                |

#### 3. Karty SIM. Karta T-Flash i bateria.

#### Instalacja baterii

Otwórz osłonę baterii na tylnej stronie telefonu. Wyrównaj kontakty baterii z kontaktami telefonu i lekko wsuń baterię na miejsce. Umieść z powrotem osłonę.

#### Wyjęcie baterii

Wyłącz telefon. Otwórz osłonę baterii. Ostrożnie poluzuj osłonę i wyjmij. Wyjmij baterię z telefonu.

#### Instalacja kart SIM

Urządzenie umożliwia używanie dwóch kart SIM. Jeżeli w telefonie jest zainstalowana bateria, wyjmij ją. Włóż kartę SIM do odpowiedniego slotu tak, aby złote kontakty karty były zwrócone w dół a obcięty róg był skierowany na zewnątrz ze slotu. Wsuń całą kartę SIM do slotu.

#### Instalacja kart T-Flash

Jeżeli chcesz rozszerzyć pamięć na zapis obrazków, wideo, muzyki i innych plików, możesz zakupić kartę pamięci i zainstalować ją do Twojego urządzenia. Jeżeli w telefonie jest zainstalowana bateria, wyjmij ją. Włóż kartę pamięci do slotu, według ikony. Jeżeli chcesz wyjąć kartę pamięci, postępuj odwrotnie.

#### 4. Ładowanie baterii telefonu

Li-lon do ładowania baterii jest dostarczany z telefonem i przygotowany do użytkowania, ale nie jest naładowany. Dokonaj ładowania w trzech łatwych krokach:

Podłącz ładowarkę telefonu i włącz ją do gniazdka elektrycznego.

Wskaźnik stanu baterii w rogu ekranu będzie w ruchu, ukazuje w ten sposób, że dochodzi do ładowania.

Po naładowaniu baterii, wskaźnik stanu baterii będzie nieruchomy i będzie wyświetlać pełne naładowanie. Ładowarkę odłącz od telefonu i gniazdka elektrycznego.

#### 5. Włączenie / Wyłączenie telefonu

Przyciśnięciem odpowiedniego przycisku włącz/wyłącz telefon. Po włączeniu telefon automatycznie skontroluje dostępność kart SIM i na ekranie wyświetli następujące informacje:

Wpisz kod PIN dla karty SIM1: Jeżeli kod PIN dla karty SIM1 został ustawiony.

Wpisz kod PIN dla karty SIM2: Jeżeli kod PIN dla karty SIM2 został ustawiony.

Pamiętaj: Kod PIN jest dostarczany wraz z kartą SIM. Kod ten należy jak najszybciej zastąpić własnym kodem PIN. Jeżeli trzykrotnie wpiszesz błędy kod PIN, karta się zablokuje. Jeżeli do tego dojdzie, konieczne będzie zwrócenie się do Twojego dostawcy sieci w celu otrzymania kodu PUK, aby możliwe było odblokowanie karty. Zasady te dotyczą obu kart SIM.

#### 6. Pasek powiadomień

Kiedy na pasku powiadomień pojawi się nowe powiadomienie, przesuń pasek powiadomień na dół, aby wyświetlić powiadomienie.

#### 7. Rozszerzenie widoku głównego

Widok główny może zostać rozszerzony,

dzięki czemu zyskasz więcej miejsca na nowe skróty i narzędzia.

Przesuwaniem palca poziomo z lewej strony na prawą na widoku głównym ekranu poruszasz się w rozszerzonym widoku telefonu.

#### 8. Zainstaluj APK za pomocą Menedżera plików

APK jest formatem kompatybilnym z mobilny system operacyjny Android. Skopiuj ściągnięty plik APK na kartę SD a następnie włóż kartę SD to telefonu. Wybierz opcje główne poprzez kliknięcie na opcje główne w trybie uśpienia. Klikając na "Menedżer plików" wejdź do katalogu na karcie SD. Kliknij na plik APK, który chcesz zainstalować i postępuj według instrukcji instalacji.

#### Używanie telefonu

#### 1. Menu główne i jego funkcje

#### 1) Dziennik połączeń

Umożliwia szybkie połączenia.

#### 2) <u>Kontakty</u>

Umożliwia wyświetlenie listy kontaktów. Dostęp do listy zapisanych kontaktów telefonicznych.

#### 3) <u>Wiadomości</u>

Umożliwia wyświetlanie odesłanych i odebranych wiadomości.

#### 4) <u>G-mail</u>

Umożliwia ustawienie kont e-mailowych POP/IFMAP.

- 5) Facebook Lite
- 6) WhatsApp
- 7) <u>Mapy</u>
- 8) <u>Radio FM</u>

Aby rozpocząć słuchanie, należy podłączyć słuchawki.

#### 9) <u>SOS</u>

Można ustawić numery telefonów dla SOS połączeń.

Instrukcja: Jeżeli SOS jest ustawione, dłuższym przytrzymaniem przycisku SOS na tylnej stronie telefonu uruchomisz funkcję SOS, która przebiegnie w następujący sposób:

Zabrzmi głośny alarm,

następnie rozpocznie się wybieranie ustawionych numerów alarmowych, każdy numer zostanie wybrany trzykrotnie.

SOS zostanie zatrzymane, jeżeli któraś z osób odbierze połączenie lub, jeżeli żadna z osób nie odbierze połączenia po trzecim nieodebranym połączeniu. W tym samym czasie na wszystkie trzy numery alarmowe zostanie wysłany SMS z tekstem: "Jestem w niebezpieczeństwie, proszę o pomoc!".

#### 10) <u>Przeglądarka</u>

Umożliwia serfowanie po Internecie.

#### 11) <u>Muzyka</u>

Przegląd listy utworów dostępnych w telefonie. Umożliwia przeglądanie listy artystów, albumów, utworów i innych.

#### 12)<u>Wideo</u>

Umożliwia przeglądanie listy nagrań.

#### 13) <u>Kamera</u>

Umożliwia robienie zdjęć, kiedykolwiek tego zechcesz. Twój smartphone jest wyposażony w aparat fotograficzny z wysoką rozdzielczością, która zapewnia wysoką jakość zdjęć. Są one automatycznie zapisywanie w Galerii. W aplikacji Kamera możesz także wybrać reżim Wideokamera i nagrywać pliki wideo.

#### 14) <u>Galeria</u>

Umożliwia zapis i przeglądanie Twoich zdjęć i nagrań.

#### 15) <u>Rejestrator dźwięków</u>

Umożliwia nagrywanie dźwięków.

#### 16) <u>Pliki</u>

Umożliwia przeglądanie i instalowania

plików w formacie APK.

#### 17) <u>Zegarek</u>

Umożliwia nastawienie czasu alarmu.

#### 18)<u>Kalkulator</u>

Umożliwia dokonywanie szybkich obliczeń arytmetycznych.

#### 19) <u>Kalendarz</u>

Umożliwia przeglądanie kalendarza i dodawanie wydarzeń.

#### 20) Sklep Play

Zaloguj się do swojego konta G-mail, wyświetl wszystkie dostępne aplikacje i wybierz z tysięcy aplikacji dostępnych na Google Market zwanym Sklep Play.

Pamiętaj: Aby korzystać z tej aplikacji, konieczne jest połączenie z Internetem.

#### 21) Zainstalowane aplikacje

#### 22) <u>Ustawienia</u>

#### 2. Wifi

Twój smartphone jest kompatybilny z sieciami Wifi, które umożliwiają bezprzewodowe połączenie z Internetem. Dzięki temu możesz serfować w Internecie. Przejdź do Ustawienia--Wifi, włącz Wifi. Przejdź do trybu Wifi i wybierz do którego z dostępnych aktywnych hotspotów chcesz się podłączyć.

Jeżeli wybrany hotspot wymaga hasła, musisz najpierw wpisać poprawne hasło, następnie będzie możliwe połączenie.

#### 3. Pisanie tekstu

#### 1) Inteligenta klawiatura

Twój smartphone automatycznie poprawia i proponuje słowa podczas pisania.

#### 2) <u>Wytnij, kopiuj i wklej</u>

Przyciskając i przytrzymując zawartość tekstową uruchom lupę i za pomocą palca przesuń kursor. Następnie wybierz funkcję wytnij, kopiuj lub wklej. W ten sposób możesz łatwo skopiować tekst ze stron internetowych, e-mailu czy wiadomości.

#### Konserwacja

Zwykłe zabrudzenia wytrzyj suchą, miękką szmatką.

Do czyszczenie telefonu nie używaj twardych materiałów, benzyny lub rozpuszczalnika, grozi to porysowaniem powierzchni telefonu lub wyblaknięciem kolorów.

#### Potrzebujesz rady pomimo zapoznania się z niniejszą instrukcją?

Przeczytaj najpierw "Najczęściej zadawane pytania" pod adresem <u>www.evolveo.com</u>

### lub skontaktuj się z pomocą techniczną firmy **EVOLVEO**.

#### Gwarancja NIE OBEJMUJE przypadków:

- wykorzystania urządzenia w cela innych niż zaprojektowano,
- instalacji innego firmware niż ten, który był oryginalnie zainstalowany w urządzeniu lub który jest dostępny do ściągnięcia <u>ftp://ftp.evolveo.com</u>
- mechanicznego uszkodzenia telefonu poprzez niewłaściwe użytkowanie;
- uszkodzeń powstałych w wyniku sił przyrody takich jak ogień, woda, wyładowanie statyczne, przepięcie, itp.
- uszkodzeń powstałych w wyniku dokonywania napraw przez osobę niewykwalifikowaną,
- uszkodzeń plomby gwarancyjnej lub nieczytelnego numeru seryjnego urządzenia.

Likwidacja: Symbol przekreślonego kontenera na urządzeniu, dokumentach lub na opakowaniu oznacza, że na terenie Unii Europejskiej wszystkie urządzenia elektryczne i elektroniczne, baterie i akumulatory po ukończeniu swej żywotności muszą zostać oddane do specjalnego miejsca zbiórki. Nie wolno wyrzucać tych produktów wraz z nieposortowanymi odpadami komunalnymi.

## DEKLARACJA ZGODNOŚCI

Firma Abacus Electric, s.r.o. niniejszym oświadcza, że telefon EVOLVEO EasyPhone AD spełnia wymagania norm i przepisów, obowiązujących dla danego rodzaju urządzeń.

Pełen tekst Oświadczenia o zgodności jest do dyspozycji na: <u>ftp://ftp.evolveo.com/ce</u>

Chronione prawem autorskim © Abacus Electric, s.r.o. <u>www.evolveo.com</u> <u>www.facebook.com/EvolveoCZ</u>

Wszelkie prawa zastrzeżone. Konstrukcja oraz specyfikacja techniczna produktu mogą ulec zmianie bez uprzedniego powiadomienia.

## EVOLVEO EasyPhone AD SI

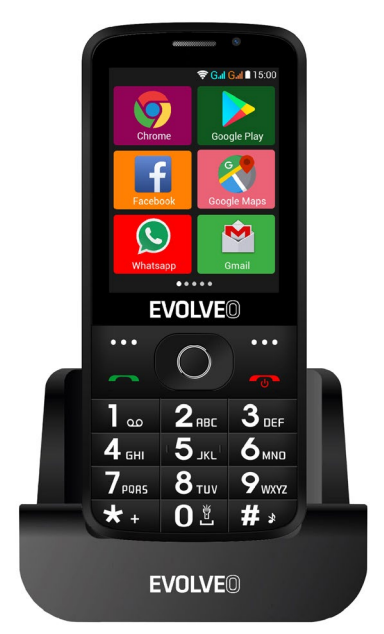

#### www.evolveo.com

#### Navodila za uporabo telefona

#### 1. Opis telefona

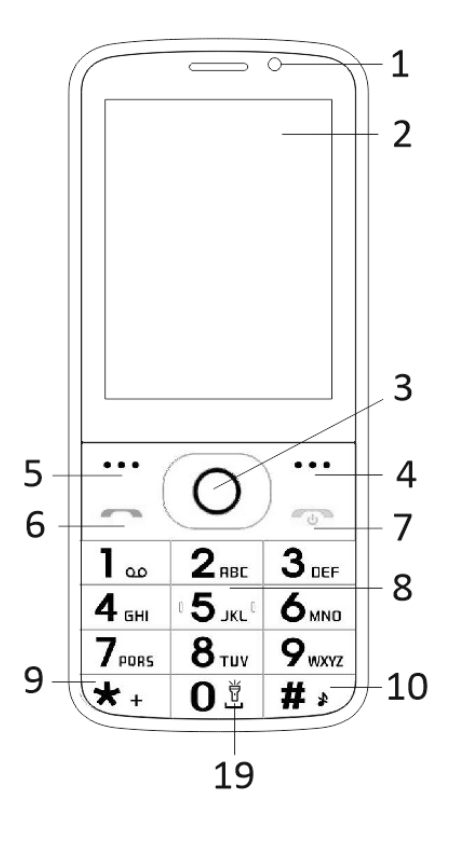

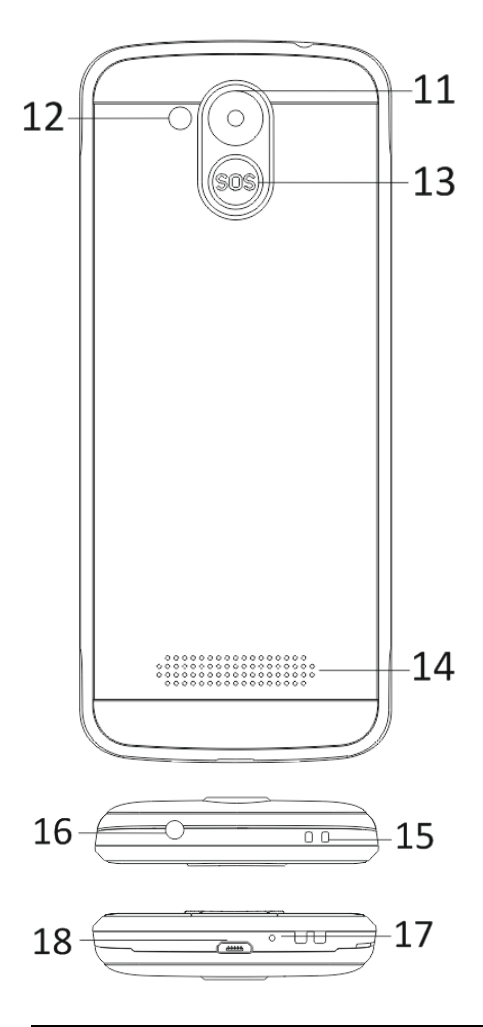

| 1  | Zaclon na vočkratni dotik      |
|----|--------------------------------|
| T  |                                |
| 2  | Sprednji fotoaparat            |
| 3  | Navigacijske tipke             |
| 4  | Desna funkcijska tipka         |
| 5  | Leva funkcijska tipka          |
| 6  | Tipka za klic                  |
|    | Tipka za prekinitev klica /    |
| 7  | Vklop / Izklop telefona        |
| 8  | Številčne tipke                |
| 9  | Gumb *                         |
| 10 | Gumb #                         |
| 11 | Zadnji fotoaparat              |
| 12 | Svetilka                       |
| 13 | Tipka SOS                      |
| 14 | Zvočnik                        |
| 15 | Odprtina za pritrditev traku   |
| 16 | Vhod za slušalke               |
| 17 | Mikrofon                       |
| 18 | USB                            |
|    | Zadržite svetilko vklopljeno / |
| 19 | izklopljeno                    |

| Gumb                          | Funkcije                                                                                                    |  |
|-------------------------------|----------------------------------------------------------------------------------------------------|--|
| Leva<br>funkcijsk<br>a tipka  | Različne funkcije, odvisno od<br>izbranega menija.<br>S stiskom te tipke se sproži<br>funkcija, ki se takoj prikaže v<br>spodnjem levem kotu<br>prikazovalnika.                                          |  |
| Desna<br>funkcijsk<br>a tipka | Različne funkcije, odvisno od<br>izbranega menija.<br>S stiskom te tipke se vrnete v<br>preišnji meni.                                                                                                   |  |
| Tipka za<br>klic              | Pritisnite to tipko, da vzpostavite<br>povezavo z izbrano telefonsko<br>številko.<br>S stiskom sprejmete dohodni<br>klic.<br>S stiskom tipke v stanju<br>pripravljenosti vstopite v<br>zgodovino klicev. |  |
| Tipka za<br>konec<br>klica    | Izklop telefona: V stanju<br>pripravljenosti pridržite, da<br>telefon izklopite.<br>Vklop telefona: Pritisnite in<br>držite nekaj časa, da telefon<br>ponovno vklopite.                                  |  |
|                               | s stiskom të tipkë së vrnete nazaj<br>v stanje pripravljenosti.                                                                                                    |  |

|                        | S stiskom te tipke se vrnete v<br>glavni meni.<br>S stiskom tega tipke končate klic.                                                                                                    |
|------------------------|----------------------------------------------------------------------------------------------------|
| Navigacij<br>ske tipke | Za premikanje in urejanje<br>uporabite levo in desno<br>navigacijsko tipko. Brskajte po<br>kontaktih / telefonskih številkah<br>/ sporočilih in vseh podmenijih.<br>Za premikanje in urejanje<br>uporabite navigacijsko tipko<br>navzgor in navzdol.<br>S stiskanjem omenjenih tipk<br>nastavite izbrane možnosti.<br>V načinu »FM radio« nastavite<br>navigacijsko tipko da nastavite<br>frekvenco. |
| Tipka<br>SOS           | S pritiskom in držanjem gumba<br>SOS aktivirate prednastavljeni<br>klic v sili.                                                                                                    |
| Številčne<br>tipke     | V stanju pripravljenosti lahko<br>vnesete telefonsko številko za<br>slednje klicanje, v načinu<br>urejanja pa pišete črke in<br>številke.                                                                                                    |
| Gumb *                 | V stanju pripravljenosti dvakrat<br>pritisnite "*", s čemer vnesete<br>znak "+".                                                                                                    |

|        | V načinih FM radio, Video<br>predvajalnik in med klicem<br>pritisnite *, da zmanjšate<br>glasnost.                                                     |
|--------|----------------------------------------------------------------------------------------------------|
| Gumb # | S stiskanjem gumba spremenite<br>način vnosa besedila.<br>V stanju pripravljenosti dolgo<br>pritisnite in držite, da<br>spremenite uporabniški profil. |
|        | V načinih FM radio, Video<br>predvajalnik in med klicem<br>pritisnite tipko »#«, da povečate<br>glasnost.                                              |

#### 2. Opis ikon

Opomba: Slike ikon so samo

ilustrativne; lahko se razlikujejo od tistih na vaši napravi.

| Ikona    | Opis                                            | Ikona | Opis                                           |
|----------|-------------------------------------------------|-------|------------------------------------------------|
| al       | Prikazuje<br>jakost<br>telefonskega<br>signala. |       | Prikazuje<br>stanje<br>baterije v<br>telefonu. |
| )<       | Neodgovorj<br>eni klici.                        | Ļ     | Neprebrana<br>sporočila.                       |
| •1)      | Wi-Fi je<br>vklopljen.                          | *     | Bluetooth je<br>vklopljen.                     |
| <b>*</b> | USB<br>spomin je<br>vklopljen.                  | +     | Režim<br>Letalo.                               |
# 3. Kartice SIM. Kartica T-Flash in baterija

#### Namestitev baterije

Odprite pokrov prostora za baterije na zadnji strani telefona. Poravnajte kontakte baterije in telefona ter baterijo previdno potisnite na svoje mesto. Pokrov baterije vrnite nazaj.

#### Odstranjevanje baterije

Izklopite telefon. Odprite pokrov prostora za baterije. Previdno sprostite, izvlecite in odstranite pokrov. Dvignite baterijo in jo odstranite iz telefona.

#### Namestitev kartic SIM

Ta naprava podpira uporabo dveh kartic SIM. Če se v telefonu nahaja baterija, jo odstranite. Vstavite kartico SIM v ustrezno režo tako, da bodo kontakti zlate barve na kartici obrnjeni navzdol, obrezan kotiček pa obrnjen ven iz reže. V režo vstavite celotno kartico SIM.

#### Namestitev kartic T-Flash

Če želite povečati prostor za shranjevanje slik, video posnetkov, glasbe in drugih datotek, lahko kupite pomnilniško kartico in jo namestite v svojo napravo. Če se v telefonu nahaja baterija, jo odstranite. Pomnilniško kartico vstavite v režo kot kaže ikona. Če želite odstraniti pomnilniško kartico, izvedite obratni postopek.

# 4. Polnjenje baterije v telefonu

Li-ionska polnilna baterija, priložena vašemu telefonu, je pripravljena za uporabo, toda najprej jo morate napolniti. Polnite jo v treh enostavnih korakih:

Polnilnik priključite na telefon, njegov vtič pa v električno vtičnico.

Indikator stanja baterije v kotu zaslona na telefonu se bo premikal. To pomeni, da je polnjenje v teku.

Ko je baterija napolnjena, se indikator stanja umiri. S tem pokaže, da je baterija polna. Polnilnik izključite iz telefona, njegov vtič pa iz vtičnice na zidu.

# 5. Vklop/izklop telefona

S stiskom ustreznega gumba telefon vklopite oz. izklopite. Po vklopu telefon samodejno preveri prisotnost kartic SIM in na zaslonu prikaže naslednje podatke: Vnesite kodo PIN za SIM1: V kolikor je kartica SIM1 varovana s kodo PIN. Vnesite kodo PIN za SIM2: V kolikor je kartica SIM2 varovana s kodo PIN.

Opomba: Koda PIN je ponavadi napisana na ovitku kartice SIM. Tovarniško kodo PIN čim prej spremenite na svojo. V kolikor trikrat zaporedoma vnesete napačno kodo PIN, se kartica SIM zablokira. Če se to zgodi, zahtevajte od svojega ponudnika omrežnih storitev kodo PUK, s katero deblokirate kartico. Ta ukrep velja za obe kartici SIM.

# 6. Vrstica z obvestili

Ko se na tej vrstici prikaže novo obvestilo, povlecite vrstico navzdol, da si preberite vsebino obvestila.

# 7. Razširitev glavnega vmesnika

Glavni vmesnik lahko razširite in dodate več prostora novim bližnjicam ali orodjem. Na glavnem vmesniku zaslona s prstom

povlecite vodoravno od leve proti desni. Tako se pomikate po naprednem telefonskem vmesniku.

#### 8. s pomočjo Upravitelja datotek namestite APK.

Obliko APK podpira mobilni operacijski sistem Android. Prekopirajte naloženo datoteko APK na SD kartico in jo nato vstavite v telefon. V stanju pripravljenosti kliknite glavni meni da vstopite v glavni meni. S klikom na »Upravitelj datotek« vstopite v direktorij SD kartice. Kliknite na datoteko APK, ki jo želite namestiti in sledite čarovniku za namestitev.

# Uporaba telefona

1. Glavni meni in njegove funkcije

# 1) <u>Klicni zapiski</u>

Omogoča hitro klicanje.

# 2) <u>Kontakti</u>

Omogoča prikaz imenika. Dostop v imenik shranjenih telefonskih številk.

#### 3) Obvestila

Omogoča prikaz o poslanih in prejetih sporočil.

# 4) <u>G-mail</u>

Omogoča nastavitev računov e-pošte POP/IFMAP.

- 5) Facebook Lite
- 6) WhatsApp
- 7) <u>Karte</u>
- 8) <u>FM radio</u>

Za poslušanje radia, najprej priključite slušalke na telefon.

# 9) <u>SOS</u>

Nastavite lahko telefonske številke za klic v sili.

Postopek: Če je funkcija za klic v sili

nastavljena, pritisnite in držite gumb SOS na zadnji strani telefona. Nato zaženete funkcijo SOS in jo aktivirate na naslednji način:

Oglasi se glasen alarm,

nato se aktivira klic zasilne številke, ki ste jo določili. Vsaka številka se aktivira trikrat.

Funkcija zasilnega klica preneha, če se klicani oglasi. Ali pa se prekine po tretjem neuspešnem, če nihče ne sprejme klica. Istočasno bo na vse zasilne številke poslano SMS sporočilo z naslednjo vsebino: "V nevarnosti sem, prosim pomagajte!".

# 10) Pregledovalnik

Omogoča brskanje po internetu.

# 11) <u>Glasba</u>

Prikaz seznama skladb, ki so shranjene v vašem telefonu. Prikaže sezname izvajalcev, albume, pesmi in druge podatke.

# 12)<u>Video</u>

Prikaže seznam in omogoči ogled video datotek.

# 13)<u>Kamera</u>

Omogoči slikanje, kadarkoli to želite. Vaš pametni telefon je opremljen s fotoaparatom visoke ločljivosti za slikanje visoko kakovostnih fotografij, ki se samodejno shranjujejo v mapo Galerija. V aplikaciji Kamera lahko izberete tudi način Video kamera za snemanje video datotek.

# 14) <u>Galerija</u>

Omogoča shranjevanje in ogledovanje fotografij in videoposnetkov.

#### 15) Snemalnik zvoka

Omogoča snemanje zvokov.

#### 16) <u>Datoteke</u>

Omogoča prikazovanje in namestitev datotek v obliki APK.

# 17)<u>Ura</u>

Omogoča nastavitev časa alarma.

#### 18) Kalkulator

Omogoča hitro računanje aritmetičnih izračunov.

#### 19) <u>Koledar</u>

Omogoča prikaz si koledarja in dodajanja dogodkov.

# 20) <u>Trgovina Play</u>

Prijavite se v svoj G-mail poštni račun. Oglejte si vse aplikacije ki so na voljo in prevzemite tiste, ki Vam ustrezajo na Google Market in Google Play.

Opomba: Če želite uporabljati to aplikacijo morate biti najprej povezani s spletom.

# 21) Nameščene aplikacije

22) Nastavitev

# 2. WiFi

Vaš pametni telefon podpira povezavo Wi-Fi. To omogoča brezžično povezavo na splet. Tako lahko brezskrbno brskate po spletu. Pojdite na Nastavitve - WiFi, vklopite Wi-Fi. Vstopite v način Wi-Fi in izberite eno izmed aktivnih točk, na katero se želite povezati. Če izbrana točka zahteva geslo, morate najprej vnesti pravilno geslo, da lahko vzpostavite povezavo.

# 3. Pisanje besedila

#### 1) Pametna tipkovnica

Vaš pametni telefon samodejno popravlja in predlaga besede medtem ko tipkate.

#### 2) Izreži, kopiraj in prilepi

Pritisnite in držite besedilno vsebino, da jo povečate in s prstom premaknite kurzor. Nato izberite funkcijo izreži, kopiraj ali prilepi. Na ta način lahko preprosto kopirate besedilo s spletnih strani, sporočil e-pošte SMS sporočil.

# Vzdrževanje

Običajno umazanijo obrišite s suho in mehko krpo.

Za čiščenje telefona ne uporabljajte grobih materialov, benzena ali razredčil. Z njimi bi lahko popraskali površino ali spremenili barvo telefona.

# Ali potrebujete pomoč, kljub temu, da ste prebrali ta priročnik?

Preberite najprej rubriko "Pogosta vprašanja" na naslovu <u>www.evolveo.com</u> ali kontaktirajte tehnično podporo družbe **EVOLVEO**.

#### Garancija NE VELJA za:

- uporaba naprave za druge namene, razen za katere je bila zasnovana,
- namestitev strojno-programske opreme, ki ni tovarniško vdelana oprema ali te, ki je na voljo na naslovu ftp://ftp.evolveo.com
- mehanske poškodbe, nastale zaradi nepravilne uporabe;
- škoda zaradi naravnih katastrof, kot so požar, voda, statična elektrika, prenapetost itd..
- škode, ki bi nastale zaradi nestrokovnega in amaterskega poseganja,
- poškodbe garancijskega pečata ali nečitljive serijske številke te naprave.

Odstranjevanje: Simbol prečrtanega zabojnika na izdelku, v spremni dokumentaciji ali na ovitku pomeni, da je treba v Evropski uniji vso električno in elektronsko opremo, navadne in polnilne baterije odlagati ločeno, na za to namenjeno mesto. Ne mečite teh izdelkov med nerazvrščene odpadke.

# **DCE** IZJAVA O SKLADNOSTI

Družba Abacus Electric, s.r.o. izjavlja, da telefon EVOLVEO EasyPhone AD izpolnjuje zahteve standardov in predpisov, ki ustrezajo tovrstni napravi.

Celotno izjavo o skladnosti najdete na ftp://ftp.evolveo.com/ce

Copyright © Abacus Electric, s.r.o. <u>www.evolveo.com</u> <u>www.facebook.com/EvolveoCZ</u>

Vse pravice pridržane.

Oblika in tehnična specifikacija izdelka se lahko spremenita brez predhodnega obvestila stranke.